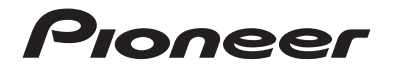

## DMH-ZF9650BT DMH-ZF7650BT

เครื่องรับสัญญาณ RDS AV

มาษาไทย

คู่มือการใช้งาน

## สารบัญ

ขอขอบพระคุณที่ท่านเลือกซื้อเครื่องเล่นของ Pioneer รุ่นนี้ โปรดอ่านคำแนะนำและวิธีการใช้งานต่าง ๆ อย่างละเอียดให้ครบถ้วนเพื่อให้ท่านได้ทราบถึงวิธีการใช้ งานเครื่องเล่นของท่านอย่างถูกต้อง หลังจากท่านอ่านคำแนะนำและวิธีการใช้งานทั้งหมดเสร็จสิ้น แล้ว โปรดเก็บเอกสารนี้ไว้ในที่ปลอดภัยเพื่อใช้สำหรับอ้างอิงในอนาคต

#### 🗇 สำคัญ

หน้าจอที่แสดงเป็นภาพด้วอย่างอาจแตกต่างไปจากหน้าจอจริงซึ่งอาจเกิดจากการเปลี่ยนแปลงเพื่อ พัฒนาฟังก์ชั่นการทำงานให้มีประสิทธิภาพยิ่งขึ้นโดยไม่ต้องแจ้งให้ทราบล่วงหน้า

| ื การป้องกันล่วงหห้า                                | . 4 |
|-----------------------------------------------------|-----|
| ■เกี่ยวกับคู่มือเล่มนี้                             | . 7 |
| <ul> <li>ข้อมูลสำคัญเกี่ยวกับความปลอดภัย</li> </ul> | . 8 |
| การหลีกเลี่ยงการใช้ไฟแบตเตอรึ่งนหมด                 | 10  |
| การปกป้องจอภาพและหห้าจอ LCD                         | 11  |
| 📕 ส่วนต่าง ๆ และปุ่มควบคุม                          | 12  |
| เริ่มต้นใช้งานเครื่อง                               | 18  |
| 📕 การใช้งานแอพ PxLink สำหรับ AV ของตัวเครื่อง       | 20  |
| ■การเชื่อมต่อ Bluetooth®                            | 23  |
| ■การเชื่อมต่อ Wi-Fi®                                | 26  |
| 📕 การกำหนดหน้าจอเมนูหน้าหลักด้วยตัวเอง              | 27  |
| 📕 แหล่งสัญญาณ/แอพพลิเคชั่น                          | 29  |
| ∎วิทยุ                                              | 32  |
| Apple CarPlay                                       | 37  |
| Android Auto™                                       | 43  |

ภาษาไทย

| WebLink <sup>®</sup> 48                         |
|-------------------------------------------------|
| 📕 การโทรแบบแฮนด์ฟรี 51                          |
| ∎ระบบเสียง Bluetooth 57                         |
| ■ iDatalink™                                    |
| 📕 การเล่นข้อมูลใน USB 65                        |
| ■การใช้อุปกรณ์ภายนอก (HDMI™) 72                 |
| การใช้อุปกรณ์ภายนอก (AUX) 74                    |
| 📕 การแสดงภาพวิดีโอจากกล้องหลัง/กล้องตัวที่ 2 76 |
| 📕 การอัพเดทเฟิร์มแวร์แบบไร้สาย 78               |
| ■ การตั้งค่า                                    |
| การแสดงหน้าจอการตั้งค่า                         |
| เมนูที่ชื่นชอบ                                  |
| การตั้งค่าระบบ                                  |
| การตั้งค่า Theme                                |
| การตั้งค่าเสียง                                 |
| การตั้งค่าการสื่อสาร 103                        |
| 📕 ฟังก์ชั่นอื่น ๆ 106                           |
| 📕 รุ่น iPhone ที่รองรับการใช้งาน 109            |
| 📕 การใช้งานขั้วต่อ USB 110                      |
| 📕 ข้อมูลเพิ่มเติมเกี่ยวกับมีเดียที่เล่นได้ 111  |
| 📕 ข้อมูลจำเพาะ 116                              |
| 📕 เครื่องหมายการค้า · ลิขสิทธิ์ ฯลฯ 124         |
| ■ การแก้ไขบัญหา 126                             |
| ■ข้อความแสดงความผิดปกติ 129                     |
| ■ ภาคผนวก                                       |

#### - 4 -

## การป้องกันล่วงหน้า

กฎหมายของบางรัฐบาลและบางประเทศอาจห้ามหรือจำกัดไม่ให้จัดวางและใช้งานเครื่องเล่นนี้ในรถของท่าน โปรด ปฏิบัติตามกฎหมายและข้อบังคับทั้งหมดที่มีผลบังคับใช้เกี่ยวกับการใช้งาน การดิดตั้ง และการทำงานของเครื่อง เล่นนี้

## เพื่อการขับชื่อย่างปลอดภัย

### \land คำเตือน

- ขั้วสีเขียวอ่อหที่ขั้วต่อไฟฟ้าได้รับการออกแบบมาเพื่อตรวจสอบสถานะการจอดรถ และต้องเชื่อมต่อเข้า กับสวิตช์เบรกมือ หากทำการเชื่อมต่อไม่ถูกต้อง หรือใช้สายไฟนี้ไม่ถูกวิธีอาจเป็นการกระทำผิดกฎหมาย และส่งผลให้เกิดการบาดเจ็บอย่างร้ายแรง
- เครื่องเล่นนี้ไม่ได้มีวัตถุประสงค์สำหรับให้คนขับใช้ในการรับชมภาพจากวิดีโอ เพื่อป้องกันความเสี่ยงต่อ ความเสียหายและการบาดเจ็บและป้องกันการกระทำผิดกฎหมาย
- ในบางประเทศ การรับชมภาพจากวิจีโอบนจอแสดงผลภายในรถถือเป็นการกระทำที่ผิดกฎหมาย ไม่ว่าจะเป็นคน ขับหรือผู้โดยสารก็ตาม ดังนั้น โปรดปฏิบัติตามกฎหมายที่บังคับใช้ในแต่ละประเทศ

หากท่าน<sup>พ</sup>ยายามรับชมภาพจากวิดีโอในขณะขับขี่ คำเดือน **"ห้ามชมวิดีโอจากที่นั่งด้านหน้าในขณะ** ขั**บขี่โดยเด็ดขาด**" จะปรากฏขึ้นบนหน้าจอ หากต้องการรับชมภาพวิดีโอบนจอแสดงผล ให้หยุดรถใน บริเวณที่ปลอดภัยและใส่เบรกมือ โปรดเหยียบแป้นเบรกค้างไว้ก่อนปลดเบรกมือ

## เมื่อใช้งานจอแสดงผลซึ่งเชื่อมต่อเข้ากับ REAR MONITOR OUTPUT

ช่องต่อวิดีโอเอาต์พุต (REAR MONITOR OUTPUT) มีไว้สำหรับเชื่อมต่อจอแสดงผลเพื่อให้ผู้โดยสาร ด้านหลังรับชมภาพจากวิดีโอ

### \land คำเตือน

ห้ามติดตั้งจอแสดงผลด้านหลังในตำแหน่งที่คนขับสามารถรับชมภาพจากวิดีโอขณะขับขี่ได้

## ฟ้งก์ชั่นกล้อง

ท่านสามารถใช้กล้องมองหลังเป็นตัวช่วยในการตรวจสอบรถพ่วง หรือช่วยในการถอยรถเข้าช่องจอดรถ ที่แถบได้

## ภาษาไทร

## \land คำเตือน

- ภาพบนหน้าจออาจปรากฏกลับด้าน
- ใช้สำหรับการถอยรถหรือมองภาพจากกล้องมองหลังเท่านั้น การใช้งานอื่นๆ อาจทำให้เกิดการบาดเจ็บหรือเกิด ความเสียหายได้

## \land ข้อควรระวัง

โหมดการมองภาพด้านหลังมีไว้สำหรับไข้งานเครื่องเล่นนี้เป็นตัวช่วยในการตรวจสอบรถฟวง หรือตรวจสอบสถานะ ใน ขณะถอยรถ ห้ามไข้ฟังก์ชั่นนี้เพื่อวัตถุประสงค์ด้านความบันเทิง

## ในกรณีที่เกิดปัญหา

หากเกรื่องเล่นนี้ไม่สามารถใช้งานได้ตามปกติ โปรดติดต่อตัวแทนจำหน่ายของท่านหรือศูนย์ บริการ Pioneer ที่ได้รับอนุญาตที่ใกล้ที่สุด เมื่อนำเครื่องเล่นนี้ไปติดต่อตัวแทนจำหน่ายหรือศูนย์ บริการ Pioneer ที่ได้รับอนุญาต ต้องนำไปทั้งเครื่องเล่นและจอแสดงผล LCD

## โปรดเยี่ยมชมเว็บไซต์ของเรา

เปี่ยมชมเราได้ที่เว็บไซด์ต่อไปนี้: ในประเทศลิงคโปร์/มาเลเซีย/ไทย/อินโดนีเซีย https://pioneercarentertainment.com/ ในประเทศออสเตรเลีย https://www.pioneer.com.au/ ในประเทศอิสราเอล https://www.pioneerisrael.co.il/ ในประเทศอิสราเอล https://pioneer-mea.com/en/ ในประเทศแถบละดิน https://pioneer-latin.com/ ในประเทศรัสเซีย https://www.pioneer-rus.ru/ ในประเทศอินเดีย https://pioneer-india.in/

เราจะอัพเดทข้อมูลล่าสุดเกี่ยวกับ PIONEER CORPORATION บนเว็บไซต์ของเรา

 Pioneer มีการอัพเดทซอฟต์แวร์เป็นระยะเพื่อเพิ่มประสิทธิภาพเครื่องเล่นให้ดียิ่งขึ้น โปรดตรวจสอบ จากหัวข้อความห่วยเหลือบนเว็บไซต์ Pioneer สำหรับการอัพเดทซอฟต์แวร์ทั้งหมดที่มี

## หมายเหตุเกี่ยวกับหน่วยความจำภายใน

- ข้อมูลจะถูกลบออกหากถอดขั้วสีเหลืองออกจากแบตเตอรี่ (หรือถอดตัวแบตเตอรี่ออก)
   การตั้งค่าบางอย่างและข้อมูลที่บันทึกไว้จะไม่ได้รับการรีเซ็ต

# เกี่ยวกับคู่มือเล่มนี้

 ดู่มือเล่มนี้ใช้แผนภาพของหน้าจอจริงในการอธิบายการใช้งานต่าง ๆ อย่างไรก็ตาม หน้าจอต่าง ๆ บน ตัวเครื่องบางเครื่องอาจไม่ตรงกับที่แสดงอยู่ในคู่มือนี้ ทั้งนี้ขึ้นอยู่กับรุ่นที่ใช้ อย่างไรก็ตาม หน้าจอต่าง ๆ บนตัวเครื่องบางเครื่องอาจไม่ตรงกับที่แสดงอยู่ในคู่มือเล่มนี้ ทั้งนี้ขึ้นอยู่ กับรุ่นที่ใช้ คู่มือเล่มนี้ใช้หน้าจอ DMH-ZF9650BT เมื่อเลือก [อื่น ๆ] ใน [การตั้งค่าตำแหน่ง] เป็น ตัวอย่างในคำแนะนำเหล่านี้

### ความหมายของสัญลักษณ์ต่าง ๆ ในคู่มือนี้

| ſm   | เป็นสัญลักษณ์ระบุให้สัมผัสบนหน้าจอ                        |
|------|-----------------------------------------------------------|
| R    | เป็นสัญลักษณ์ระบุให้สัมผัสบนหน้าจอค้างไว้                 |
| ***  | เป็นสัญลักษณ์ระบุให้ปัดนิ้วบนหน้าจอสัมผัสไปตามทิศทางลูกศร |
| هي 🖑 | เป็นสัญลักษณ์ระบุให้ลากนิ้วบนหน้าจอสัมผัสไปตามทิศทางลูกศร |

## ข้อมูลสำคัญเกี่ยวกับความ ปลอดภัย

### \land คำเตือน

- อย่าพยายามติดตั้งหรือซ่อมแซมเครื่องเล่นนี้ด้วยตัวท่านเอง เพราะการติดตั้งหรือการซ่อมแซมเครื่องเล่นนี้โดย บุคคลที่ไม่ได้ผ่านการฝึกฝน หรือมีประสบการณ์ในด้านอุปกรณ์อิเล็กทรอนิกส์ และอุปกรณ์เสริมที่เกี่ยวกับรถยนต์ อาจเกิดอันตรายและอาจเสี่ยงต่อการถูกไฟฟ้าซ้อด หรืออันตรายอื่น ๆ
- ระวังอย่าให้เครื่องเล่นนี้สัมผัสกับของเหลว มิฉะนั้น อาจทำให้เกิดไฟฟ้าข้อตได้ และการสัมผัสกับของเหลว ยังอาจ ทำให้เครื่องเล่นเสียหาย เกิดควัน และทำให้ร้อนเกินไป
- หากของเหลวหรือสั่งแปลกปลอมเข้าไปในเครื่องเล่นนี้ ให้จอดรถในบริเวณที่ปลอดภัย บิดสวิตข์กุญแจ (ACC OFF) ทันทีและติดต่อตัวแทนจำหน่ายของท่านหรือศูนย์บริการ Pioneer ที่ได้รับอนุญาตที่อยู่ใกล้ที่สุด อย่าใช้งานเครื่อง เล่นนี้ต่อในสภาวะดังกล่าวเพราะอาจทำให้เกิดเพลิงไหม้ ไฟฟ้าช็อด หรืออาจทำให้เกิดความผิดปกติอื่นๆ ได้
- หากท่านสังเกตเห็นควัน เสียงผิดปกติ หรือได้กลิ่นจากเครื่องเล่นนี้ หรือสัญลักษณ์แสดงความผิดปกติอื่น ๆ บนหน้า จอ LCD ให้ปิดเครื่องทันทีและติดต่อตัวแทนจำหน่ายของท่านหรือศูนย์บริการ Pioneer ที่ได้รับอนุญาตที่อยู่ใกล้ที่ สุด การใช้งานเครื่องเล่นนี้ต่อในสภาวะดังกล่าวอาจทำให้ระบบเกิดความเสียหายถาวรได้
- ห้ามถอดขึ้นส่วนหรือดัดแปลงเครื่องเล่นนี้ เนื่องจากภายในเครื่องมีส่วนประกอบที่มีแรงดันไฟฟ้าสูงอยู่ ซึ่งอาจทำให้ เกิดไฟฟ้าช้อดได้ สำหรับการดรวจสอบภายในเครื่อง การปรับตั้ง หรือการช่อมแชมต่าง ๆ โปรดติดต่อตัวแทน จำหน่ายของท่านหรือศูนย์บริการ Pioneer ที่ได้รับอนุญาตที่อยู่ใกล้ที่สุด

ก่อนใช้งานเครื่องเล่นนี้ โปรดอ่านและทำความเข้าใจข้อมูลด้านความปลอดภัยต่อไปนี้อย่าง ละเอียดถี่ถ้วน:

- อย่าใช้งานเครื่องเล่นนี้ แอพพลิเคชั่นต่าง ๆ หรืออุปกรณ์เสริมกล้องมองหลัง (หากติดตั้งเพิ่มเติม) หาก การใช้งานดังกล่าวเป็นการเบี่ยงเบนความสนใจของท่านจากการขับซี่รถอย่างปลอดภัย โปรดปฏิบัติ ตามกฏการขับขี่อย่างปลอดภัยเสมอและปฏิบัติตามข้อบังคับด้านการจราจรทั้งหมดที่มีผลบังคับใช้หาก ท่านประสบปัญหาในการใช้งานเครื่องเล่นนี้ ให้เข้าข้างทางแล้วจอดรถของท่านในบริเวณที่ปลอดภัย และใส่เบรกมือก่อนทำการปรับตั้งใด ๆ ตามความจำเป็น
- อย่าปรับระดับเสียงของเครื่องเล่นนี้ดังเกินไป เพราะจะทำให้ท่านไม่ได้ยินเสียงการจราจรภายนอก รถ และเสียงรถพยาบาลหรือรถกู้ภัยฉุกเฉิน
- ฟังก์ชั่นบางอย่างจะถูกปิดการทำงานจนกว่าจะหยุดรถและใส่เบรกมือแล้ว เพื่อเพิ่มความปลอดภัย
- เก็บคู่มือนี้ไว้ในที่ที่หยิบใช้สะดวกเพื่ออ้างอิงขั้นตอนการทำงานต่าง ๆ และข้อมูลด้านความปลอดภัย

- อย่าติดตั้งเครื่องเล่นนี้ในบริเวณที่อาจจะ (i) บดบังทัศนวิสัยของคนขับ (ii) ทำให้ประสิทธิภาพการทำ งานของระบบต่าง ๆ หรือฟังก์ชั่นด้านความปลอดภัยของรถยนต์ รวมถึงถุงลมนิรภัยหรือ ปุ่มไฟฉุกเฉิน ลดลง หรือ (iii) ทำให้ความสามารถของคนขับในการควบคุมรถอย่างปลอดภัยลดลง
- โปรดคาดเข็มขัดนิรภัยทุกครั้งไว้ตลอดเวลาในระหว่างการใช้งานรถยนต์ ในกรณีที่ท่านประสบ อุบัติเหตุและไม่ได้คาดเข็มขัดนิรภัย อาจทำให้ท่านได้รับบาดเจ็บสาหัส
- อย่าใช้งานหูฟังโทรศัพท์ระหว่างการขับขึ่

## การหลีกเลี่ยงการใช้ไฟแบตเตอรี่ จนหมด

เครื่องยนต์ต้องทำงานอยู่ในระหว่างที่ใช้งานเครื่องเล่นนี้ เพื่อหลีกเลี่ยงการใช้ไฟในแบตเตอรี่จนหมด ควร ตรวจสอบให้แน่ใจว่าได้ใช้งานเครื่องเล่นนี้ในขณะติดเครื่องยนต์

A คำเตือน อย่าติดตั้งเครื่องเล่นนี้กับรถยนต์ที่ไม่มีตำแหน่งกุญแจ ACC

## การปกป้องจอภาพและหน้า จอ LCD

- อย่าให้หน้าจอ LCD โดนกับแสงแดดโดยตรงในขณะที่ไม่ได้ใช้งานเครื่องเล่นนี้ เพราะอาจทำให้หน้า จอ LCD เกิดความผิดปกติเนื่องจากผลกระทบจากอุณหภูมิสูง
- หากท่านใช้โทรศัพท์มือถือใกล้กับหน้าจอ LCD และภาพเกิดการบิดเบี้ยวในรูปแบบของจุดเล็ก แถบ สี ฯลฯ โปรดขยับโทรศัพท์มือถือของท่านออกห่างจากหน้าจอ
- เพื่อป้องกันไม่ให้หน้าจอ LCD เสียหาย โปรดใช้นิ้วแตะที่แป้นบนแผงควบคุมแบบสัมผัสโดยแตะอย่าง เบามือ
- จอแสดงผลของเครื่องเล่นจะมีฟิล์มกันจอแตกติดมาด้วย ฟิล์มนี้ไม่สามารถแกะออกหรือเปลี่ยนเป็น ฟิล์มชนิดอื่นได้ อาจมีกาวติดอยู่ที่ขอบฟิล์ม อย่างไรก็ตาม ไม่ได้ส่งผลกระทบต่อการใช้งานเครื่องเล่นนี้

## ส่วนต่าง ๆ และปุ่มควบคุม

## ตัวเครื่อง

| DMH-ZF9650BT |                                                                                                    | DMH-ZF7650BT                                                                                                    |
|--------------|----------------------------------------------------------------------------------------------------|----------------------------------------------------------------------------------------------------|
|              | 7 ®                                                                                                    |                                                                                                    |
| 0 9          | <ul> <li>แตะเมื่อตัวเครื่องและ iPhone<br/>หน้าจอการเชื่อมต่อ Bluetoot</li> <li>เมื่อตัวเครื่องและ iPhone/สมา<br/>ต่างกันไปตามการกำหนดค่า</li> <li>เมื่อตั้งค่า [PxLink]: ให้แตะเ<br/>PxLink ของ iPhone/สมาร์ท<br/>กับตัวเครื่องเพื่อแสดงหน้าจ</li> <li>เมื่อตั้งค่า [Phone]: แสดงห<br/>หรือ Android Auto แตะเมื่อ<br/>หน้าจอประวัติการโทรของอุ<br/>หมายเหตุ</li> <li>หมายเหตุ</li> <li>หมายเหตุ</li> <li>หมายเหตุ</li> <li>สำหรับรายละเอียดเกี่ยวกับวิธีก<br/>คำระบบ (หน้า 86)</li> </ul> | /สมาร์ทไฟนไม่ได้เชื่อมต่อกันผ่าน Bluetooth เพื่อแสดง<br>h<br>iร์ทไฟนเชื่อมต่อกันผ่าน Bluetooth หน้าจอที่แสดงจะแตก<br>[การตั้งค่าปุ่มแอปที่รองรับ]<br>มื่อแอพ PxLink เชื่อมโยงกับตัวเครื่องแล้วเพื่อแสดงแอพ<br>iโฟนที่ด้านหน้า ไห้แตะเมื่อแอพ PxLink ไม่ได้เชื่อมโยง<br>iอที่มีข้อมูลเกี่ยวกับการดาวน์โหลดแอพ PxLink<br>น้าจอโทรศัพท์ที่กำลังใช้งาน Apple CarPlay<br>Apple CarPlay หรือ Android Auto ไม่ทำงานเพื่อแสดง<br>ปกรณ์ที่เชื่อมต่อผ่าน Bluetooth<br>ร์ทโฟนไม่ได้เชื่อมต่อกันผ่าน Bluetooth และไม่ได้เชื่อม<br>ฟปุ่มเรืองแสงจะแตกต่างจากปุ่มอื่น ๆ<br>ารตั้งค่าไห้ดู [การตั้งค่าปุ่มแอปที่รองรับ] ซึ่งอยู่ในการตั้ง |
| © Ø          | <ul> <li>แตะเมื่อ Apple CarPlay หรือ<br/>แสดงบน Apple CarPlay หรือ</li> <li>แตะเมื่อ Apple CarPlay หรือ<br/>หน้าจอการค้นหาอุปกรณ์มือถื</li> </ul>                                                                                                    | Android Auto กำลังทำงานเพื่อแสดงหน้าจอล่าสุดที่เคย<br>อ Android Auto<br>Android Auto ไม่ทำงานเพื่อแสดงหน้าจอตัวเลือกหรือ<br>ไอ                                                                                                    |

| 3 | ==         | แตะเพื่อแสดงหน้าจอเมนูหน้าหลัก                                                        |
|---|------------|---------------------------------------------------------------------------------------|
|   |            | แตะค้างไว้เพื่อปิดเครื่อง หากต้องการเปิดเครื่องอีกครั้ง ให้แตะปุ่มใดก็ได้             |
| 4 |            | แตะเพื่อเปิดใช้งานการสั่งงานด้วยเสียง เช่น Siri เมื่อ iPhone เชื่อมต่อกับเครื่อง      |
|   | Ŷ          | ผ่าน Bluetooth หรือ USB                                                               |
|   |            | แตะเมื่อเชื่อมต่อกับ Android Auto แล้วเพื่อเริ่มตันใช้งานฟังก์ชั่นการสั่งงานด้วยเสียง |
|   |            | ของ Android Auto                                                                      |
|   |            | แตะค้างไว้เพื่อแสดงการค้นหาอุปกรณ์มือถือหรือหน้าจอเลือก                               |
| 5 | +          | ระบบจะปรับระดับเสียงทุกครั้งที่มีการกดปุ่ม                                            |
|   |            | แม้ว่าจะสามารถปรับระดับเสียงได้โดยการแตะค้างที่ปุ่ม การปรับระดับเสียงด้วยการแตะ       |
|   |            | ด้างที่ปุ่ม + จะหยุดเมื่อถึงขีดจำกัด                                                  |
| 6 | หน้าจอ LCD |                                                                                       |
| 0 | แถบไฟ      | แถบนี้จะสว่างขึ้นตามเพลงหรือเสียงที่กำลังเล่น หรือทิศทางของแอพพลิเคชั่นที่กำลังใช้    |
|   |            | บน Apple CarPlay หรือ Android Auto                                                    |
|   |            | สำหรับรายละเอียดเพิ่มเติม ให้ดู [การตั้งค่า Luminous Bar] (หน้า 82) ในการตั้งค่าระบบ  |
| 8 | MUTE       | ปุ่มนี้จะปิดใช้งานเสียงชั่วคราวเพื่อปิดเสียง ยกเลิกสถานะปิดเสียงได้โดยกดปุ่ม          |
|   |            | มากกว่า 1 ครั้งหรือใช้งานปุ่มระดับเสียง                                               |

## การใช้งานแผงควบคุมแบบสัมผัส

#### หมายเหตุ

เพื่อป้องกันไม่ให้หน้าจอ LCD เสียหาย โปรดใช้นิ้วแตะที่หน้าจออย่างนุ่มนวล

#### แป้นต่าง ๆ บนแผงควบคุมแบบสัมผัส

- 🕤: กลับสู่หน้าจอก่อนหน้า
- 🗙 : ปิดหน้าจอ

มาษาไทย

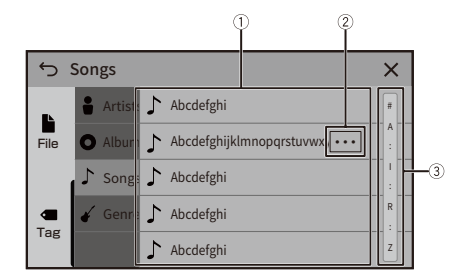

| 1 | การแตะรายการใดรายการหนึ่งบนรายชื่อจะช่วยให้ท่านสามารถจำกัดตัวเลือก ให้แคบ               |
|---|-----------------------------------------------------------------------------------------|
|   | ลงและดำเนินการขั้นตอนต่อไปได้                                                           |
|   | ลากรายการเพื่อดูรายการที่ซ่อนไว้                                                        |
| 2 | ปรากฏขึ้นเมื่อไม่สามารถแสดงตัวอักษรทั้งหมดบนส่วนแสดงผลได้                               |
| e | หากท่านแตะที่แป้นนี้ตัวอักษรที่เหลือจะแสดงผ่านการเลื่อน                                 |
|   | หมายเหตุ                                                                                |
|   | ฟังก์ชั่นนี้สามารถใช้ได้ก็ต่อเมื่อท่านหยุดรถในบริเวณที่ปลอดภัยและใส่เบรกมือแล้วเท่านั้น |
| 3 | ปรากฏขึ้นเมื่อไม่สามารถแสดงรายการต่าง ๆ ในหน้าเดียวกันได้                               |
| C | ลากแถบเลื่อนหรือแถบคันหาด้วยตัวอักษรตัวแรก เพื่อดูรายการที่ซ่อนไว้                      |

### การใช้งานแถบเวลา

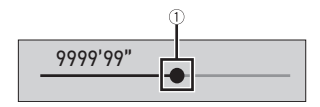

| 1 | ท่านสามารถเปลี่ยนตำแหน่งการเล่นโดยการลากที่แป้นได้              |
|---|-----------------------------------------------------------------|
|   | เวลาในการเล่นซึ่งสอดคล้องกับตำแหน่งของแป้นจะปรากฏขึ้นขณะลากแป้น |

## หน้าจอเมนูหน้าหลัก

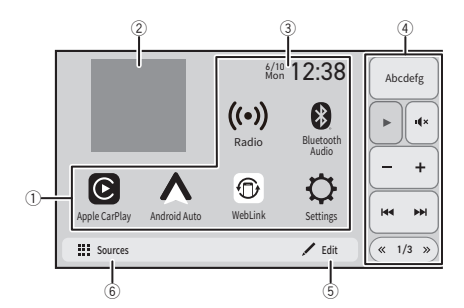

| $\bigcirc$ | พื้นที่ของแหล่งสัญญาณ/แอพพลิเคชั่นที่ชื่นชอบ                                          |
|------------|---------------------------------------------------------------------------------------|
| 0          | แตะเพื่อดูแหล่งสัญญาณ/แอพพลิเคชั่นที่เลือก                                            |
|            | สามารถเปลี่ยนแหล่งสัญญาณ/แอพพลิเคชั่นที่แสดงได้ตามต้องการ (หน้า 27)                   |
|            | หมายเหตุ                                                                              |
|            | หากเชื่อมโยงกับแอพ PxLink หรืออัพเดทเพิร์มแวร์ไม่เสร็จสิ้น ไอคอนและรายการการตั้งค่าจะ |
|            | แสดงพร้อมเครื่องหมายสีแดง                                                             |
| 2          | ปกอัลบั้ม                                                                             |
| 0          | อาร์ตเวิร์กของเพลงที่กำลังเล่นจะปรากฏขึ้น                                             |
|            | หมายเหตุ                                                                              |
|            | อาร์ตเวิร์กอาจไม่ปรากฏขึ้น ทั้งนี้ขึ้นอยู่กับแหล่งสัญญาณเสียง                         |
| 3          | เวลาบัจจุบัน                                                                          |
| 0          | แตะเพื่อตั้งค่าการแสดงผลนาพิกา (หน้า 106)                                             |
| <b>(4)</b> | เมหูลัด                                                                               |
| 0          | ฟงัก์ชั่นที่ใช้บ่อยจะถูกตั้งล่วงหน้า (หน้า 17)                                        |
|            | สามารถเปลี่ยนเนื้อห <sup>้</sup> าที่แสดงได้ตามต้องการด้วยแอพพลิเคชั่นเฉพาะ           |

| 5 | แก้ไข<br>• การเปลี่ยนรูปแบบของหน้าจอเมนูหน้าหลัก (หน้า 27)<br>• การจัดเรียงไอคอนที่ปรากฏขึ้นในพื้นที่ของแหล่งสัญญาณ/แอพพลิเคชั่นที่ชื่นชอบ<br>ใหม่ (หน้า 28) |     |
|---|----------------------------------------------------------------------------------------------------|-----|
|   | หมายเหตุ<br>ส่วนที่สามารถเปลี่ยนรูปแบบและจัดเรียงไอคอนได้คือส่วน (1), (2) และ (3)                                                                            | สเช |
| 6 | แหล่งสัญญาณ<br>แตะเพื่อแสดงแหล่งสับบาณ/แอพพลิเคชั่นทั้งหมด                                                                                                   | ไทย |

แบบไร้สาย) ลัมเหลวหรือตัดการเชื่อมต่อโดยอัตโนมัติแล้วเท่านั้น (หน้า 107)

## เมนูลัด

#### เมนูลัดช่วยให้ท่านใช้งานฟังก์ชั่นที่ใช้บ่อยบนหน้าจอเมนูหน้าหลักได้ง่าย

#### หมายเหตุ

- ตำแหน่งของเมนูลัดบนหน้าจอเมนูหน้าหลักจะขึ้นอยู่กับการตั้งค่าตำแหน่งคนขับรถ (หน้า 104)
- แป้นเมนูลัดบางแป้นอาจไม่สามารถใช้งานได้ ทั้งนี้ขึ้นอยู่กับแหล่งสัญญาณ
- ติดตั้งแอพ PxLink บน iPhone/สมาร์ทโฟน (Android™) แล้วเชื่อมต่อกับตัวเครื่องเพื่อปรับแต่งเมนูลัด (หน้า 20)

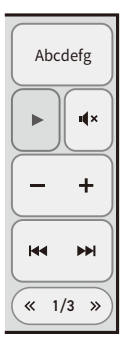

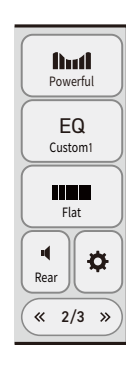

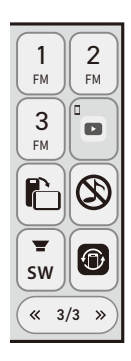

## เริ่มต้นใช้งานเครื่อง

- สตาร์ทเครื่องยนต์เพื่อทำการบู๊ทอัพระบบ หน้าจอ [เลือกโปรแกรมภาษา] จะปรากฏขึ้น จากนี้ หน้าจอที่แสดงอาจแตกต่างกันออกไป ทั้งนี้ขึ้นอยู่กับสภาวะก่อนหน้านั้น
- 2 เลือกภาษา
- 3 แตะ → หน้าจอ [การตั้งค่าตำแหน่ง] จะปรากฏขึ้น
- 4 เลือกตำแหน่งที่จะใช้งาน เลือกภูมิภาคที่จะใช้งานเครื่องเล่น
- 5 แตะ หน้าจอ [การตั้งค่าโหมดลำโพง] จะปรากฏขึ้น

### 6 เลือกโหมดลำโพง

เมื่อตั้งค่าโหมดลำโพงแล้ว จะไม่สามารถเปลี่ยนการตั้งค่าได้จนกว่าจะคืนค่าเครื่องเล่นเป็นค่าเริ่ม ต้น คืนค่าเป็นค่าเริ่มต้นเพื่อเปลี่ยนการตั้งค่าโหมดลำโพง (หน้า 108)

#### [Standard Mode]

ระบบ 4 ลำโพง ได้แก่ ลำโพงด้านหน้าและหลัง หรือระบบ 6 ลำโพง ได้แก่ ลำโพงด้านหน้าและหลัง และซับวูฟเฟอร์

#### [Network Mode]

ระบบลำโพง 3 ทาง ที่ประกอบด้วยลำโพงเสียงแหลม ลำโพงเสียงกลาง และซับวูฟเฟอร์ (ลำโพง เสียงต่ำ) สำหรับท่านที่ต้องการความเที่ยงตรงแม่นยำในการสร้างย่านความถี่สูง ความถี่กลาง และ ต่ำ (แบนด์)

## \land คำเตือน

อย่าไช้งานตัวเครื่องใน Standard Mode เมื่อเชื่อมต่อระบบดำโพงสำหรับ Network Mode แบบ 3 ทางกับเครื่อง นี้ เพราะอาจทำให้ลำโพงเสียหายได้

#### 7 ແຕະ [ຕກລง]

หน้าจอ Initial Legal Disclaimer (ข้อตกลงสิทธิ์การใช้งานเริ่มต้น) จะปรากฏขึ้น

8 แตะ [ตกลง] หน้าจอที่มีข้อมูลการดาวน์โหลดแอพ PxLink จะแสดงขึ้น

#### 9 แตะ [การเชื่อมต่อโทรศัพท์] หรือ [ข้าม] แตะ [การเชื่อมต่อโทรศัพท์] เพื่อแสดงหน้าจอสำหรับการเชื่อมโยงดัวเครื่องและแอพ PxLink แตะ [ข้าม] เพื่อแสดงหน้าจอเมนูหน้าหลัก

## การใช้งานแอพ PxLink สำหรับ AV ของตัวเครื่อง

PxLink เป็นแอพพลิเคชั่นที่อนุญาตให้ท่านสามารถกำหนดและถ่ายโอนการตั้งค่าต่างๆ ของเครื่องเล่นนี้ ได้ นอกจากนี้ ท่านยังสามารถอัพเดทเพิร์มแวร์ของเครื่องเล่นนี้แบบไร้สายได้โดยใช้แอพพลิเคชั่นนี้

#### หมายเหตุ

หากเชื่อมโยงแอพ PxLink ไม่เสร็จสิ้น ไอคอนการตั้งค่าและรายการการตั้งค่า (ข้อมูลแอปที่รองรับ) จะแสดงพร้อม เครื่องหมายสีแดง

### ก่อนเริ่มใช้งาน

#### \land คำเตือน

อย่าพยายามใช้งานแอพพลิเคชั่นขณะขับขี่ ให้นำรถของท่านเข้าจอดในบริเวณที่ปลอดภัยก่อนใช้งานปุ่มควบคุม แอพพลิเคชั่น

ท่านสามารถดาวน์โหลดแอพ PxLink ได้บน App Store/Google Play

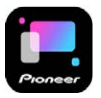

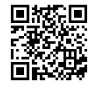

ฟังก์ชั่นนี้รองรับ iPhone ที่ติดตั้ง iOS 15.0 หรือใหม่กว่า หรือสมาร์ทโฟนที่ติดตั้ง Android OS 9.0 หรือ ใหม่กว่า

แอพพลิเคชั่น PxLink มีฟังก์ชั่นชนิดใดบ้าง

#### ปรับปรุงการใช้งานเครื่องให้ดีขึ้น

ท่านสามารถใช้ iPhone/สมาร์ทโฟน (Android) เปลี่ยนอินเตอร์เฟสของตัวเครื่องหรือใช้งานตัวเครื่องได้

#### ตัวอย่าง

- การใช้งานหรือปรับแต่งเมนูลัดบนหน้าจอเมนูหน้าหลัก
- การกำหนดภาพพื้นหลังด้วยตนเอง
- การดาวน์โหลดเฟิร์มแวร์เวอร์ชั่นล่าสุด

สำหรับรายละเอียดเพิ่มเติม โปรดอ้างอิงจาก "วิธีใช้" ในแอพพลิเคชั่น PxLink

| ິ               | · · · · · · · · · · · · · · · · · · · |
|-----------------|---------------------------------------|
| e .             | A 9 2                                 |
| ขนตอนกา         | รเรมเชงาน                             |
| D MOVILL MOIT I |                                       |

- เมื่อเชื่อมต่อกับแอพ PxLink บนอุปกรณ์ Android เป็นครั้งแรก ให้ยกเลิกการเชื่อมต่อกับ Android Auto
- 1 เปิดพังก์ชั่น Wi-Fi และ Bluetooth บน iPhone หรือสมาร์ทโฟนของท่าน
- 2 แตะ 🔛
- 3 แตะ 🗘 ต่อด้วย 🔊
- 4 แตะ [การตั้งค่า Wi-Fi]
- 5 แตะ [Access point] แล้วทำการ [เปิด]
- 6 แตะ 🕤
- 7 แตะ [การเชื่อมต่อโทรศัพท์]
- 8 แตะ Q

เครื่องจะเริ่มค้นหาอุปกรณ์ที่มี จากนั้นจะแสดงผลอุปกรณ์ที่ค้นพบในรายชื่ออุปกรณ์

9 แตะ 🔰 ใหรายชื่อ

ข้อความยืนยันการเชื่อมต่อจะปรากฏขึ้นบนหน้าจอ

- 10 แตะ [ใช่] บนข้อความป๊อปอัพ หน้าจอโหมดการถ่ายโอนจะปรากฏขึ้น
- 11 เปิดแอพ PxLink บน iPhone หรือสมาร์ทโฟนที่เชื่อมต่อ จากนั้นเพิ่มตัวเครื่องบนหน้าจอเมนู การเชื่อมต่อ Bluetooth ของแอพ
- 12 เพิ่มตัวเครื่องบนหน้าจอการเชื่อมต่อ Bluetooth LE ของแอพ

#### 13 ปฏิบัติตามข้อความที่แสดงขึ้นบน iPhone หรือสมาร์ทโฟนที่เชื่อมต่อเพื่อทำการเชื่อมต่อ Wi-Fi กับเครื่องเล่นนี้

ทำการเชื่อมต่อ Receiver Internet Access ได้สำเร็จ

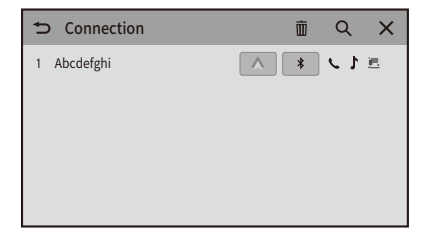

## การเชื่อมต่อ Bluetooth<sup>®</sup>

## ขั้นตอนการเริ่มใช้งาน

- หากจับคู่อุปกรณ์ครบ 5 เครื่องแล้ว ข้อความสำหรับยืนยันว่าจะลบอุปกรณ์ ที่ลงทะเบียนไว้แล้วหรือ ไม่ จะปรากฏขึ้น หากท่านต้องการลบอุปกรณ์นี้ ให้แตะ [เห็นด้วย] หากท่านต้องการลบอุปกรณ์อื่น ให้ แตะ [ไปยังรายการอุปกรณ์] และลบอุปกรณ์ด้วยตัวเองบนหน้าจอเลือกอุปกรณ์เคลื่อนที่
- หากอุปกรณ์ของท่านรองรับ SSP (Secure Simple Pairing) หมายเลข 6 หลักจะปรากฏขึ้นบน จอแสดงผลของเครื่องเล่นนี้ ต้องแน่ใจว่าดัวเลขทั้งหกหลักตรงกับตัวเลขที่ปรากฏอยู่บนอุปกรณ์เคลื่อน ที่ก่อนแตะ [ใช่] เพื่อจับคู่อุปกรณ์
- นอกจากนี้ ยังสามารถเชื่อมต่อ Bluetooth ได้โดยการค้นหาเครื่องเล่นนี้จากอุปกรณ์ Bluetooth ก่อนลง ทะเบียน ตรวจสอบให้แน่ใจว่าตั้งค่า [Visibility] ในเมนู [การตั้งค่า Bluetooth] เป็น [เบิด] แล้ว (หน้า 24) สำหรับรายละเอียดเกี่ยวกับการใช้งานอุปกรณ์ Bluetooth โปรดอ้างอิงจากคู่มือการใช้งานที่ให้มากับอุปกรณ์ Bluetooth
- สามารถเชื่อมต่อโทรศัพท์มือถือ 2 เครื่อง เข้ากับเครื่องเล่นนี้พร้อมกันได้ (หน้า 25)
- 1 เปิดฟังก์ชั่น Bluetooth บนอุปกรณ์
- 2 แสดงหน้าจอรายชื่ออุปกรณ์ Bluetooth ที่เชื่อมต่อบนอุปกรณ์
- 3 แตะ 🔛
- 4 แตะ 🗘 ต่อด้วย እ
- 5 แตะ [การเชื่อมต่อโทรศัพท์]
- 6 แตะ Q

เครื่องจะเริ่มค้นหาอุปกรณ์ที่มี จากนั้นจะแสดงผลอุปกรณ์ที่ค้นพบในรายชื่ออุปกรณ์

7 แตะ 🗱 ในรายชื่อ

หากท่านแตะที่ชื่ออุปกรณ์ อุปกรณ์นั้นอาจทำการเชื่อมต่อกับ Apple CarPlay, Android Auto หรือ แอพพลิเคชั่น PxLink

- 8 แตะ [ใช่] เพื่อจับคู่กับอุปกรณ์
- 9 ทำการจับดู่ด้วยการใช้งานอุปกรณ์ อาจใช้เวลานานถึงประมาณ 80 วินาทีการเชื่อมต่อ Bluetooth จึงจะเสร็จสิ้น

มาษาไทย

หลังจากที่อุปกรณ์ได้ทำการลงทะเบียนในระบบสำเร็จ ระบบจะทำการเชื่อมต่อ Bluetooth เมื่อมีการ เชื่อมต่อ ชื่ออุปกรณ์จะปรากฏขึ้นบนรายชื่อ

การเชื่อมต่ออุปกรณ์ Bluetooth เครื่องที่ 3 (HFP เท่านั้น)

1 ทำการจับคู่จากอุปกรณ์ Bluetooth ที่ไม่ได้เชื่อมต่อเมื่อเชื่อมต่ออุปกรณ์ Bluetooth ทั้งสอง เครื่องเรียบร้อยแล้ว

ในอุปกรณ์ทั้งสองเครื่องที่เชื่อมต่อแล้ว อุปกรณ์เครื่องแรกจะยกเลิกการเชื่อมต่อและอุปกรณ์เครื่องที่ ไม่ได้เชื่อมต่อจะทำการเชื่อมต่อ

#### การตั้งค่า Bluetooth

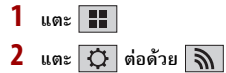

3 แตะ [การตั้งค่า Bluetooth]

#### \land ข้อควรระวัง

้ห้ามปิดเครื่องเล่นนี้และตัดการเชื่อมต่ออุปกรณ์ในขณะที่การตั้งค่า Bluetooth กำลังดำเนินการอยู่

| รายการเมนู           | คำอธิบาย                                                              |
|----------------------|-----------------------------------------------------------------------|
| [เชื่อมต่ออัตโนมัติ] | เลือก [เปิด] เพื่อเชื่อมต่ออุปกรณ์ Bluetooth ที่เชื่อมต่อไว้ล่าสุดโดย |
| [เปิด] (ปิด]         | อัตโนมัติ เมื่อใช้งานฟังก์ชั่นการโทรแบบแฮนด์ฟรี                       |
|                      | • หากมีการเชื่อมต่ออุปกรณ์ Bluetooth ไว้ล่าสุดสองเครื่องอุปกรณ์ทั้ง   |
|                      | สอง จะถูกเชื่อมต่อเข้ากับเครื่องเล่นนี้โดยอัตโนมัติตามลำดับที่ลง      |
|                      | ทะเบียนไว้ในรายการอุปกรณ์                                             |
| [Visibility]         | เลือก [เปิด] เพื่อตั้งให้อุปกรณ์อื่นสามารถมองเห็นเครื่องเล่นนี้ได้    |
| [เปิด] (ปิด]         |                                                                       |
| [ตั้งค่าPIN]         | เปลี่ยนรหัส PIN สำหรับการเชื่อมต่อ Bluetooth                          |
|                      | รหัส PIN เริ่มตันคือ "0000"                                           |
|                      | 1 แตะ [0] ถึง [9] เพื่อป้อนรหัส PIN (ไม่เกิน 8 ตัว)                   |
|                      | 2 แตะ                                                                 |
| [ข้อมูลอุปกรณ์]      | การแสดงชื่ออุปกรณ์และที่อยู่ของเครื่องเล่นนี้                         |

#### รายการเมนู

ดำอธิบาย

[การตั้งค่าคุณภาพเสียง] [คุณภาพ] [การเชื่อมต่อ] เลือก [คุณภาพ] เพื่อจัดลำดับจากคุณภาพเสียงของ Bluetooth ก่อน เลือก [การเชื่อมต่อ] เพื่อจัดลำดับจากการเชื่อมต่อ Bluetooth ก่อน

### การสลับอุปกรณ์ Bluetooth ที่เชื่อมต่อ

- ท่านสามารถลงทะเบียนอุปกรณ์ Bluetooth บนเครื่องเล่นนี้ได้สูงสุด 5 เครื่อง (หน้า 23)
- ท่านสามารถเชื่อมต่อหนึ่งในอุปกรณ์ที่ลงทะเบียนไว้กับเครื่องเล่นนี้ได้ ในกรณีที่อุปกรณ์ที่ลงทะเบียน
   ไว้มีฟงัก์ชั่นโทรศัพท์อยู่แล้ว จะสามารถเชื่อมต่ออุปกรณ์พร้อมกันได้สูงสุด 2 เครื่อง เมื่อใช้ฟังก์ชั่น
   โทรศัพท์ หากเชื่อมต่ออุปกรณ์ที่ลงทะเบียนสองในห้าเครื่องไว้แล้ว อุปกรณ์เครื่องที่สามจะสามารถใช้
   เป็นฟังก์ชั่นระบบเสียงได้เท่านั้น ท่านสามารถสลับอุปกรณ์ได้จากแป้นสลับอุปกรณ์บนหน้าจอแหล่ง
   สัญญาณเสียง
- ไอคอนของโทรศัพท์มือถือที่ใช้งานอยู่ในขณะนั้นจะปรากฏขึ้นบนหน้าจอเมนูโทรศัพท์ หากท่านเชื่อม ต่อโทรศัพท์มือถือ 2 เครื่องเข้ากับเครื่องเล่นนี้พร้อมกัน ท่านจะสามารถสลับระหว่างโทรศัพท์มือถือทั้ง สองได้โดยใช้แป้นสลับอุปกรณ์ ข้อมูลเมนูโทรศัพท์จะถูกบันทึกไว้สำหรับโทรศัพท์มือถือแต่ละเครื่องที่ เชื่อมต่อ (หน้า 51)
- แป้นสลับอุปกรณ์จะปรากฏขึ้นสำหรับแหล่งสัญญาณเสียงบางประเภท แหล่งสัญญาณเสียงอาจมีการ สลับไปเป็นแหล่งสัญญาณอื่นโดยอัดโนมัติ ทั้งนี้ขึ้นอยู่กับอุปกรณ์ที่เลือก

## การเชื่อมต่อ Wi-Fi<sup>®</sup>

ท่านสามารถใช้งาน Apple CarPlay หรือ Android Auto แบบไร้สายได้โดยการเชื่อมต่ออุปกรณ์ไร้สายที่ รองรับ Wi-Fi เข้ากับผลิตภัณฑ์นี้ผ่านการเชื่อมต่อ Wi-Fi ดหัวข้อต่อไปนี้สำหรับขั้นตอนวิธีการใช้งาน Apple CarPlay หรือ Android Auto แบบไร้สาย

- Apple CarPlay (หน้า 40)
- Android Auto (หน้า 45)

### การตั้งค่า Wi-Fi

อุปกรณ์นี้สามารถใช้เป็นจุดเข้าใช้งานสำหรับเครือข่ายโหมดโครงสร้างพื้นฐานได้ ใช้เครื่องเล่นนี้เป็นจุด เข้าใช้งานเพื่อใช้งาน Apple CarPlay หรือ Android Auto ผ่านทางเกรือข่าย Wi-Fi

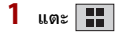

2 แตะ 🗘 ต่อด้วย 新

3 แตะ [การตั้งค่า Wi-Fi]

| รายการเมนู       | คำอธิบาย                                                      |
|------------------|---------------------------------------------------------------|
| [Access point]   | สลับการเปิดหรือปิดการเชื่อมต่อ Wi-Fi                          |
| [เบิด] [บิด]     |                                                               |
| [ข้อมูลอุปกรณ์]  | แสดงข้อมูลของเครือข่ายในโหมดโครงสร้างพื้นฐานของเครื่องเล่นนี้ |
| [รหัสผ่าน]       | แสดงรหัสผ่านของเครือข่ายในโหมดโครงสร้างพื้นฐาน                |
| [รีเซ็ตรหัสผ่าน] | แตะ [ตกลง] เพื่อรีเซ็ตแสดงรหัสผ่านของเครือข่ายในโหมดโครงสร้าง |
|                  | พนฐานและดงรหสผ่านใหม่แบบสุ่ม                                  |

## การกำหนดหน้าจอเมนูหน้าหลัก ด้วยตัวเอง

ไม่สามารถลบไอคอน [Settings] ออกจากส่วนของแหล่งสัญญาณ/แอพพลิเคชั่นชื่นชอบได้ สามารถลบไอ คอน [Apple CarPlay] และไอคอน [Android Auto] ออกจากส่วนแหล่งสัญญาณ/แอพพลิเคชั่นที่ชื่นชอบ ได้ แต่หากเริ่มต้นใช้งาน Apple CarPlay หรือ Android Auto ไอคอนดังกล่าวจะถูกเพิ่มเข้ามาโดย อัตโนมัติ

#### หมายเหตุ

ฟ้งก์ชั่นนี้สามารถใช้ได้ก็ต่อเมื่อท่านหยุดรถในบริเวณที่ปลอดภัยและใส่เบรกมือแล้วเท่านั้น

## การเพิ่มไอคอนแหล่งสัญญาณในพื้นที่ของแหล่งสัญญาณ/ แอพพลิเคชั่นที่ชื่นชอบ

- 1 แตะ 🔛
- 2 แตะ [แก้ไข]
- 3 ແຕະ [ເพື່ມ]
- 4 แตะไอคอนที่ท่านต้องการเพิ่มในพื้นที่ของแหล่งสัญญาณ/แอพพลิเคชั่นที่ชื่นชอบ

#### เกร็ดความรู้

- นอกจากนี้ ยังสามารถตั้งค่าให้แสดงหรือซ่อนนาพิกาและอาร์ตเวิร์กได้
- หากพื้นที่เต็ม ให้ลบไอคอนที่ไม่ต้องการหรืออาร์ตเวิร์กออกก่อน
- เมื่อยกเลิกการเพิ่ม ให้แตะ 🗙
- 5 แตะ [เสร็จสิ้น]

## การลบไอคอนที่ปรากฏขึ้นออกจากพื้นที่ของแหล่งสัญญาณ/ แอพพลิเคชั่นที่ชื่นชอบ

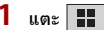

- 2 แตะ [แก้ไข]
- 3 ແຕະ[ລນ]
- 4 แตะไอคอนที่ท่านต้องการลบออกจากพื้นที่ของแหล่งสัญญาณ/แอพพลิเคชั่นที่ชื่นชอบ

#### เกร็ดความรู้

- นอกจากนี้ ยังสามารถลบนาพิกาและอาร์ตเวิร์กออกจากพื้นที่ของแหล่งสัญญาณ/แอพพลิเคชั่นที่ชื่นชอบได้
- เมื่อยกเลิกการลบ ให้แตะ [เสร็จสิ้น]
- 5 แตะ [เสร็จสิ้น]

## การจัดเรียงไอคอนในพื้นที่ของแหล่งสัญญาณ/แอพพลิเคชั่นที่ชื่น ชอบใหม่

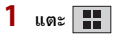

- 2 แตะ [แก้ไข]
- 3 ลากไอคอนไปยังตำแหน่งที่ต้องการ

#### เกร็ดความรู้

ไม่สามารถย้ายจอแสดงผลนาฬิกาได้ แต่สามารถสลับระหว่างขนาดใหญ่และขนาดเล็กได้โดยการจัดเรียงไอคอน อื่นๆ

4 แตะ [เสร็จสิ้น]

## แหล่งสัญญาณ/แอพพลิเคชั่น

## แหล่งสัญญาณและแอพพลิเคชั่นที่รองรับ

ท่านสามารถเล่นหรือใช้แหล่งสัญญาณหรือแอพพลิเคชั่นต่อไปนี้กับเครื่องเล่นนี้ได้

- วิทยุ (หน้า 32)
- การเล่นข้อมูลใน USB (หน้า 65)

สามารถเล่นหรือใช้แหล่งสัญญาณหรือแอพพลิเคชั่นต่อไปนี้ได้โดยการเชื่อมต่ออุปกรณ์เสริม

- ระบบเสียง Bluetooth (หน้า 57)
- การใช้อุปกรณ์ภายนอก (AUX) (หน้า 74)
- Car Sources (iDatalink™ (หน้า 59))
- Car Features (iDatalink™ (หน้ำ 59))
- HDMI (หน้า 72)
- การแสดงภาพวิดีโอจากกล้องหลัง/กล้องตัวที่ 2 (หน้า 76)

#### หมายเหตุ

- HDMI และกล้องตัวที่ 2 สามารถใช้งานได้บน DMH-ZF9650BT เท่านั้น
- iDatalink มีมาให้สำหรับออสเตรเลียและนิวซีแลนด์ และสามารถใช้งานได้บน DMH-ZF7650BT เท่านั้น ฟังก์ชั่นนี้สามารถใช้ได้เมื่อเลือก [ออสเตรเลีย] ไว้ใน [การตั้งค่าดำแหน่ง]

### การแสดงหน้าจอรายชื่อแหล่งสัญญาณ/แอพพลิเคชั่น

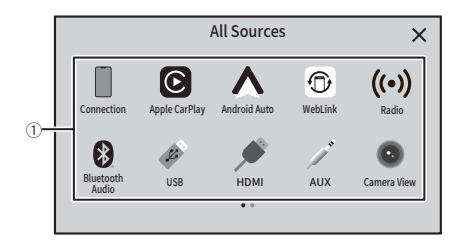

| 1          | รายชื่อแหล่งสัญญาณ<br>แตะเพื่อดูแหล่งสัญญาณที่เลือก                                                                                                    |
|------------|----------------------------------------------------------------------------------------------------|
|            | เกร็ดความรู้<br>การเลือก [Power OFF] จะเป็นการปิดฟั้งก์ชั่นส่วนใหญ่ของเครื่องเล่นนี้ โหมด [Power OFF]<br>จะถูกยกเลิกในกรณีต่อไปนี้:<br>• ภาพจากกล้องมองหลังจะแสดงขึ้นมาขณะถอยรถ<br>• มีการแตะปุ่มใด ๆ บนเครื่องเล่นนี้<br>• เมื่อปิด (ACC OFF) แล้วเปิด (ACC ON) ตวิตช์กุญแจ |
| <b>←</b> [ | แสดงรายการถัดไปในรายชื่อหากยังแสดงไม่หมด                                                                                                    |
| 5          | แสดงหน้าจอก่อนหน้า                                                                                                    |

## การแสดงหน้าจอการใช้งาน AV

 แตะ จากนั้นสัมผัสแป้นรายชื่อแหล่งสัญญาณ หน้าจอการใช้งาน AV จะปรากฏขึ้น

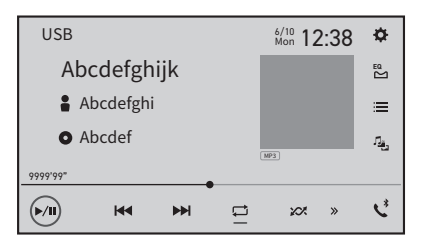

| ¢  | การตั้งค่า (หน้า 80) และ เมนูที่ชื่นชอบ (หน้า 80)<br>เครื่องหมายจะแสดงเมื่อได้รับข้อมูลเกี่ยวกับการอัพเดทเพิร์มแวร์ครั้งส่าสุด หรือเมื่อไม่มีการ<br>เชื่อมโยงกับแอพ PxLink (หน้า 92) (หน้า 104) |
|----|----------------------------------------------------------------------------------------------------|
| EQ | เลือกหรือปรับแต่งกราฟอีควอไลเซอร์ตามต้องการ (หน้า 100)                                                                                                    |
| Ľ  | การโทรแบบแฮนด์ฟรี (หน้า 51)                                                                                                    |

## การเลือกแหล่งสัญญาณ/แอพพลิเคชั่น

[Source OFF] สามารถใช้งานได้กับแหล่งสัญญาณ AV เท่านั้น

#### หน้าจอการเลือกแหล่งสัญญาณ/แอพพลิเคชั่น

- 1 แตะ 📰 จากนั้นแตะ [แหล่งสัญญาณ]
- 2 แตะไอคอนแหล่งสัญญาณ/แอพพลิเคชั่น เมื่อท่านเลือก [Source OFF] แหล่งสัญญาณ AV จะถูกปิด

# ົວິກຍຸ

ย ทำษาไทย

1 แตะ 🏬 2 แตะ [Radio]

หน้าจอวิทยุจะปรากฏขึ้น

ขั้นตอนการเริ่มใช้งาน

## การใช้งานเบื้องต้น

| 1 | Radio 6/10 12:38                              | ¥ |
|---|-----------------------------------------------|---|
| 2 |                                               | 5 |
| 3 | Abcdefghijk                                   |   |
| 4 | <ul> <li>Abcdefghi</li> <li>Abcdef</li> </ul> |   |
| 5 |                                               |   |
| 6 | Seek ► BSM S                                  | * |

| 1<br>6        | ∫ เรียกช่องสัญญาณที่ดั้งล่วงหน้า ซึ่งบันทึกไว้ในหน่วยความจำ<br>└                                          |  |
|---------------|----------------------------------------------------------------------------------------------------|--|
|               | บันทึกความถื่สถานีวิทยุกระจายเสียงอยู่ในขณะนั้นไปยังแป้น                                                  |  |
| >             | แสดงรายชื่อช่องสัญญาณที่ตั้งล่วงหน้า                                                                      |  |
|               | เลือกรายชื่อใดรายชื่อหนึ่ง ([1] ถึง [6]) เพื่อเปลี่ยนไปยังช่องสัญญาณที่ตั้งล่วงหน้า                       |  |
| <u>FM1</u> AM | เลือกย่านความถี่ FM1, FM2, FM3 หรือ AM                                                                    |  |
|               | หมายเหตุ                                                                                                  |  |
|               | <ul> <li>เมื่อเลือก [รัสเซีย] ใน [การตั้งค่าตำแหน่ง] ท่านสามารถเลือกย่านความถี่ได้ตั้งแต่ FM1,</li> </ul> |  |
|               | FM2, FM3 หรือ MW/LW                                                                                       |  |

| BSM | (ก. ใช้งานพึงก์ชั่น BSM (หน่วยความจำสถานีที่ดีที่สุด)(หน้า 33)                                                                                                    |         |
|-----|----------------------------------------------------------------------------------------------------|---------|
| •   | ∫ การค้นหาด้วยตนเอง                                                                                                    | _       |
|     | การดันหาอัดโนมัติหรือการดันหาอัดโนมัติแบบต่อเนื่อง<br>การปล่อยมือจากแป้นภายในสองถึงสามวินาทีจะเป็นการข้ามไปยังสถานีที่ใกล้ที่สุด<br>จากสถานีปัจจุบัน การกดค้างไว้หลายวินาทีจะเป็นการดันหาอัตโนมัติแบบต่อเนื่อง<br>โดยไม่หยุดค้นหา | มาษาไทย |
| O,  | ด้หหาการออกอากาศด้วยข้อมูล PTY (หห้า 33)<br>หมายเหตุ<br>ฟงักชั่นนี้จะพร้อมใช้งานเมื่อเลือกตำแหน่งอื่นนอกเหนือจาก [รัสเซีย] ใน [การตั้งค่า<br>สำนงน่าง เห่านั้น                                                                    |         |

### การค้นหาด้วยข้อมูล PTY

ท่านสามารถค้นหาสถานีได้โดยใช้ข้อมูล PTY (Programme Type Identification)

#### หมายเหตุ

ฟงัก์ชั่นนี้จะสามารถใช้ได้เมื่อเลือก FM จูนเนอร์

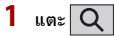

 แตะ ▲ หรือ ▼ เพื่อเลือกรายการ สามารถเลือกได้จากรายการต่อไปนี้.

[News&Info], [Popular], [Classics], [Others]

3 แตะ 🔔 เพื่อเริ่มการค้นหา

#### เกร็ดความรู้

หากท่านแตะ [ยกเลิก] กระบวนการคันหาจะถูกยกเลิก

## การบันทึกความถื่ออกอากาศที่รับสัญญาณได้ดีที่สุด (BSM)

ฟงก์ชั่น BSM (หน่วยความจำสถานีที่ดีที่สุด) จะบันทึกความถื่ออกอากาศ 6 สถานีที่รับสัญญาณได้ดีที่ สุด ไปยังแป้นช่องสัญญาณที่ตั้งล่วงหน้าจาก [1] ถึง [6]

#### หมายเหตุ

- การบันทึกความถื่ออกอากาศด้วย BSM จะบันทึกแทนที่สถานีที่ท่านบันทึกไว้ก่อนหน้านี้
- ความถื่ออกอากาศที่บันทึกไว้ก่อนหน้านั้นอาจยังอยู่หากจำนวนความถี่ที่บันทึกไว้ยังไม่ครบกำหนด

### 1 แตะ 🖽 ค้างไว้เพื่อเริ่มการค้นหา

ความถื่ออกอากาศ 6 สถานีที่รับสัญญาณได้ดีที่สุดจะถูกบันทึกไปยังแป้นช่องสัญญาณที่ตั้งล่วง หน้า ตามลำดับการรับสัญญาณที่ดีที่สุด

#### การยกเลิกกระบวนการบันทึก

1 แตะ [ยกเลิก]

### การตั้งค่าวิทยุ

- 1 แตะ 🔡
- 2 แตะ 🔅 ต่อด้วย 🚺 หน้าจอการตั้งค่าระบบจะปรากฏขึ้น
- 3 แตะ [ตั้งค่า AV Source]
- 4 แตะ [การตั้งค่าวิทยุ]

### รายการเมนูจะแตกต่างกันไปตามแหล่งสัญญาณ

| รายการเมนู                                  | คำอธิบาย                                                                                                    |
|---------------------------------------------|----------------------------------------------------------------------------------------------------|
| [ท้องถิ่น]                                  | Local seek ช่วยให้ท่านสามารถคันหาสถานีวิทยุที่มีการ                                                                                                    |
| [ปิด]                                       | ส่งสัญญาณที่แรงพอ                                                                                                    |
| FM: [ระดับ 1] [ระดับ 2] [ระดับ 3] [ระดับ 4] | หมายเหตุ                                                                                                    |
| AM (MW/LW): [รະດັນ 1] [รະດັນ 2]             | <ul> <li>(ระดับ 4) สำหรับ FM และ (ระดับ 2) สำหรับ AM (MW/LW)</li> <li>พร้อมใช้งานกับสถานีที่รับสัญญานได้ดีที่สุดเท่านั้น</li> <li>การตั้งค่านี้สามารถใช้ได้เมื่อเลือกแหล่งสัญญาณ</li> <li>เป็น [Radio] เท่านั้น</li> </ul> |
| [FM Step]*1                                 | เลือกระยะของการคันหาอัตโนมัติสำหรับย่านความถี่ FM                                                                                                    |
| [100kHz] [50kHz]                            | หมายเหตุ                                                                                                    |
|                                             | ในระหว่างการค้นหาด้วยตนเอง ระยะของการค้นหาจะอยู่                                                                                                    |
|                                             | ที่ [50kHz]                                                                                                    |
| [AM Step]*1                                 | ท่านสามารถดำเนินการขั้นตอนการคันหาอัดโนมัติ/การ                                                                                                    |
| [9kHz][10kHz]                               | คันหาแบบแมนนวลสำหรับย่านความถี่ AM                                                                                                    |
|                                             | หมายเหตุ<br>ฟิเจอร์นี้จะพร้อมใช้งานเมื่อเลือกตำแหน่งอื่นนอกเหนือ<br>จาก (รัตเซีย) ใน (การตั้งค่าตำแหน่ง) เท่านั้น                                                                                                    |
| [ภูมิภาค]*2                                 | เลือกว่าจะตรวจสอบรหัสพื้นที่หรือไม่ ระหว่างการคันหา                                                                                                    |
| [เปิด] [ปิด]                                | ด้วย Auto PI                                                                                                    |
| [Alternative FREQ]*2                        | เลือกให้ตัวเครื่องคันหาความถี่อื่นที่ออกอากาศสถานี                                                                                                    |
| [เปิด] [ปิด]                                | เดียวกันอีกครั้ง                                                                                                    |
| [Auto PI]*1                                 | ดันหาสถานีที่ออกอากาศด้วยรหัส PI (Program                                                                                                    |
| [เปิด] [ปิด]                                | ldentification) เดียวกันจากย่านคลื่นความถี่ทั้งหมดโดย                                                                                                    |
|                                             | อัตโนมัติเมื่อสถานีที่ออกอากาศอยู่มีข้อมูล RDS                                                                                                    |
|                                             | ประกอบอยู่ด้วย                                                                                                    |
|                                             | หมายเหตุ                                                                                                    |
|                                             | การคันหาด้วย PI จะดำเนินการโดยอัตโนมัติเมื่อจูนเนอร์ไม่                                                                                                    |
|                                             | สามารถรับสัญญาณได้ดี แม้ว่าท่านจะตั้งค่าเป็น [ปิ๊ด]                                                                                                    |

| รายการเมนู                           | ดำอธิบาย                                                                                                    |
|--------------------------------------|----------------------------------------------------------------------------------------------------|
| [การแจ้งเดือนแทรก]*2<br>[เบิด] [บิด] | สามารถรับสัญญาณแจ้งเดือนจากความถี่ที่เลือกไว้ล่าสุด<br>หยุดรับฟังแหล่งสัญญาณอื่นชั่วคราว                                      |
|                                      | หมายเหตุ<br>การตั้งคำนี้จะพร้อมใช้งานเมื่อเลือกดำแหน่งอื่นนอกเหนือ<br>จาก (รัสเซีย) ใน [การตั้งค่าดำแหน่ง] เท่านั้น (หน้า 94) |
| [TA แทรก]*2                          | รับสัญญาณการรายงานสภาพจราจรจากความถี่ที่เลือก<br>ไว้ล่าสุด หยุดรับฟังแหล่งสัญญาณอื่นชั่วคราว                                  |
| <b>[NEWS แทรก]*2</b><br>[เปิด] [ปิด] | แทรกรายการข่าวระหว่างรับฟังแหล่งสัญญาณที่เลือกใน<br>ป <sup>ั</sup> จจุบัน                                                     |

\*1 การตั้งค่านี้จะสามารถใช้ได้ก็ต่อเมื่อปิดแหล่งสัญญาณ

\*2 ฟงัก์ชั่นนี้สามารถใช้ได้ก็ต่อเมื่อท่านรับย่านคลื่นความถี่ FM
# Apple CarPlay

ท่านสามารถใช้นิ้วในการควบคุมแอพพลิเคชั่นของ iPhone บนหน้าจอของเครื่องเล่นนี้ได้ เช่น การ แตะ การลาก การเลื่อนดู หรือการตวัดนิ้ว

- คุณสมบัติการวาดนิ้วท<sup>ี่</sup>รองรับการใช้งานอาจแตกต่างกันไปตามแอพพลิเคชั่นสำหรับ iPhone
- หากต้องการใช้งานฟังก์ชั่น Apple CarPlay ให้ปิดฟังก์ชั่น WebLink ก่อน
- การใช้งานบางอย่างของ iPhone อาจเป็นสิ่งผิดกฎหมายขณะขับขี่ในประเทศที่มีการบังคับใช้กฎหมาย ดังกล่าว ท่านจึงต้องตระหนักและปฏิบัติตามข้อบังคับดังกล่าวอย่างเคร่งครัด หากไม่แน่ใจเกี่ยวกับการ ใช้งานฟังก์ชั่นบางอย่าง ให้ใช้งานอุปกรณ์ขณะที่จอตรถอยู่กับที่เท่านั้น ไม่ควรใช้งานคุณสมบัติ ใดๆ เว้นแต่สภาวะการขับขี่ในขณะนั้นความปลอดภัยเพียงพอที่จะสามารถทำได้

## รุ่น iPhone ที่รองรับการใช้งาน

สำหรับรายละเอียดเกี่ยวกับรุ่นของ iPhone ที่รองรับการใช้งาน โปรดดูอ้างอิงจากเว็บไซด์ต่อไปนี้ https://www.apple.com/ios/carplay

# การเชื่อมต่อ iPhone ของท่าน

เมื่อเชื่อมต่อ iPhone กับเครื่องเล่นนี้ การตั้งค่าจะถูกกำหนดตามอุปกรณ์ที่เชื่อมต่อโดยอัตโนมัติ สำหรับ รายละเอียดเกี่ยวกับการรองรับการใช้งาน โปรดอ้างอิงจาก รุ่น iPhone ที่รองรับการใช้งาน (หน้า 109)

## การเชื่อมต่อแบบใช้สาย

- สำหรับการเชื่อมต่อ USB โปรดอ้างอิงจาก คู่มือการใช้งานเบื้องต้น
- 1 เชื่อมต่ออุปกรณ์ที่รองรับ Apple CarPlay เข้ากับเครื่องเล่นนี้ทาง USB
- 2 แตะ 🔛

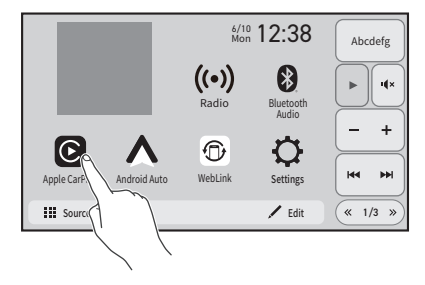

หน้าจอการเล่นจะปรากฏขึ้น

### การเชื่อมต่อแบบไร้สาย

- เชื่อมต่ออุปกรณ์ที่รองรับ Apple CarPlay เข้ากับผลิตภัณฑ์นี้แบบไร้สาย (หน้า 40)
- 2 แตะ 🏢
- 3 ແທະ [Apple CarPlay]

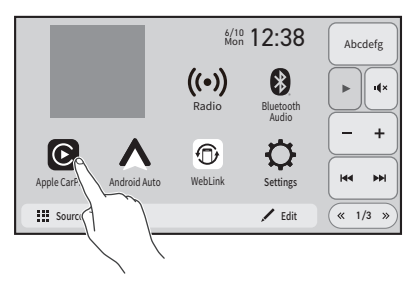

หน้าจอการเล่นจะปรากฏขึ้น

## การใช้งาน Apple CarPlay

Apple CarPlay อาจไม่มีให้บริการในประเทศหรือพื้นที่ของท่าน

สำหรับรายละเอียดเกี่ยวกับ Apple CarPlay โปรดไปที่เว็บไซต์ต่อไปนี้:

https://www.apple.com/ios/carplay

- เนื้อหาและการทำงานของแอพพลิเคชั่นต่าง ๆ ที่รองรับจะอยู่ภายใต้ความรับผิดชอบของผู้ให้ บริการ App
- การใช้งานใน Apple CarPlay อาจถูกจำกัดในขณะขับขี่ โดยความสามารถในการทำงานของฟังก์ชั่น และเนื้อหาต่างๆ จะถูกกำหนดโดยผู้ให้บริการ App
- Apple CarPlay อนุญาตให้เข้าถึงแอพพลิเคชั่นต่างๆ นอกเหนือจากรายชื่อที่ระบุไว้ซึ่งขึ้นอยู่กับข้อ จำกัดในขณะขับขี่ด้วย
- PIONEER จะไม่รับผิดชอบและปฏิเสธความรับผิดชอบสำหรับแอพและเนื้อหาของผู้ผลิตรายอื่น (ที่ไม่ ใช่ PIONEER) ซึ่งรวมถึงแต่ไม่จำกัดเพียงแค่เนื้อหาที่ไม่ถูกต้องและไม่สมบูรณ์
- ก่อนใช้งาน Apple CarPlay ตรวจสอบให้แน่ใจว่าเชื่อมต่อและติดตั้งเสาอากาศ GPS และสายสัญญาณ ความเร็วอย่างถูกต้อง และปรับองศาของเครื่องเล่นอย่างถูกต้องแล้ว สำหรับรายละเอียดเกี่ยวกับการ ดิดตั้ง โปรดอ้างอิงจาก คู่มือการใช้งานเบื้องต้น
- ความแม่นยำในการบอกทิศทางของ Apple CarPlay ขึ้นอยู่กับแอพพลิเคชั่น

## การตั้งค่าตำแหน่งการขับขึ่

เพื่อให้การใช้งาน Apple CarPlay มีประสิทธิภาพสูงสุด ให้ตั้งค่าตำแหน่งการขับขี้ให้ถูกต้องตามรถแต่ละ รุ่น การตั้งค่าจะมีผลในครั้งถัดไปที่เชื่อมต่ออุปกรณ์ที่รองรับ Apple CarPlay เข้ากับเครื่องเล่นนี้

- 1 แตะ 🔛
- แตะ 💭 ต่อด้วย 🔊 หน้าจอการตั้งค่าการสื่อสารจะปรากฏขึ้น
- 3 แตะ [ตำแหน่งคนขับรถ] จากนั้นเลือกตัวเลือก

[ช้าย] เลือกสำหรับรถรุ่นพวงมาลัยซ้าย [ขวา]

เลือกสำหรับรถรุ่นพวงมาลัยขวา

## ขั้นตอนการเริ่มใช้งาน

### การเชื่อมต่อแบบใช้สาย

#### แตะไอคอน Apple CarPlay

หน้าจอหน้าแรกของ Apple CarPlay จะปรากฏขึ้น

#### เกร็ดความรู้

นอกจากนี้ ท่านยังสามารถเริ่มต้นไข้งาน Apple CarPlay จากหน้าจอรายชื่อแหล่งสัญญาณ/แอพพลิเคชั่นโดยการ สัมผัส [แหล่งสัญญาณ] บนหน้าจอเมนูหน้าหลัก

### การเชื่อมต่อแบบไร้สาย

- ก่อนใช้งาน Apple CarPlay แบบไร้สาย ให้ปฏิบัติดังนี้:
  - ติดตั้งเสาอากาศ GPS เข้ากับเครื่องเล่นนี้
  - เปิด Apple CarPlay ในเมนูการตั้งค่าของ iPhone ของท่าน
- เมื่อเชื่อมต่ออุปกรณ์สำหรั้บ Apple CarPlay เข้ากับเครื่องนี้ อุปกรณ์จะถูกเชื่อมต่อผ่าน Bluetooth ใน เวลาเดียวกันด้วย หากจับคู่อุปกรณ์ครบ 5 เครื่องแล้ว ข้อความสำหรับยืนยันว่าจะลบอุปกรณ์ ที่ลง ทะเบียนไว้แล้วหรือไม่ จะปรากฏขึ้น หากท่านต้องการลบอุปกรณ์นี้ ให้แตะ [เห็นด้วย] หากท่านต้อง การลบอุปกรณ์อื่น ให้แตะ [ไปยังรายการอุปกรณ์] และลบอุปกรณ์ด้วยตัวเองบนหน้าจอเลือกอุปกรณ์ เคลื่อนที่
- หากเชื่อมต่ออุปกรณ์ที่รองรับ Apple CarPlay แล้ว และมีหน้าจออื่นปรากฏขึ้น ให้แตะไอคอน Apple CarPlay บนหน้าจอแหล่งสัญญาณ/แอพพลิเคชั่นเพื่อแสดงหน้าจอเมนูแอพพลิเคชั่น
- การเชื่อมต่อ Bluetooth กับอุปกรณ์ที่รองรับการใช้งาน Apple CarPlay จะสิ้นสุดลงโดยอัตโนมัติหากมี การเปิดใช้งาน Apple CarPlay ขณะที่ Apple CarPlay เปิดอยู่ อุปกรณ์อื่นที่ไม่ใช่อุปกรณ์ที่เชื่อมต่อ ผ่าน Apple CarPlay จะทำได้เฉพาะการเชื่อมต่อเสียงผ่าน Bluetooth เท่านั้น
- การใช้งานโทรศัพท์แบบแฮนด์ฟรีผ่านเทคโนโลยีการเชื่อมต่อไร้สายแบบ Bluetooth ไม่สามารถใช้งาน ได้ขณะที่ใช้งาน Apple CarPlay อยู่ หากเบิดการใช้งาน Apple CarPlay ระหว่างที่คุยโทรศัพท์มือถือ ซึ่งไม่ใช่อุปกรณ์ที่รองรับ Apple CarPlay การเชื่อมต่อ Bluetooth จะสิ้นสุดลงหลังจากที่วางสาย

#### หมายเหตุ

หากต้องการใช้การเชื่อมต่อแบบไร้สาย ท่านต้องตั้งค่า [Access point] เป็น [เปิด] (หน้า 26)

- 1 เปิดพึงก์ชั่น Wi-Fi และพึงก์ชั่น Bluetooth บนอุปกรณ์
- 2 แสดงเมนูการตั้งค่า Bluetooth บนอุปกรณ์

- 3 แตะ 🏢
- 4 แตะไอคอน Apple CarPlay หน้าจอคันหาอุปกรณ์จะปรากฏขึ้น

#### หมายเหตุ

ท่านสามารถแสดงหน้าจอคันหาอุปกรณ์ได้โดยการแตะ 💽 ค้างไว้เช่นกัน

- 5 แตะ Q หากอุปกรณ์ที่ท่านต้องการเชื่อมต่อไม่ปรากฏขึ้น อุปกรณ์ที่สามารถใช้ได้จะปรากฏบนรายชื่อ
- 6 แตะอุปกรณ์ที่ต้องการบนหน้าจอ นอกจากนี้ ท่านยังสามารถเริ่มต้นใช้งาน Apple CarPlay ด้วยอุปกรณ์ที่ต้องการได้โดยการเปิดเมนู การตั้งค่า Bluetooth หรือ Apple CarPlay ในระหว่างที่หน้าจอการค้นหาอุปกรณ์หรือหน้าจอรายการ อุปกรณ์แสดงอยู่
- 7 แตะ [ใช่] เพื่อจับคู่กับอุปกรณ์
- 8 ทำการจับคู่ด้วยการใช้งานอุปกรณ์ ตัวเครื่องนี้จะกำหนดการเชื่อมต่อ จากนั้นจึงเริ่มต้นใช้งานแอพพลิเคชั่น

#### ▶Siri สามารถช่วยได้อย่างไร

ท่านสามารถใช้ฟังก์ชั่น Siri โดยการแตะปุ่ม 💽 เมื่อ Apple CarPlay เปิดทำงานแล้ว

## การปรับระดับเสียง

ท่านสามารถแยกปรับพั่งก์ชั่นปรับปรุง Siri (หากมีในอุปกรณ์ของท่าน) หรือปรับระดับเสียงคำแนะนำ จากระดับเสียงหลักได้เมื่อใช้งาน Apple CarPlay

1 ขณะที่ Apple CarPlay เปิดทำงาน ให้กด VOL (+/-)

เมนูระดับเสียงจะปรากฏบนหน้าจอ

เมนูระดับเสียงจะปรากฏขึ้นเป็นเวลา 4 วินาที หากเมนูหายไป ให้กด VOL (+/-) อีกครั้ง เมนูจะ ปรากฏขึ้นอีกครั้ง

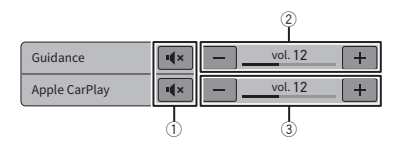

| 1 | แตะเพื่อปิดเสียงชั่วคราว แตะอีกครั้งเพื่อยกเลิกการปิดเสียงชั่วคราว<br>ฟังก์ชั่นปิดเสียงชั่วคราวไม่สามารถใช้งานได้ในขณะที่ใช้งานฟังก์ชั่นปรับปรุง Siri |
|---|----------------------------------------------------------------------------------------------------|
| 2 | แตะ [+]/[-] เพื่อปรับระดับเสียงคำแนะนำ                                                                                                    |
| 3 | แสดงระดับเสียงหลัก หากต้องการปรับระดับเสียงหลัก ให้กด VOL (+/-) บนตัว<br>เครื่อง หรือแตะ [+]/[-]                                                      |

# การใช้งานเมนูลัด

ท่านสามารถแสดงหน้าจอของ Apple CarPlay และหน้าจอของเครื่องนี้พร้อมกันบนหนึ่งหน้าจอได้ หาก iPhone ของท่านมีฟังก์ชั่นแบ่งหน้าจอ

ฟังก์ชั่นนี้จะเป็นประโยชน์ เช่น เมื่อท่านต้องการสั่งงานแหล่งสัญญาณวิทยุในขณะที่แสดงหน้าจอแผนที่ ด้วย

- ดำแหน่งหน้าจอของ Apple CarPlay และของเครื่องเล่นนี้จะขึ้นอยู่กับการตั้งค่า (ตำแหน่งคนขับ รถ) (หน้า 39)
- 1 แตะ 📉 เพื่อเปลี่ยนเป็นมุมมองแบบแบ่งหน้าจอ

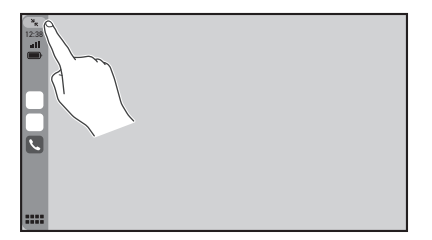

แตะ 広 หากท่านต้องการกลับสู่โหมดเต็มจอ

# Android Auto™

ท่านสามารถใช้นิ้วในการควบคุมแอพพลิเคชั่นของ Android บนหน้าจอของเครื่องเล่นนี้ได้ เช่น การ แตะ การลาก การเลื่อนดู หรือการตวัดนิ้ว

คุณสมบัติการวาดนิ้วที่รองรับการใช้งานอาจแตกต่างกันไปตามแอพพลิเคชั่นสำหรับสมาร์ทโฟน

### อุปกรณ์ที่รองรับ Android

สำหรับรายละเอียดเกี่ยวกับรุ่นของ Android ที่รองรับการใช้งาน โปรดอ้างอิงจากเว็บไซต์ต่อไปนี้ https://support.google.com/androidauto

### สำหรับการเชื่อมต่อแบบไร้สาย

ต้องใช้โทรศัพท์ Android ที่รองรับและแพ็กเกจการใช้งานอินเตอร์เน็ตที่รองรับ

## \land คำเตือน

การใช้งานบางอย่างของสมาร์ทไฟนอาจเป็นสิ่งผิดกฎหมายขณะขับขี่ในประเทศที่มีการบังคับใช้กฎหมายดังกล่าวท่าน จึงต้องตระหนักและปฏิบัติตามข้อบังคับดังกล่าวอย่างเคร่งครัด หากไม่แน่ใจเกี่ยวกับการใช้งานฟง้ก์ชั่นบางอย่าง ให้ ใช้งานอุปกรณ์ขณะที่จอดรถอยู่กับที่เท่านั้น ไม่ควรใช้งานคุณสมบัติใดๆ เว้นแต่สภาวะการขับขี่ในขณะนั้นความ ปลอดภัยเพียงพอที่จะสามารถทำใต้

## การเชื่อมต่ออุปกรณ์ Android ของท่าน

## การเชื่อมต่อแบบใช้สาย

- สำหรับการเชื่อมต่อ USB โปรดอ้างอิงจาก คู่มือการใช้งานเบื้องต้น
- 1 เชื่อมต่ออุปกรณ์ที่รองรับ Android Auto เข้ากับผลิตภัณฑ์นี้ผ่านทาง USB
- 2 แตะ 🔛

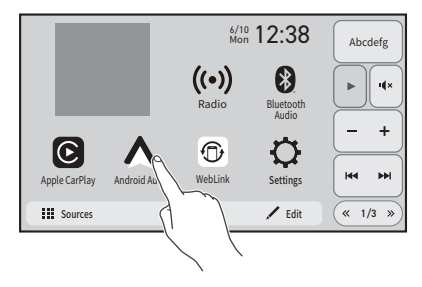

หน้าจอการเล่นจะปรากฏขึ้น

## การเชื่อมต่อแบบไร้สาย

- เชื่อมต่ออุปกรณ์ที่รองรับ Android Auto เข้ากับผลิตภัณฑ์นี้แบบไร้สาย (หน้า 45)
- 2 แตะ 🏢
- 3 ແສະ [Android Auto]

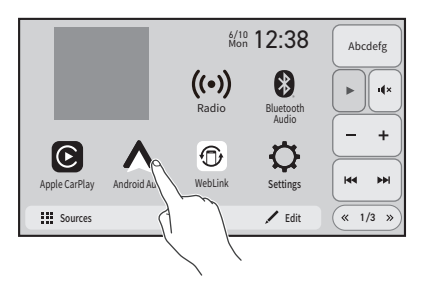

หน้าจอการเล่นจะปรากฏขึ้น

## การใช้งาน Android Auto

Android Auto อาจไม่มีให้บริการในประเทศหรือพื้นที่ของท่าน

สำหรับรายละเอียดเกี่ยวกับ Android Auto โปรดอ้างอิงจากเว็บไซต์ที่สนับสนุน Google:

https://support.google.com/androidauto

- เนื้อหาและการทำงานของแอพพลิเคชั่นต่าง ๆ ที่รองรับจะอยู่ภายใต้ความรับผิดชอบของผู้ให้ บริการ App
- การใช้งานใน Android Auto อาจถูกจำกัดในขณะขับขี่ โดยความสามารถในการทำงานของฟง้ก์ชั่นและ เนื้อหาต่างๆ จะถูกกำหนดโดยผู้ให้บริการ App
- Android Auto อนุญาตให้เข้าถึงแอพพลิเคชั่นต่างๆ นอกเหนือจากรายชื่อที่ระบุไว้ซึ่งขึ้นอยู่กับข้อจำกัด ในขณะขับขี่ด้วย
- PIONEER จะไม่รับผิดชอบและปฏิเสธความรับผิดชอบสำหรับแอพและเนื้อหาของผู้ผลิตรายอื่น (ที่ไม่ ใช่ PIONEER) ซึ่งรวมถึงแต่ไม่จำกัดเพียงแค่เนื้อหาที่ไม่ถูกต้องและไม่สมบูรณ์
- ก่อนใช้งาน Android Auto ตรวจสอบให้แน่ใจว่าเชื่อมต่อและติดตั้งเสาอากาศ GPS และสายสัญญาณ ความเร็วอย่างถูกต้อง และปรับองศาของเครื่องเล่นอย่างถูกต้องแล้ว สำหรับรายละเอียดเกี่ยวกับการ ติดตั้ง โปรดอ้างอิงจาก คู่มือการใช้งานเบื้องต้น
- ความแม่นยำในการบอกทิศทางของ Android Auto ขึ้นอยู่กับแอพพลิเคชั่น

## ขั้นตอนการเริ่มใช้งาน

## การเชื่อมต่อแบบใช้สาย

- 1 เชื่อมต่ออุปกรณ์ที่รองรับ Android Auto เข้ากับผลิตภัณฑ์นี้ผ่านทาง USB
- 2 แตะไอคอน Android Auto

หน้าจอหน้าแรกของ Android Auto จะปรากฏขึ้น

## การเชื่อมต่อแบบไร้สาย

หากต้องการใช้การเชื่อมต่อแบบไร้สาย ท่านต้องตั้งค่า [Access point] เป็น [เปิด] (หน้า 26)

- 1 เปิดใช้งานฟังก์ชั่น Wi-Fi
- 2 แสดงหน้าจอรายชื่ออุปกรณ์ Bluetooth ที่เชื่อมต่อบนอุปกรณ์
- 3 แตะ 🔛

- 4 แตะไอดอน Android Auto จากนั้นแตะ [เริ่ม] เพื่อแสดงหน้าจอดันหาอุปกรณ์ หน้าจอดันหาอุปกรณ์จะปรากฏขึ้น ท่านสามารถแสดงหน้าจอดันหาอุปกรณ์ได้โดยการแตะ 💽 ด้างไว้เช่นกัน
- 5 แตะ Q หากอุปกรณ์ที่ท่านต้องการเชื่อมต่อไม่ปรากฏขึ้น อุปกรณ์ที่สามารถใช้ได้จะปรากฏบนรายชื่อ
- 6 แตะอุปกรณ์ที่ต้องการบนหน้าจอ
- 7 แตะ [ใช่] เพื่อจับคู่กับอุปกรณ์
- 8 ทำการจับคู่ด้วยการใช้งานอุปกรณ์ ดัวเครื่องนี้จะกำหนดการเชื่อมต่อ จากนั้นจึงเริ่มต้นใช้งานแอพพลิเคชั่น
- พึงก์ชั่นการสั่งงานด้วยเสียงสามารถช่วยได้อย่างไร

ท่านสามารถใช้งานฟังก์ชั่นสั่งงานด้วยเสียงโดยการแตะปุ่ม 💽 เมื่อ Android Auto เปิดทำงานแล้ว

#### หมายเหตุ

- สำหรับรายละเอียดเกี่ยวกับการเชื่อมต่อ USB โปรดอ้างอิงจาก คู่มือการใช้งานเบื้องต้น
- เมื่อเชื่อมต่ออุปกรณ์สำหรับ Android Auto เข้ากับเครื่องนี้ อุปกรณ์จะถูกเชื่อมต่อผ่าน Bluetooth ในเวลาเดียวกัน ด้วย หากจับคู่อุปกรณ์ครบ 5 เครื่องแล้ว ข้อความสำหรับยืนยันว่าจะลบอุปกรณ์ ที่ลงทะเบียนไว้แล้วหรือไม่ จะ ปรากฏขึ้น หากท่านต้องการลบอุปกรณ์นี้ ให้แตะ [เห็นด้วย] หากท่านต้องการลบอุปกรณ์อื่น ให้แตะ [ไปยังรายการ อุปกรณ์] และลบอุปกรณ์ด้วยตัวเองบนหน้าจอเลือกอุปกรณ์เคลื่อนที่
- หากเบ็ด Android Auto ระหว่างที่ดูยโทรศัพท์มือถือซึ่งไม่ใช่อุปกรณ์ที่รองรับ Android Auto การเชื่อมต่อ Bluetooth จะถูกสลับเป็นอุปกรณ์ที่รองรับ Android Auto หลังจากที่วางสาย

## การปรับระดับเสียง

ท่านสามารถแยกปรับการสั่งงานด้วยเสียงหรือระดับเสียงคำแนะนำจากระดับเสียงหลักได้เมื่อใช้งาน Android Auto

1 ขณะที่ Android Auto เปิดทำงาน ให้แตะ VOL (+/-)

เมนูระดับเสียงจะปรากฏบนหน้าจอ เมนูระดับเสียงจะปรากฏขึ้นเป็นเวลา 4 วินาที หากเมนูหายไป ให้กด VOL (+/-) อีกครั้ง เมนูจะ ปรากฏขึ้นอีกครั้ง

|              |     |   | 2       |     |
|--------------|-----|---|---------|-----|
| Guidance     |     | - | vol. 12 | _ + |
| Android Auto | I X | _ | vol. 12 | _ + |
|              | 1   |   | 3       |     |

| 1 | แตะเพื่อปิดเสียงชั่วคราว แตะอีกครั้งเพื่อยกเลิกการปิดเสียงชั่วคราว                               |
|---|--------------------------------------------------------------------------------------------------|
| 2 | แตะ [+]/[-] เพื่อปรับระดับเสียงคำแนะนำ                                                           |
| 3 | แสดงระดับเสียงหลัก หากต้องการปรับระดับเสียงหลัก ให้กด VOL (+/-) บนตัว<br>เครื่อง หรือแตะ [+]/[-] |

## การตั้งค่าฟังก์ชั่นเปิดทำงานอัตโนมัติ

หากตั้งฟังก์ชั่นนี้ไว้เป็นเปิด หน้าจอ Android Auto จะปรากฏโดยอัตโนมัติเมื่อเชื่อมต่ออุปกรณ์ที่รอง รับ Android Auto เข้ากับเครื่องเล่นนี้

- หน้าจอ Android Auto ปรากฏขึ้นโดยอัตโนมัติเมื่อเชื่อมต่ออุปกรณ์ที่รองรับ Android Auto เข้ากับ เครื่องเล่นนี้อย่างถูกต้องเท่านั้น
- 1 แตะ 🔛
- 2 แตะ 🗘 ต่อด้วย 🔊
- 3 แตะ [Android Auto เปิดใช้งานอัตโนมัติ] เพื่อ [เปิด] หรือ [ปิด]

# WebLink<sup>®</sup>

ท่านสามารถใช้นิ้วในการควบคุมแอพพลิเคชั่นที่รองรับ WebLink<sup>®</sup> บนหน้าจอของเครื่องเล่นนี้ได้ เช่น การ แตะ การลาก การเลื่อนดู หรือการตวัดนิ้ว

- คุณสมบัติการควบคุมการใช้งานแบบสัมผัส อาจแตกต่างกันไปตามแอพพลิเคชั่นที่รองรับ WebLink<sup>®</sup>
- สำหรับการใช้งาน WebLink<sup>®</sup> ท่านต้องติดตั้งแอพ WebLink Host บน iPhone หรือสมาร์ทโฟนไว้ ก่อน สำหรับรายละเอียดเกี่ยวกับแอพ WebLink<sup>®</sup> Host โปรดไปที่เว็บไซต์ต่อไปนี้: http://helloweblink.com/
- โปรดอ่าน การใช้บริการข้อมูลผ่านแอพ (หน้า 132) ก่อนการใช้งานดังกล่าว
- ไฟล์ที่มีการป้องกันลิขสิทธิ์เช่น DRM จะไม่สามารถเล่นได้
- การใช้งานบางอย่างของ iPhone หรือสมาร์ทโฟนอาจเป็นลิ่งผิดกฎหมายขณะขับขี่ในประเทศที่มีการ บังคับใช้กฎหมายดังกล่าว ท่านจึงต้องตระหนักและปฏิบัติตามข้อบังคับดังกล่าวอย่างเคร่งครัด หากไม่ แน่ใจเกี่ยวกับการใช้งานฟังก์ชั่นบางอย่าง ให้ใช้งานอุปกรณ์ขณะที่จอดรถอยู่กับที่เท่านั้น ไม่ควรใช้ งานคุณสมบัติใด ๆ เว้นแต่สภาวะการขับขี่ในขณะนั้นความปลอดภัยเพียงพอที่จะสามารถทำได้

## การใช้ WebLink<sup>®</sup>

#### 😍 สำคัญ

- Pioneer จะไม่รับผิดชอบต่อเนื้อหาหรือการใช้งานฟง้ก์ชั่นต่าง ๆ ที่เข้าถึงผ่านทาง WebLink<sup>®</sup> ซึ่งอยู่ภายได้ความรับ ผิดชอบของผู้ให้บริการแอพพลิเตชั่นและเนื้อหานั้น ๆ
- ความสามารถในการใช้งานเนื้อหาหรือบริการต่างๆ ที่ไม่ใช่ของ Pioneer รวมถึงแอพต่างๆ และการเชื่อมต่อ อาจมี การเปลี่ยนแปลงหรือยกเลิกโดยไม่แจ้งให้ทราบล่วงหน้า
- สำหรับข้อมูลการสนับสนุน OS ล่าสุด โปรดไปที่ HelloWebLink.com
- เมื่อใช้ WebLink<sup>®</sup> กับผลิตภัณฑ์ของ Pioneer เนื้อหาและฟังก์ชั่นต่าง ๆ ที่สามารถใช้งานได้จะถูกจำกัดในขณะขับขึ่

# ขั้นตอนการเริ่มใช้งาน

## สำหรับผู้ใช้งาน iPhone

#### ข้อกำหนดของระบบ

สำหรับข้อมูลการสนับสนุน OS ล่าสุด โปรดไปที่ HelloWebLink.com

1 ปลดล็อค iPhone ของท่านและเชื่อมต่อเข้ากับเครื่องเล่นนี้ผ่านทาง USB

- 48 -

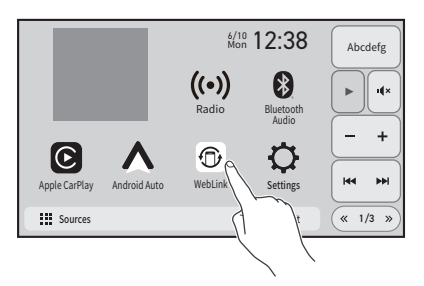

## สำหรับผู้ใช้งานสมาร์ทโฟน (Android)

#### ข้อกำหนดของระบบ

- สำหรับข้อมูลการสนับสนุน OS ล่าสุด โปรดไปที่ HelloWebLink.com
- ความสามารถในการเล่นวิดีโอจะขึ้นอยู่กับอุปกรณ์ Android
- สำหรับการเชื่อมต่อ USB โปรดอ้างอิงจาก คู่มือการใช้งานเบื้องต้น
- ตรวจสอบให้แน่ใจว่าเปิดใช้งานโหมดการถ่ายโอนไฟล์สำหรับการเชื่อมต่อ USB บนสมาร์ทโฟนของ ท่านแล้ว หาก WebLink<sup>®</sup> ไม่เริ่มการทำงานโดยอัตโนมัติ
- 1 ปลดล็อคสมาร์ทโฟนของท่านและเชื่อมต่อเข้ากับเครื่องเล่นนี้ผ่านทาง USB
- 2 แตะ 🏢
- 3 ແທະ [WebLink]

# การใช้งานเบื้องต้น

แตะไอคอนแอพพลิเคชั่นที่ต้องการหลังจากที่แอพพลิเคชั่น WebLink<sup>®</sup> เปิดทำงานแล้ว แอพพลิเคชั่นที่ ต้องการเปิดทำงานแล้ว และหน้าจอการใช้งานแอพพลิเคชั่นจะปรากฏขึ้น

 ตรวจสอบการเชื่อมต่อ Bluetooth ระหว่างอุปกรณ์เคลื่อนที่และเครื่องเล่นนี้ หากเสียงไม่ดังออกจาก เครื่องเล่นนี้ (หน้า 23)

|  | แสดงเมนูหลักของหน้าจอแหล่งสัญญาณ WebLink®                                                     |
|--|-----------------------------------------------------------------------------------------------|
|  | <ul> <li>หากท่านเชื่อมต่ออุปกรณ์เข้ากับเครื่องเล่นนี้ในขณะที่แอพพลิเคชั่นที่รองรับ</li> </ul> |
|  | WebLink <sup>®</sup> ทำงานอยู่ หน้าจอการใช้งานแอพพลิเคชั่นจะปรากฏขึ้นบนเครื่องเล่นนี้         |

# การโทรแบบแฮนด์ฟรี

หากต้องการใช้ฟังก์ชั่นนี้ ท่านต้องเชื่อมต่อโทรศัพท์มือถือของท่านเข้ากับเครื่องเล่นนี้ผ่านทาง Bluetooth ไว้ล่วงหน้า (หน้า 23)

## การโทรออก

- 1 แตะ 📰 จากนั้นแตะ [แหล่งสัญญาณ]
- 2 แตะ [Phone] หน้าจอเมนูโทรศัพท์จะปรากฏขึ้น
- 3 แตะหนึ่งในไอคอนการโทรบนหน้าจอเมนูโทรศัพท์

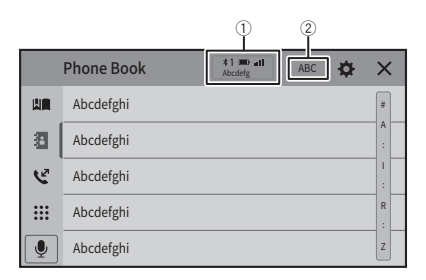

| 1 | รายการต่อไปนี้จะปรากฏขึ้น                                                                                                    |
|---|----------------------------------------------------------------------------------------------------|
| U | • ชื่อของโทรศัพท์มือถือป <sup>ั</sup> จจุบัน                                                                                                    |
|   | <ul> <li>หมายเลขรายการของโทรศัพท์มือถือปัจจุบัน</li> </ul>                                                                                                    |
|   | <ul> <li>สถานะการรับสายของโทรศัพท์มือถือปัจจุบัน</li> </ul>                                                                                                    |
|   | • สถานะแบตเตอรี่ของโทรศัพท์มือถือป <sup>ั</sup> จจุบ <sup>ั</sup> น                                                                                                   |
|   | <b>เกร็ดความรู้</b><br>หากท่านเชื่อมต่อโทรศัพท์มือถือ 2 เครื่องเข้ากับเครื่องเล่นนี้พร้อมกัน ท่านจะสามารถสลับ<br>ระหว่างโทรศัพท์มือถือทั้งสองได้โดยใช้แป้นสลับอุปกรณ์ |

| 0   | เปลี่ยนภาษาในการค้นหาเป็นภาษาอังกฤษหรือภาษาของระบบ                                                              |
|-----|----------------------------------------------------------------------------------------------------|
| Ľ   | ทั้งนี้อาจไม่ปรากฏขึ้น ขึ้นอยู่กับการตั้งค่าภาษาของระบบ                                                         |
|     | การใช้รายการโทรที่ตั้งล่วงหน้า (หน้า 52)                                                                        |
| -71 | การใช้สมุดโทรศัพท์                                                                                              |
|     | เลือกหนึ่งในรายชื่อผู้ติดต่อจากสมุดโทรศัพท์ แตะชื่อที่ต้องการบนรายชื่อ จากนั้นเลือกหมาย                         |
|     | เลขโทรศัพท์                                                                                                    |
|     | <ul> <li>รายชื่อผู้ติดต่อบนโทรศัพท์ของท่านจะถูกถ่ายโอนไปยังเครื่องเล่นนี้โดยอัตโนมัติ</li> </ul>                |
|     | <ul> <li>โปรดอัพเดทสมุดโทรศัพท์ด้วยตัวเอง</li> </ul>                                                            |
|     | • ต้องเปิดโหมด [Visibility] ของหน้าจอ [การตั้งค่า Bluetooth] ไว้ (หน้า 24)                                      |
|     | <ul> <li>หากโทรศัพท์มือถือสองเครื่องถูกเชื่อมต่อเข้ากับเครื่องเล่นนี้โดยอัตโนมัติด้วยฟังก์ชั่นเชื่อม</li> </ul> |
|     | ต่ออุปกรณ์ Bluetooth อัตโนม <sup>ั</sup> ติ สมุดโทรศัพท์ของโทรศัพท์เครื่องแรกจะปรากฏขึ้น                        |
| Ľ   | การใช้ประวัติการโทร                                                                                             |
|     | ทำการโทรออกจากสายที่ได้รับ 📧 สายที่โทรออก 😰 หรือสายที่ไม่ได้รับ 💽                                               |
| ••• | การป้อนหมายเลขโทรศัพท์โดยตรง                                                                                    |
| *** | กดแป้นหมายเลขเพื่อป้อนหมายเลขโทรศัพท์ จากนั้นแตะ <b>ไ</b> เพื่อโทรออก                                           |

มาษาไทย

## การสิ้นสุดการโทร

1 แตะ 🕿

# การใช้รายการโทรที่ตั้งล่วงหน้า

## การลงทะเบียนหมายเลขโทรศัพท์

ท่านสามารถจัดเก็บหมายเลขโทรศัพท์เป็นค่าที่ตั้งล่วงหน้าได้อย่างง่ายดายถึง 6 หมายเลขต่ออุปกรณ์ หนึ่งเครื่อง

- 1 แตะ 📰 จากหั้นแตะ [แหล่งสัญญาณ]
- 2 ແທະ [Phone]
- 3 แตะ 🔢 หรือ 😢

แตะชื่อที่ต้องการเพื่อแสดงหมายเลขโทรศัพท์ของรายชื่อผู้ติดต่อบนหน้าจอ [สมุดโทรศัพท์]

4 แตะ 📕+

## การโทรจากรายการโทรที่ตั้งล่วงหน้า

- 1 แตะ 📰 จากนั้นแตะ [แหล่งสัญญาณ]
- 2 ແ**ສະ** [Phone]
- 3 แตะ 💵

4 แตะรายชื่อที่ต้องการบนรายการเพื่อโทรออก หน้าจอการโทรจะปรากฏและการโทรจะเริ่มขึ้น

#### การลบหมายเลขโทรศัพท์

1 แตะ 📰 จากนั้นแตะ [แหล่งสัญญาณ]

2 ແສະ [Phone]

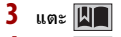

- 4 แตะ 🛅
- 5 แตะ [ใช่]

## การรับสาย

1 แตะ <u> </u>เพื่อรับสาย

แตะ 🕿 เพื่อวางสาย

- แตะ 🕼 ขณะมีสายเรียกซ้อนเพื่อพักสายป<sup>ั</sup>จจุบันและรับสายใหม่
- แตะ 🕿 ขณะมีสายเรียกซ้อนเพื่อปฏิเสธการรับสาย

#### หมายเหตุ

เมื่อเชื่อมต่อโทรศัพท์พร้อมกันสองเครื่อง หากมีสายเรียกเข้ามายังโทรศัพท์เครื่องที่สองระหว่างที่ท่านกำลังสนทนา ผ่านโทรศัพท์เครื่องแรกอยู่ หน้าจอสายเรียกเข้าสำหรับโทรศัพท์เครื่องที่สองจะปรากฏขึ้น

## ฟังก์ชั่นการสั่งงานด้วยเสียง (สำหรับ iPhone)

ู้เมื่อเชื่อมต่อ iPhone ของท่านเข้ากับเครื่องเล่นนี้ ท่านจะสามารถใช้งานฟังก์ชั่นการสั่งงานด้วยเสียง (Siri Eyes Free Mode) บนเครื่องเล่นนี้ได้

- หากโทรศัพท์มือถือสองเครื่องเชื่อมต่อเข้ากับเครื่องเล่นนี้โดยอัตโนมัติด้วยฟังก์ชั่นเชื่อมต่อ อุปกรณ์ Bluetooth อัดโนมัติ ฟังก์ชั่นการสั่งงานด้วยเสียง (Siri Eyes Free Mode) จะถูกกำหนดเป็น โทรศัพท์เครื่องแรก
- หากท่านต้องการใช้ฟังก์ชั่นการสั่งงานด้วยเสียง (Siri Eyes Free Mode) บน iPhone เครื่องอื่นที่เชื่อม
   ต่ออยู่ด้วย ให้แตะ (<a>y</a> ที่มีหมายเลขของ iPhone เครื่องที่ต้องการ iPhone ที่ท่านสลับไปใช้จะถูก กำหนดเป็นอุปกรณ์ปัจจุบัน

#### หมายเหตุ

หากใช้ iPhone จะสามารถใช้ Siri Eyes Free Mode กับเครื่องเล่นนี้ได้

- แตะ 📰 จากนั้นแตะ [แหล่งสัญญาณ]
- 2 ແ**ຫະ** [Phone]
- 3 แตะ 👤

ฟง้ก์ชั่นการสังงานด้วยเสียงจะเปิดทำงานและหน้าจอการควบคุมด้วยเสียงจะปรากฏขึ้น นอกจากนี้ ท่านยังสามารถเปิดการทำงานของฟง้ก์ชั่นการสังงานด้วยเสียงโดยการแตะปุ่ม 💽

#### การตั้งค่าการโทร

- 1 แตะ 🔛
- 2 แตะ 🗘 ต่อด้วย 🔊
- 3 แตะ [การตั้งค่า Bluetooth]

| รายการเมนู        | คำอธิบาย                                                     |
|-------------------|--------------------------------------------------------------|
| [การตอบอัตโนมัติ] | เลือก [เปิด] เพื่อรับสายเรียกเข้าโดยอัตโนมัติ                |
| [เปิด] [ปิด]      |                                                              |
| [เสียงเรียกเข้า]  | เลือก [ปิด] เพื่อใช้เสียงเรียกเข้าของอุปกรณ์ที่จับกู่ หรือ   |
| [เปิด] [ปิด]      | เลือก [เปิด] เพื่อใช้เสียงเรียกเข้าของเครื่องเล่นนี้         |
| [สลับเปลี่ยหชื่อ] | เลือก [ใช่] เพื่อเปลี่ยนลำดับของชื่อและนามสกุลในสมุดโทรศัพท์ |

# การตั้งค่าโหมดส่วนตัว

ขณะสนทนา ท่านสามารถเปลี่ยนเป็นโหมดส่วนตัวได้ (คุยผ่านโทรศัพท์มือถือของท่านโดยตรง)

- หากเชื่อมต่อโทรศัพท์มือถือเข้ากับเครื่องเล่นนี้สองเครื่องและตั้งค่าโทรศัพท์เครื่องแรกเป็นโหมดส่วน ตัวไว้ ท่านจะสามารถรับสายโทรศัพท์เครื่องที่สองได้ในขณะที่ยังามารถสนทนาผ่านโทรศัพท์เครื่อง แรกได้อยู่
- เมื่อเชื่อม<sup>ต่</sup>อโทรศัพท์มือถือเข้ากับเครื่องเล่นนี้สองเครื่องและปิดโหมดส่วนตัวของโทรศัพท์เครื่อง แรก หากรับสายเรียกเข้าโทรศัพท์เครื่องที่สองในระหว่างที่โทรออกด้วยโทรศัพท์เครื่องแรกอยู่ หรือใน ขณะที่ต่อสายหรือรับสายโทรศัพท์เครื่องแรก การโทร การโทรออก หรือการรับสายโทรศัพท์เครื่องแรก จะสิ้นสุดลง
- 1 แตะ <sup>∎</sup>ถ้าข้อ หรือ <sup>∎ถ้าขะ</sup> เพื่อเปิดหรือปิดโหมดส่วนตัว

# การปรับระดับเสียงเพื่อรับฟังคู่สนทนา

สามารถปรับระดับเสียงบนเครื่องเล่นนี้เพื่อรับฟงัคู่สนทนาได้

แตะ 🖭 เพื่อเลือกเปลี่ยนระดับเสียงได้สามระดับ

# หมายเหตุเกี่ยวกับการโทรแบบแฮนด์ฟรี

## หมายเหตุทั่วไป

- ไม่สามารถประกันการเชื่อมต่อด้วยเทคโนโลยีไร้สาย Bluetooth กับโทรศัพท์มือถือทุกเครื่องได้
- เมื่อส่งหรือรับสัญญาณเสียงและข้อมูลผ่านเทคโนโลยี Bluetooth ระยะของการสื่อสารในแนวเส้นตรง ที่ ไม่มีสิ่งก็ดขวางระหว่างเครื่องเล่นนี้กับโทรศัพท์มือถือของท่านต้องไม่เกิน 10 เมตร
- เสียงเรียกเข้าของโทรศัพท์มือถือบางเครื่องอาจไม่ดังออกทางลำโพง
- หากเลือกโหมดส่วนตัวไว้บนโทรศัพท์มือถือ การโทรด้วยแฮนด์ฟรีจะไม่สามารถใช้งานได้

## การลงทะเบียนและการเชื่อมต่อ

- การทำงานของโทรศัพท์มือถืออาจแตกต่างกันออกไปตามประเภทของโทรศัพท์มือถือ โปรดอ้างอิงคู่ มือการใช้งานที่ให้มากับโทรศัพท์มือถือของท่านสำหรับการใช้งานอย่างละเอียด
- เมื่อการถ่ายโอนสมุดโทรศัพท์ไม่ทำงาน ให้ตัดการเชื่อมต่อโทรศัพท์ของท่าน จากนั้นทำการจับคู่จาก โทรศัพท์ของท่านกับเครื่องเล่นนี้อีกครั้ง

#### การโทรออกและรับสาย

- ท่านอาจได้ยินเสียงรบกวนในสถานการณ์ต่อไปนี้:
  - เมื่อท่านรับสายโดยการกดปุ่มบนโทรศัพท์
  - เมื่อคู่สนทนาวางสาย
- หากคู่สนทนาไม่ได้ยินเสียงการสนทนาเนื่องจากเสียงสะท้อนหรือก้อง ให้ลดระดับเสียงสำหรับการโทร แบบแอนด์ฟรี
- สำหรับโทรศัพท์มือถือบางเครื่อง แม้ว่าท่านจะกดปุ่มรับสายบนโทรศัพท์มือถือแล้วเมื่อมีสายเข้า แต่ การโทรแบบแฮนด์ฟรีก็อาจไม่ทำงาน
- ชื่อที่ลงทะเบียนไว้อาจปรากฏขึ้นหากลงทะเบียนหมายเลขโทรศัพท์นั้นลงในสมุดโทรศัพท์แล้ว เมื่อลง ทะเบียนหมายเลขโทรศัพท์เดียวกันโดยใช้หลายชื่อ ชื่อต่าง ๆ จะปรากฏขึ้นในลำดับเดียวกับที่ปรากฏ ในสมุดโทรศัพท์

#### ประวัติสายที่ได้รับและหมายเลขโทรออก

ท่านไม่สามารถโทรออกไปยังรายการผู้ใช้ที่ไม่รู้จัก (ไม่มีหมายเลขโทรศัพท์) ได้ในประวัติสายที่ได้รับ

### การถ่ายโอนสมุดโทรศัพท์

- หากโทรศัพท์มือถือของท่านมีรายชื่อในสมุดโทรศัพท์มากกว่า 1,000 รายการ การถ่ายโอนรายชื่อทั้ง หมดอาจไม่สามารถทำได้อย่างสมบูรณ์
- เครื่องเล่นนี้อาจแสดงผลสมุดโทรศัพท์ไม่ถูกต้อง ทั้งนี้ขึ้นอยู่กับโทรศัพท์แต่ละเครื่อง
- หากสมุดโทรศัพท์ในโทรศัพท์มีข้อมูล Image data ประกอบอยู่ด้วย อาจไม่สามารถถ่ายโอนสมุด โทรศัพท์ได้
- การถ่ายโอนสมุดโทรศัพท์อาจไม่สามารถทำได้ ทั้งนี้ขึ้นอยู่กับโทรศัพท์มือถือแต่ละเครื่อง

# ระบบเสียง Bluetooth

ก่อนใช้งานเครื่องเล่นระบบเสียง Bluetooth ให้ลงทะเบียนและเชื่อมต่ออุปกรณ์เข้ากับเครื่องเล่นนี้ ก่อน (หน้า 23)

- การใช้งานที่สามารถทำได้กับเครื่องเล่นนี้อาจถูกจำกัดหรืออาจแตกต่างไปจากที่อธิบายไว้ในคู่มือนี้ ทั้ง นี้ขึ้นอยู่กับอุปกรณ์ Bluetooth ที่เชื่อมต่อกับเครื่องเล่นนี้
- ขณะที่ท่านรับฟ<sup>ั</sup>งเพลงบนอุปกรณ์ Bluetooth ของท่าน ให้หลีกเลี่ยงการใช้งานโทรศัพท์ หาก ท่านพยายามจะใช้งานดังกล่าว อาจทำให้เกิดสัญญาณรบกวนการเล่นเพลงได้
- เมื่อท่านสนทนาบนอุปกรณ์ Bluetooth ที่เชื่อมต่ออยู่กับเครื่องเล่นนี้ผ่านทาง Bluetooth การเล่นอาจ หยุดลงชั่วคราว

#### หมายเหตุ

การใช้งานที่สามารถทำได้กับเครื่องเล่นนี้อาจถูกจำกัดอยู่ที่สองระดับดังต่อไปนี้ ทั้งนี้ขึ้นอยู่กับเครื่องเล่นระบบ เสียง Bluetooth ที่เชื่อมต่อกับเครื่องเล่นนี้:

- A2DP (Advanced Audio Distribution Profile): ให้เล่นเพลงจากเครื่องเล่นเสียงของท่านเท่านั้น หากสามารถทำได้
- A2DP และ AVRCP (Audio/Video Remote Control Profile): การเล่น การหยุดเล่นชั่วคราว การเลือกเพลง ฯลฯ สามารถทำได้

### 1 แตะ 📰 จากนั้นแตะ [แหล่งสัญญาณ]

หน้าจอแหล่งสัญญาณ/แอพพลิเคชั่นจะปรากฏขึ้น

#### 2 ແສະ [Bluetooth Audio]

หน้าจอการเล่นระบบเสียง Bluetooth จะปรากฏขึ้น

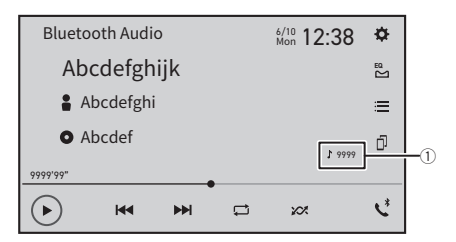

| 1  | ตัวแสดงหมายเลขแทร็ก                                                                                                    |
|----|----------------------------------------------------------------------------------------------------|
|    | เลือกระหว่างการเล่นและหยุดเล่นชั่วคราว                                                                                                    |
|    | ข้ามไปยังไฟล์ถัดไปหรือไฟล์ก่อนหน้า                                                                                                    |
| ţ  | ตั้งค่าลักษณะการเล่นช้ำ                                                                                                    |
| XX | สลับระหว่างลำดับการเล่นไฟล์แบบสุ่มและแบบปกติ                                                                                                    |
|    | เลือกไฟล์หรือโฟลเดอร์หนึ่งจากรายชื่อเพื่อเล่น<br>หมายเหตุ<br>สามารถใช้ฟังก์ชั่นนี้ได้เมื่อเวอร์ชั่น AVRCP ของอุปกรณ์ Bluetooth คือ 1.4 หรือสูงกว่าเท่า<br>นั้น |
| D  | สลับระหว่างอุปกรณ์ Bluetooth แต่ละเครื่อง เมื่อเชื่อมต่ออุปกรณ์หลายเครื่องเข้ากับ<br>เครื่องเล่นนี้ผ่าน Bluetooth (หน้า 25)                                    |

# iDatalink™

ฟังก์ชั่นนี้มีมาให้สำหรับออสเตรเลียและนิวซีแลนด์ และสามารถใช้งานได้บน DMH-ZF7650BT เท่านั้น หากต้องการเปิดใช้งานใช้พังก์ชั่นนี้ให้กำหนด [การตั้งค่าตำแหน่ง] เป็น [ออสเตรเลีย]

# การใช้ iDatalink

ท่านสามารถเข้าถึงแหล่งสัญญาณวิทยุดาวเทียมที่มีให้บริการในรถยนต์ สามารถแสดงข้อมูลรถยนต์และ ระบบ OEM มากมาย เช่น ปุ่มควบคุมบนพวงมาลัย เสียงเดือน ระบบความปลอดภัยสำหรับคนขับ ฯลฯ บนผลิตภัณฑ์นี้โดยการเชื่อมต่ออะแดปเตอร์ iDatalink ซึ่งเป็นอุปกรณ์เสริม นอกจากนี้ ยังสามารถเพิ่ม หน้าจอภาพ เช่น เกจวัด, ข้อมูลรถยนต์, การควบคุมสภาพอากาศ และระบบช่วยจอดได้ อย่างไรก็ตาม ด้องใช้โมดูลอินเตอร์เฟสเสริมในการเข้าถึงคุณสมบัติเหล่านี้

 ปุ่มควบคุมการทำงาน ข้อมูลตัวอักษร ฯลฯ ที่ซ้อนกันบนหน้าจอแสดงภาพจากกล้องอาจไม่ปรากฏขึ้น ทันทีหลังจากที่เปิดสวิตช์กูญแจ

#### หมายเหตุ

เนื่องจากประเภทของโมดูลจะแตกต่างกันไปตามรุ่นรถ ดังนั้นให้ค้นหารถยนต์ของท่านผ่านทาง URL ต่อไปนี้ เพื่อ พิจารณาว่าฟังก์ชั่นใดสามารถใช้ได้กับโมดูลแต่ละประเภท อย่าลืมเลือกรุ่นวิทยุที่ถูกต้องเพื่อผลลัพธ์ที่แม่นอำ https://www.idatalinkmaestro.com/en

### 🗇 สำคัญ

- สำหรับรายละเอียดเกี่ยวกับรุ่นรถที่รองรับการใช้งานอะแดปเตอร์ iDatalink โปรดอ้างอิงจากข้อมูลบนเว็บไซต์ของ เรา
- หลังจากติดตั้งอะแดปเตอร์ iDatalink แล้ว ต้องตรวจสอบให้แน่ใจว่าอะแดปเตอร์ทำงานได้อย่างถูกต้องหรือไม่
- การทำงานและการแสดงผลจะแตกต่างกันไปตามรุ่นรถยนต์ สำหรับรายละเอียดเกี่ยวกับฟง้ก์ชั่นที่สามารถใช้งานได้ กับแต่ละรุ่น โปรดอ้างอิงจากข้อมูลบนเว็บไซต์ของเรา
- สำหรับข้อมูลการแก้ไขปัญหาเกี่ยวกับฟงัก์ชั่น iDatalink โปรดไปที่เว็บไซด์ต่อไปนี้: https://www.idatalinkmaestro.com/en/support/faq

### ข้อจำกัด

 ข้อมูลจะถูกส่งต่อจากระบบรถยนต์ของท่านผ่านอะแดปเตอร์ iDatalink ที่เชื่อมต่อไปยังผลิตภัณฑ์นี้ ดัง นั้น เนื้อหาข้อมูลจริงที่แสดงบนผลิตภัณฑ์ของท่านอาจแตกต่างไปจากเนื้อหาบนหน้าจอที่อธิบายในคู่ มือนี้  เมื่อข้อมูลบนรถของท่านหรือบนอุปกรณ์ในรถของท่านถูกส่งจากโมดูล iDatalink™ Maestro™ หน้า จอแจ้งเตือนเกี่ยวกับข้อมูลดังกล่าวจะปรากฏขึ้น

## การเปิดใช้งาน iDatalink Maestro

ก่อนใช้งานและ/หรือเชื่อมต่ออะแดปเตอร์ iDatalink Maestro ท่านต้องแฟลชโมดูล Maestro RR กับรถ ยนต์และเฟิร์มแวร์ของเครื่องเสียงติดรถยนต์ที่ถูกต้อง

- สำหรับรายละเอียดเกี่ยวกับการติดตั้งเฟิร์มแว้ร์ โปรดอ้างอิงจากเว็บไซต์ iDatalink Maestro
- สำหรับรายละเอียดเกี่ยวกับการเชื่อมต่อผลิตภัณฑ์นี้เข้ากับ iDatalink Maestro โปรดอ้างอิงจาก คู่มือ การใช้งานเบื้องต้น
- และท่านยังสามารถตรวจสอบหมายเลขอุปกรณ์บนหน้าจอ [ข้อมูล เฟิร์มแวร์] ของผลิตภัณฑ์นี้ ได้ (หน้า 91)
- ค้นหาหมายเลขอุปกรณ์ (ดัวอักษรและตัวเลข 12 ตัว) ที่ฉลากบนบรรงุภัณฑ์ของผลิตภัณฑ์นี้ หรือบนตัวผลิตภัณฑ์
- 2 เข้าสู่เว็บไซต์ต่อไปนี้และปฏิบัติตามคำแนะนำบนหน้าจอเพื่อกำหนดค่าเฟิร์มแวร์ที่ต้องการ https://www.idatalinkmaestro.com/en

#### หมายเหตุ

หากจำเป็นต้องใส่หมายเลขประจำตัวผลิตภัณฑ์ ให้ป้อนหมายเลขอุปกรณ์ของผลิตภัณฑ์นี้

- 3 ติดตั้งเฟิร์มแวร์เฉพาะของรถ/เครื่องเสียงติดรถยนต์บนโมดูล iDatalink Maestro ของท่าน
- 4 เชื่อมต่อผลิตภัณฑ์นี้เข้ากับ iDatalink Maestro และติดตั้งผลิตภัณฑ์นี้เข้ากับรถ ฟงก์ชั่น iDatalink จะเปิดใช้งาน

# ขั้นตอนการเริ่มใช้งาน

ฟงัก์ชั่น iDatalink จะสามารถใช้งานได้เมื่ออะแดปเตอร์ iDatalink Maestro ได้รับสัญญาณเข้าเท่านั้น

- เชื่อมต่ออะแดปเตอร์ iDatalink Maestro เข้ากับผลิตภัณฑ์นี้ สำหรับรายละเอียดเพิ่มเติม โปรดอ้างอิงจาก คู่มือการใช้งานเบื้องต้น
- 2 แตะ 🏢
- 3 แตะ 🗘 ต่อด้วย 🚺
- 4 แตะ [การตั้งค่าอินพุท/เอาต์พุท]

- 5 แตะ [ใช้งาน AV Input]
- 6 ตรวจสอบให้แน่ใจว่าเลือก [Maestro] แล้ว
- 7 แตะ 🔢 จากนั้นแตะ [แหล่งสัญญาณ]
- 8 แตะ [Car Sources] หรือ [Car Features] หน้าจอเมนูที่ท่านแตะจะปรากฏขึ้น

### การใช้งานฟังก์ชั่นบน [Car Sources]

[Car Sources] สามารถใช้งานได้เกือบเหมือนกับแหล่งสัญญาณ AV ในตัวผลิตภัณฑ์นี้ สำหรับราย ละเอียดเกี่ยวกับการใช้งาน โปรดอ้างอิงจากหน้าที่เกี่ยวข้องต่อไปนี้

- การใช้งานผ่าน USB/iPhone (หน้า 65) (หน้า 37)
- การใช้งานผ่าน Bluetooth Audio (หน้า 57)
- การใช้งานผ่านโทรศัพท์แฮนด์ฟรี (หน้า 51)

## การใช้งานฟังก์ชั่นบน [Car Features]

ท่านสามารถตรวจสอบและใช้งานหน้าจอต่อไปนี้ได้หลังจากที่เลือก [Car Features] ในขั้นตอนการเริ่มใช้ งานแล้ว แตะหนึ่งในไอคอนทางด้านช้ายของหน้าจอเพื่อเปลี่ยนคุณสมบัติ

|   | แสดงหน้าจอเกจวัด                                                          |
|---|---------------------------------------------------------------------------|
|   | แสดงหน้าจอข้อมูลรถยนต์                                                    |
| 4 | แสดงหน้าจอสภาพอากาศ                                                       |
|   | แสดงหน้าจอระบบช่วยจอด                                                     |
|   | แสดงหน้าจอของเรดาร์เดือนกล้องตรวจจับความเร็ว                              |
|   | แสดงจอภาพด้านหลังแบบสะท้อนจอภาพเมื่อเชื่อมต่อเครื่องเล่นนี้ผ่าน iDatalink |

#### หน้าจอเกจวัด

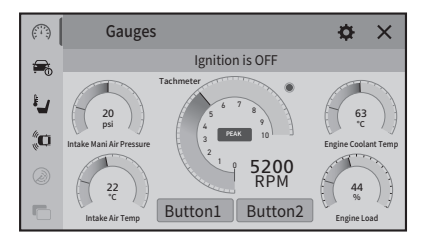

#### หน้าจอข้อมูลรถยนต์

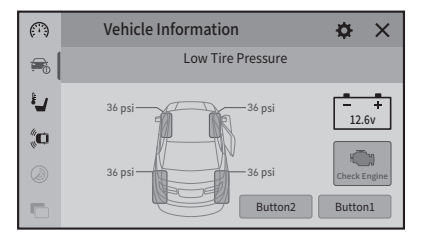

#### หน้าจอสภาพอากาศ

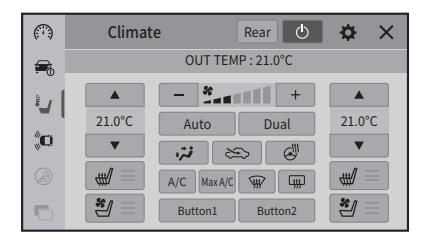

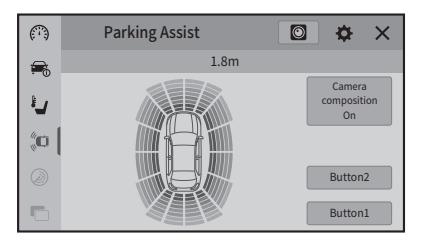

หน้าจอเรดาร์เตือนกล้องตรวจจับความเร็ว

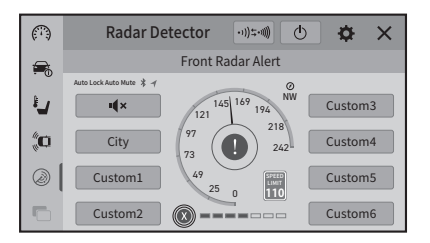

# แสดงข้อมูลการตรวจจับสิ่งกึดขวาง

ฟังก์ชั่นนี้สามารถใช้ได้กับรถที่ติดตั้งระบบเซ็นเซอร์ช่วยจอดเท่านั้น

## \land ข้อควรระวัง

ฟง้ก์ชั่นนี้มีวัตถุประสงค์เพื่อช่วยในการมองเห็นของคนขับเท่านั้น แต่ไม่สามารถตรวจจับอันตรายและสิ่งกีดขวางทั้ง หมด และไม่สามารถทดแทนความมีสมาชิ การใช้วิจารณญาณ และความระมัดระวังขณะจอดรถได้

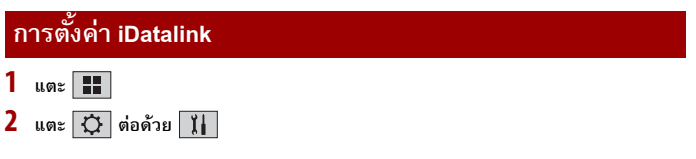

# 3 แตะ (ตั้งค่า OEM) หรือ (ตั้งค่าระดับความดังของเสียง สำหรับระบบเสียงเดิมที่ติดมากับรถ)

| รายการเมหู                   | คำอธิบาย                                                               |
|------------------------------|------------------------------------------------------------------------|
| [ตั้งค่า OEM]                | การตั้งค่าสำหรับฟังก์ชั่น iDatalink เมื่อเชื่อมต่ออะแดปเตอร์ iDatalink |
|                              | เข้ากับเครื่องนี้                                                      |
| [ตั้งค่าระดับความดังของ      | การตั้งค่าสำหรับระดับเสียงของฟังก์ชั่น iDatalink เมื่อเชื่อมต่อ        |
| เสียง สำหรับระบบเสียงเดิมที่ | อะแดปเตอร์ iDatalink เข้ากับเครื่องนี้                                 |
| ติดมากับรถ]                  |                                                                        |

หน้าจอการตั้งค่าสำหรับ iDatalink จะปรากฏ

# การเล่นข้อมูลใน USB

## การเสียบ/ถอดอุปกรณ์จัดเก็บข้อมูล USB

ท่านสามารถเล่นไฟล์เสียง ไฟล์วิดีโอ หรือไฟล์ภาพนิ่งที่บันทึกอยู่ในอุปกรณ์จัดเก็บข้อมูล USB ได้

### การเสียบอุปกรณ์จัดเก็บข้อมูล USB

- เครื่องเล่นนี้อาจไม่สามารถทำงานได้เต็มประสิทธิภาพกับอุปกรณ์จัดเก็บข้อมูล USB บางรุ่น
- ไม่รองรับการใช้งานที่เชื่อมต่อผ่านฮับ USB
- ต้องใช้สาย USB ในการเชื่อมต่อ
- 1 ดึงปลั๊กของสาย USB ออกจากพอร์ต USB
- 2 เสียบอุปกรณ์จัดเก็บข้อมูล USB เข้ากับสาย USB

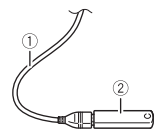

| 1 | สาย USB                                      |
|---|----------------------------------------------|
| 2 | อุปกรณ์จัดเก็บข้อมูล USB (แยกจำหน่ายต่างหาก) |

### การถอดอุปกรณ์จัดเก็บข้อมูล USB

- 1 ดึงอุปกรณ์จัดเก็บข้อมูล USB ออกจากสาย USB ก่อนดึงอุปกรณ์จัดเก็บข้อมูล USB ออก ตรวจสอบให้แน่ใจว่าไม่มีการเข้าถึงข้อมูลใด ๆ อยู่
- 2 ปิดสวิตซ์กุญแจ (ACC OFF) ก่อนดึงอุปกรณ์จัดเก็บข้อมูล USB ออก

## ขั้นตอนการเริ่มใช้งาน

เสียบอุปกรณ์จัดเก็บข้อมูล USB เข้ากับสาย USB

## 3 ແສະ [USB]

การเล่นจะเริ่มขึ้นตามลำดับหมายเลขไฟลเดอร์ การเล่นบางโฟลเดอร์จะถูกข้ามหากไม่มีไฟล์ที่ สามารถเล่นได้อยู่ในนั้น

# การใช้งานเบื้องต้น

ท่านสามารถตั้งค่าขนาดหน้าจอสำหรับวิดีโอและไฟล์ภาพได้ (หน้า 106)

#### แหล่งสัญญาณเสียง

### หน้าจอแหล่งสัญญาณเสียง 1

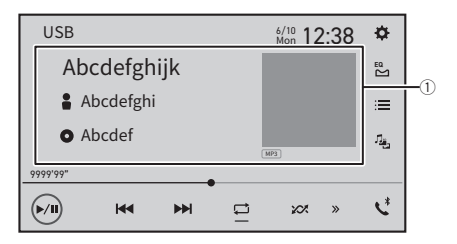

| 1) | แสดงหน้าจอค้นหาด้วยลิงก์เชื่อมโยง                                            |
|----|------------------------------------------------------------------------------|
| 0  | แตะเพลงเพื่อเล่นตามด้วยการแตะข้อมูลเพลง หลังจากเปลี่ยนไปยังโหมด Music Browse |
|    | (หน้า 68)                                                                    |
|    | ฟงัก์ชั่นนี้สามารถใช้ได้กับอุปกรณ์จัดเก็บข้อมูล USB เท่านั้น                 |
|    | เลือกระหว่างการเล่นและหยุดเล่นชั่วคราว                                       |
|    | ົ້ນ ທີ່ເພິ່ນໄ≮ພິທີ່ເຂັນທີ່ເ≮າ ຍ                                              |
|    | ชามเบียงเพลถดเปหรอเพลกอนหนา                                                  |
| Ţ  | ตั้งค่าการเล่นซ้ำสำหรับทุกไฟล์/โฟลเดอร์ปัจจุบัน/ไฟล์ปัจจุบัน                 |
|    |                                                                              |

| ×XX            | สลับระหว่างลำดับการเล่นไฟล์แบบสุ่มและแบบปกติ                                                                                                    |                                         |
|----------------|----------------------------------------------------------------------------------------------------|-----------------------------------------|
| >>>            | <b>แสดงแถบพึงก์ชั่นที่ช่อนอยู่</b><br>ท่านยังสามารถแสดงแถบฟังก์ชั่นที่ช่อนอยู่โดยการใช้นิ้วป <b>ัดที่แถบจากขวาไปซ้าย</b>                                                                                                    |                                         |
| 19<br>19<br>19 | สลับประเภทไฟล์มีเดียต่อไปนี้<br>[Music]: ไฟล์เสียง<br>[Video]: ไฟล์วิดีโอ<br>[Photo]: ไฟล์ภาพ                                                                                                    | 111111111111111111111111111111111111111 |
|                | เลือกไฟล์จากรายชื่อ<br>แตะไฟล์บนรายชื่อเพื่อเริ่มเล่น<br>การแตะโฟลเดอร์ในรายชื่อจะเป็นการแสดงเนื้อหาของโฟลเดอร์นั้น ท่านสามารถเล่นไฟล์บน<br>รายชื่อได้โดยการแตะที่ไฟล์<br><mark>หมายเหตุ</mark><br>เมื่อท่านเล่นไฟล์เสียงซึ่งจัดเก็บอยู่ในอุปกรณ์จัดเก็บข้อมูล USB ท่านจะสามารถคันหาไฟล์<br>ด้วย Music Browse (หน้า 68) |                                         |

#### หน้าจอแหล่งสัญญาณเสียง 2

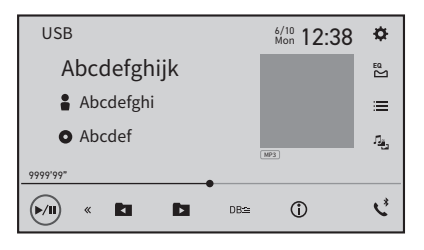

| « | <b>แสดงแถบพึงก์ชั่นที่ช่อนอยู่</b><br>ท่านยังสามารถแสดงแถบฟังก์ชั่นที่ช่อนอยู่โดยการใช้นิ้วป <sup>ั</sup> ดที่แถบจากซ้ายไปขวา |
|---|----------------------------------------------------------------------------------------------------|
|   | เลือกโฟลเดอร์ก่อนหน้าหรือโฟลเดอร์ถัดไป                                                                                        |

| DB⊒ | สร้างฐานข้อมูลสำหรับการใช้โหมด Music Browse (หน้า 68) |
|-----|-------------------------------------------------------|
| í   | สลับการแสดงผลข้อมูลเพลงปัจจุบัน                       |

#### ▶การเลือกไฟล์โดยใช้โหมด Music Browse

ท่านสามารถเลือกไฟล์ต่าง ๆ ที่จะเล่นโดยใช้รายชื่อประเภทได้ หากไฟล์นั้นมีข้อมูลแท็กอยู่ด้วย เมื่อสร้างฐานข้อมูลในเครื่องเล่นนี้แล้ว ไม่จำเป็นต้องสร้างฐานข้อมูลอีกตราบเท่าที่ได้บันทึกเนื้อหาเดียว กันนี้แล้ว หากต้องการเข้าสู่โหมด Music Browse โดยตรง ให้แตะ 📰 จากนั้นแตะ [Tag] ก่อนที่จะ เลือกเพลง

ฟงก์ชั่นนี้สามารถใช้ได้กับอุปกรณ์จัดเก็บข้อมูล USB เท่านั้น

1 แตะ DB:≌ เพื่อสร้างฐานข้อมูล

โหมด Music Browse จะสามารถใช้งานได้หลังจากที่สร้างฐานข้อมูลแล้ว

- 2 แตะ 🚞
- 3 แตะประเภทที่ต้องการเพื่อแสดงรายชื่อไฟล์
- 4 แตะรายการ

ค้นหารายการจนกว่าชื่อเพลงหรือชื่อไฟล์ที่ต้องการจะปรากฏบนรายชื่อ

5 แตะชื่อเพลงหรือชื่อไฟล์ที่ต้องการเพื่อเล่น

หากโหมดการเลือกด้วย Music Browse ถูกยกเลิก ท่านสามารถเปลี่ยนเป็นโหมด Music Browse ได้อีกครั้งโดยการแตะแท็บ [Tag] บนหน้าจอรายชื่อไฟล์/โฟลเดอร์ แล้วแตะแทร็กที่ต้องการ

## แหล่งสัญญาณวิดีโอ

## \land ข้อควรระวัง

เพื่อความปลอดภัย ท่านจะไม่สามารถรับชมภาพวิดีโอได้ในขณะที่รถเคลื่อนที่ หากต้องการรับชมภาพวิดีโอ ให้หยุด รถในบริเวณที่ปลอดภัยและไส่เบรกมือ

- 68 -

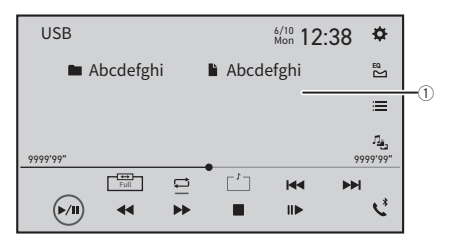

| 1)             | ช่อนแป้นด่าง ๆ บนแผงควบคุมแบบสัมผัส                                               |
|----------------|-----------------------------------------------------------------------------------|
| 0              | หากต้องการแสดงแป้นอีกครั้ง ให้แตะที่ส่วนใดก็ได้ของหน้าจอ                          |
|                | เลือกระหว่างการเล่นและหยุดเล่นชั่วคราว                                            |
|                | เล่นย้อนกลับหรือเร่งไปข้างหน้าแบบเร็ว<br>แตะอีกครั้งเพื่อเปลี่ยนความเร็วในการเล่น |
|                | หยุดเล่น<br>แตะอีกครั้งเพื่อเริ่มจากจุดเริ่มต้นในครั้งถัดไป                       |
|                | (โค<br>เล่หแบบเฟรมต่อเฟรม<br>()                                                   |
|                | ด เล่นแบบสโลวโมชั่น                                                               |
| ţ              | ตั้งค่าการเล่นช้ำสำหรับทุกไฟล์/โฟลเดอร์ปัจจุบัน/ไฟล์ปัจจุบัน                      |
|                | สลับเสียงบรรยาย                                                                   |
| 1 <sup>2</sup> | สลับประเภทไฟล์มีเดียต่อไปนี้                                                      |
|                | [Music]: ไฟล์เสียง                                                                |
|                | [Video]: ไฟล์วิดีโอ                                                               |
|                | [Photo]: ไฟล์ภาพ                                                                  |

| เลือกไฟล์จากรายชื่อ<br>แตะไฟล์บนรายชื่อเพื่อเริ่มเล่น<br>การแตะโฟลเดอร์โนรายชื่อจะเป็นการแสดงเนื้อหาของโฟลเดอร์นั้น ท่านสามารถเล่นไฟล์บน<br>รายชื่อได้โดยการแตะที่ไฟล์ |
|----------------------------------------------------------------------------------------------------|
| <i>ข้าม</i> ไปยังไฟล์ถัดไปหรือไฟล์ก่อนหน้า                                                                                                    |

ภาษาไทย

แหล่งสัญญาณภาพนิ่ง

### เกร็ดความรู้

ไฟล์ภาพจะไ<sub></sub>่ม่ปรากฏบนจอแสดงผลด้านหลัง

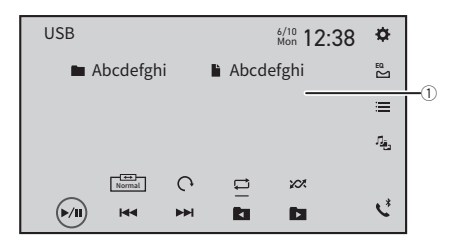

| 1   | ช่อนแป้นต่าง ๆ บนแผงควบคุมแบบสัมผัส<br>หากต้องการแสดงแป้นอีกครั้ง ไห้แตะที่ส่วนใดก็ได้ของหน้าจอ |
|-----|-------------------------------------------------------------------------------------------------|
| (r) | เลือกระหว่างการเล่นและหยุดเล่นชั่วคราว                                                          |
|     | ข้ามไปยังไฟล์ถัดไปหรือไฟล์ก่อนหน้า                                                              |
|     | เลือกโฟลเดอร์ก่อนหน้าหรือโฟลเดอร์ถัดไป                                                          |
| 0   | หมุนภาพที่แสดงอยู่ตามเข็มนาฬิกา 90°                                                             |

|            | ตั้งค่าการเล่นซ้ำสำหรับทุกไฟล์/โฟลเดอร์ปัจจูบัน                                                                                                    | -      |
|------------|----------------------------------------------------------------------------------------------------|--------|
| XX         | สับเปลี่ยนระหว่างลำดับการเล่นไฟล์ที่เลือกในขณะนั้นแบบสุ่มและแบบปกติเพื่อเล่น<br>ช้ำ                                                                                    | _      |
| Ĩ <u>s</u> | สลับประเภทไฟล์มีเดียต่อไปนี้<br>[Music]: ไฟล์เสียง<br>[Video]: ไฟล์วิดีโอ<br>[Photo]: ไฟล์ภาพ                                                                          | าษาไทย |
|            | เลือกไฟล์จากรายชื่อ<br>แตะไฟล์บนรายชื่อเพื่อเริ่มเล่น<br>การแตะโฟลเดอร์โนรายชื่อจะเบ็นการแสดงเนื้อหาของโฟลเดอร์นั้น ท่านสามารถเล่นไฟล์บน<br>รายชื่อได้โดยการแตะที่ไฟล์ | -      |

# การตั้งค่า USB

การตั้งค่านี้สามารถใช้งานได้เมื่อรูปแบบสื่อที่จะเล่นคือ [Photo] เท่านั้น

- 1 แตะ 📰
- 2 แตะ i ต่อด้วย iii หน้าจอการตั้งค่าระบบจะปรากฏขึ้น
- 3 แตะ [ตั้งค่า AV Source]
- 4 แตะ [การตั้งค่า USB]

| รายการเมนู                                    | คำอธิบาย                                         |
|-----------------------------------------------|--------------------------------------------------|
| [ตั้งเวลาสไลด์โชว์ภาพนิ่ง]                    | เลือกระยะเวลาการเล่นไฟล์ภาพแบบสไลด์โชว์บนเครื่อง |
| [5วินาที] [10วินาที] [15วินาที] [ปรับตั้งเอง] | เล่นนี้                                          |

# การใช้อุปกรณ์ภายนอก (HDMI™)

ฟังก์ชั่นนี้สามารถใช้งานได้บน DMH-ZF9650BT เท่านั้น

## \land ข้อควรระวัง

เพื่อความปลอดภัย ท่านจะไม่สามารถรับชมภาพวิดีโอได้ในขณะที่รถเคลื่อนที่ หากต้องการรับชมภาพวิดีโอ ให้หยุด รถในบริเวณที่ปลอดภัยและไส่เบรกมือ

#### หมายเหตุ

้ต้องใช้สาย HDMI (แยกจำหน่ายต่างหาก) ในการเชื่อมต่อ สำหรับรายละเอียดเพิ่มเติม โปรดอ้างอิงจากคู่มือการติดตั้ง

## ขั้นตอนการเริ่มใช้งาน

- เชื่อมต่ออุปกรณ์ HDMI กับเครื่องนี้ผ่านสาย HDMI (แยกจำหน่ายต่างหาก) จากนั้นเปิด อุปกรณ์
- 2 แตะ 🃰 จากนั้นแตะ [แหล่งสัญญาณ]
- 3 ແທະ [HDMI]

หน้าจอแหล่งสัญญาณ HDMI จะปรากฏขึ้น

## การใช้งานเบื้องต้น

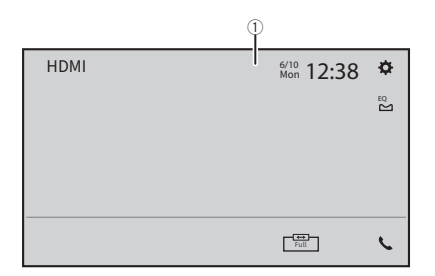
| 1 | ช่อนแป้นต่าง ๆ บนแผงควบคุมแบบสัมผัส<br>หากต้องการแสดงแป้นอีกครั้ง ให้แตะที่ส่วนใดก็ได้ของหน้าจอ |
|---|-------------------------------------------------------------------------------------------------|
|   | เกร็ดความรู้<br>ท่านสามารถตั้งค่าขนาดหน้าจอสำหรับการแสดงภาพวิดีโอได้ (หน้า 106)                 |

# การใช้อุปกรณ์ภายนอก (AUX)

ท่านสามารถแสดงภาพวิดีโอจากอุปกรณ์ที่เชื่อมต่อกับช่องต่ออินพุตวิดีโอได้

 ต้องใช้สาย AV (แยกจำหน่ายต่างหาก) ในการเชื่อมต่อ สำหรับรายละเอียดเพิ่มเติม โปรดอ้างอิงจาก คู่ มือการใช้งานเบื้องต้น

### \land ข้อควรระวัง

เพื่อความปลอดภัย ท่านจะไม่สามารถรับชมภาพวิดีโอได้ในขณะที่รถเคลื่อนที่ หากต้องการรับชมภาพวิดีโอ ให้หยุด รถในบริเวณที่ปลอดภัยและใส่เบรกมือ

# ขั้นตอนการเริ่มใช้งาน

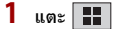

2 แตะ 🗘 ต่อด้วย 🚺

- 3 แตะ [การตั้งค่าอินพุท/เอาต์พุท]
- 4 ตรวจสอบให้แน่ใจว่าเปิด [ใช้งาน AUX Input] แล้ว
- 5 แตะ 📰 จากนั้นแตะ [แหล่งสัญญาณ]
- 6 ແທະ [AUX]

หน้าจอ AUX จะปรากฏขึ้น

# การใช้งานเบื้องต้น

|     | 1 |                   |     |
|-----|---|-------------------|-----|
| AUX | l | 6/10<br>Mon 12:38 | ¢   |
|     |   |                   | ≊ 2 |
|     |   |                   |     |
|     |   |                   | П., |
|     |   |                   |     |
|     |   | Full              | C.  |

| 1 | ช่อนแป้นต่าง ๆ บนแผงควบคุมแบบสัมผัส<br>หากต้องการแสดงแป้นอีกครั้ง ไห้แตะที่ส่วนใดก็ได้ของหน้าจอ<br>• ท่านสามารถตั้งค่าขนาดหน้าจอสำหรับการแสดงภาพวิดีโอได้ (หน้า 106) |
|---|----------------------------------------------------------------------------------------------------|
|   | สลับสัญญาณอินพุตระหว่างภาพและเสียง                                                                                                    |

# การแสดงภาพวิดีโอจากกล้อง หลัง/กล้องตัวที่ 2

ฟงักก์ชั่นกล้องตัวที่ 2 สามารถใช้งานได้บน DMH-ZF9650BT เท่านั้น ท่านสามารถแสดงภาพวิดีโอจากอุปกรณ์ที่เชื่อมต่อกับกล้องมองหลังหรือกล้องตัวที่ 2 ได้ สำหรับราย ละเอียดเพิ่มเติม โปรดอ้างอิงจาก คู่มือการใช้งานเบื้องต้น

## ขั้นตอนการเ<u>ริ่มใช้งาน</u>

- แตะ 📰 จากนั้นแตะ [แหล่งสัญญาณ]
- 2 ແທະ [Camera View] ภาพวิดีโอจะปรากฏขึ้นบนหน้าจอ

# การแสดงมุมมองของกล้องตัวที่ 2

- แตะ
- แตะ 🖸 ต่อด้วย 🚺 2
- 3 แตะ [การตั้งค่าอินพุท/เอาต์พุท]
- 4 แตะ [ใช้งาน AV Input] แล้วเลือก [กล้องตัวที่ 2] สลับระหว่าง [ปิด], [กล้องตัวที่ 2] และ [Maestro] ด้วยการแตะทีละครั้ง ([Maestro] จะแสดงเมื่อเชื่อม ต่อกับอะแดปเตอร์ iDatalink เท่านั้น)
- แตะ 📕 จากนั้นแตะ [แหล่งสัญญาณ] 5
- ແ**ต**ະ [Camera View]

### 7 แตะ ่∎™₂ เพื่อสลับมุมมองกล้อง

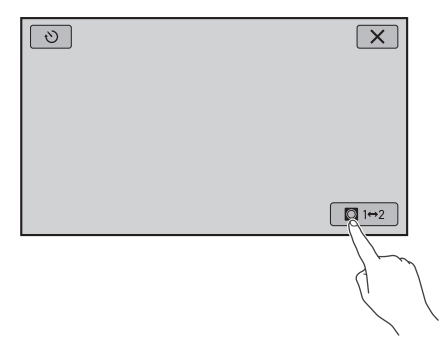

ภาพวิดีโอของกล้องตัวที่ 2 จะปรากฏขึ้นบนหน้าจอ

#### หมายเหตุ

หากท่านแตะ 💽 หน้าจอก่อนหน้าจะปรากฏขึ้นชั่วคราวและโหมดการมองภาพด้านหลังจะทำงานต่อหลังจากผ่าน ไป 7 วินาที (หากท่านสลับไปยังหน้าจออื่น โหมดการมองภาพด้านหลังอาจไม่ทำงานต่อ ทั้งนี้ขึ้นอยู่กับหน้าจอ เช่น ใน กรณีที่สลับไปยังหน้าจอเมนู)

# การอัพเดทเฟิร์มแวร์แบบไร้สาย

สำหรับการอัพเดทเพิร์มแวร์แบบไร้สายจะต้องดิดตั้งแอพ PxLink ล่วงหน้า ท่านสามารถอัพเดทเพิร์มแวร์ได้เมื่อรถหยุดอยู่กับที่และใส่เบรกมือแล้วเท่านั้น

# \land ข้อควรระวัง

- ห้ามปิดเครื่องเล่นนี้หรือ iPhone/สมาร์ทโฟนของท่านในขณะที่กำลังอัพเดทเฟิร์มแวร์
- ท่านไม่สามารถอัพเดทเพิร์มแวร์เวอร์ชั่นเก่าได้หากอัพเดทเพิร์มแวร์เป็นเวอร์ชั่นล่าสุดแล้ว
- 1 ดาวน์โหลดไฟล์อัพเดทเฟิร์มแวร์ไปยัง iPhone หรือสมาร์ทโฟนของท่านผ่านแอพ PxLink
- 2 ใช้งานแอพ PxLink เพื่อทำการเชื่อมต่อ Bluetooth, การเชื่อมต่อ Bluetooth LE และการ เชื่อมต่อ Wi-Fi (หน้า 20)
- 3 แตะ 🔛
- 4 แตะ 🗘 ต่อด้วย 🚺
- 5 แตะ [ข้อมูลระบบ]
- 6 แตะ [อัพเดท เฟิร์มแวร์]

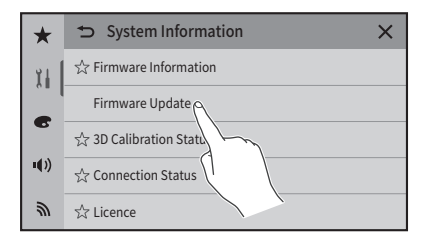

# 7 แตะ [ใช่]

ปฏิบัติตามคำแนะนำบนหน้าจอเพื่อเสร็จสิ้นการอัพเดทเฟิร์มแวร์

- เครื่องเล่นนี้จะรีเซ็ตโดยอัตโนมัติหลังจากที่อัพเดทเฟิร์มแวร์เสร็จสิ้น หากสามารถอัพเดทได้สำเร็จ
- หากมีข้อความแสดงความผิดปกติปรากฏขึ้นบนหน้าจอ ให้แตะจอแสดงผลและดำเนินการตามขั้น ตอนข้างตันอีกครั้ง

# ภาษาไทย

#### หมายเหตุ

- เมื่อเชื่อมต่อ iPhone/สมาร์ทโฟน (Android) ที่ติดตั้งแอพ PxLink กับตัวเครื่องและได้รับข้อมูลเกี่ยวกับ การอัพเดทเฟิร์มแวร์ครั้งล่าสุดแล้ว การแจ้งเตือนจะแสดงบนหน้าจอของตัวเครื่อง สำหรับรายละเอียดเกี่ยวกับการแจ้งเตือน ให้ตรวจสอบ [การแจ้งเตือน] ได้การตั้งค่าการสื่อสาร (หน้า 104)
- หากอัพเดทไม่เสร็จสิ้นหลังจากได้รับการแจ้งเดือนเกี่ยวกับการอัพเดทเพิร์มแวร์ครั้งล่าสุด ไอคอนการตั้งค่าและ รายการตั้งค่า [การแจ้งเดือน] และ [อัพเดท เพิร์มแวร์] จะแสดงพร้อมเครื่องหมายสีแดง
- สำหรับรายละเอียดเกี่ยวกับวิธีการอัพเดทเพิร์มแวร์แบบไร้สายและคำตอบสำหรับข้อสงสัยอื่นๆ ให้ดูส่วนช่วยเหลือ ของแอพ PxLink
- หากกระบวนการอัพเดทเพิร์มแวร์ไม่เริ่มต้นหรือทำงานไม่ถูกต้อง ให้สัมผัส [การเชื่อมต่อ] เพื่อแสดงรายชื่ออุปกรณ์ และสัมผัส 👔 เพื่อยกเลิกการเชื่อมต่อกับ Android Auto แล้วลองอีกครั้ง

# การตั้งค่า

ท่านสามารถปรับตั้งการตั้งค่าได้หลากหลายในเมนูหลัก

# การแสดงหน้าจอการตั้งค่า

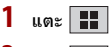

- 2 ແທະ 🗘
- 3 แตะหนึ่งในประเภทดังต่อไปนี้ จากนั้นเลือกตัวเลือก

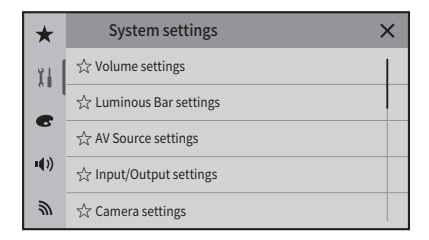

- 🔟 การตั้งค่าระบบ (หน้า 82)
- 💽 การตั้งค่า Theme (หน้า 96)
- 🕠 การตั้งค่าเสียง (หน้า 98)
- 🔊 การตั้งค่าการสื่อสาร (หน้า 103)

# เมนูที่ชื่นชอบ

ลงทะเบียนรายการเมนูที่ซื่นซอบใน [Favorites] เพื่อให้สามารถไปยังหน้าจอเมนูที่ต้องการได้อย่างรวด เร็วจากหน้าจอ [Favorites] ด้วยการแตะเพียงครั้งเดียว

สามารถลงทะเบียนรายการเมนูในเมนูที่ชื่นชอบได้สูงสุด 12 รายการ

#### การลงทะเบียนรายการเมนูใน Favorites

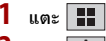

- 2 แตะ 🗘
- 3 แตะไอคอหรูปดาวของรายการเมนูที่ต้องการลงทะเบียนใน Favorites

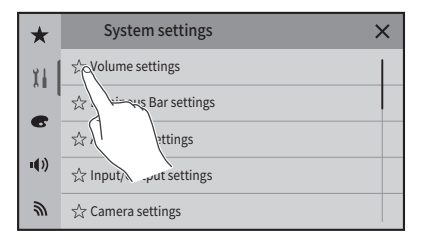

ไอคอนรูปดาวสำหรับเมนูที่เลือกจะถูกเพิ่มเข้ามา

หากต้องการยกเลิกการลงทะเบียน ให้แตะไอคอนรูปดาวในคอลัมน์เมนูอีกครั้ง

#### การเลือกรายการเมนูที่ลงทะเบียนใน Favorites

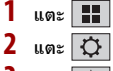

- 3 แตะ ★
- แตะรายการเมนูที่ต้องการ 4

#### การลบรายการเมนูที่ลงทะเบียนใน Favorites

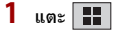

- 2 แตะ 🗘 3
  - แตะ ★
- แตะรายการเมนูที่ท่านต้องลบออกค้างไว้ รายการเมนูที่เลือกจะถูกลบออกจากหน้าจอ [Favorites]

#### รายการเมนูจะแตกต่างกันไปตามแหล่งสัญญาณ

# [การตั้งค่าระดับเสียง]

| รายการเมนู            | คำอธิบาย                                 |
|-----------------------|------------------------------------------|
| [เสียงการทำงาน]       | ตั้งค่าเสียงการทำงานของตัวเครื่อง        |
| [เปิด] [ปิด]          |                                          |
| [เสียงตัวเครื่องเล่ห] | แตะ [+]/[-] เพื่อปรับระดับเสียงของลำโพง  |
| [0] ถึง [40]          |                                          |
| [เสียงเรียกเข้า]      | แตะ [+]/[-] เพื่อปรับระดับเสียงเรียกเข้า |
| [0] ຄຶ້ง [40]         |                                          |

#### [การตั้งค่า Luminous Bar]

|  | [การตั้งค่า Luminous | Bar] | สามารถใช้งานได้บน DMH-ZF9650BT | เท่านั้น |
|--|----------------------|------|--------------------------------|----------|
|--|----------------------|------|--------------------------------|----------|

| รายการเมนู              | คำอธิบาย                                                         |
|-------------------------|------------------------------------------------------------------|
| [ความสว่าง]             | แตะ ◀ หรือ ▶ เพื่อปรับความสว่างของแถบไฟ                          |
| [1] ຄຶ້ง [10]           |                                                                  |
| [การบอกทาง]             | ดั้งค่าว่าจะเชื่อมโยงทิศทางของแอพพลิเคชั่นที่ใช้บน Apple CarPlay |
| [เปิด] [ปิด]            | หรือ Android Auto กับแถบไฟหรือไม่                                |
| [ซิงค์เพลง]             | ตั้งค่าลักษณะการเชื่อมโยงเพลงหรือเสียงที่กำลังเล่นกับแถบไฟ       |
| [โหมด 1] [โหมด 2] [ปิด] |                                                                  |
| [แสงสว่างโดยรอบ]        | แตะ [เปิด] เพื่อให้แถบไฟสว่างตลอดเวลา แม้จะตั้งค่าเป็น [ปิด] แต่ |
| [เปิด] (ปิด]            | หาก [การบอกทาง] เป็น [เบิด] แถบไฟจะสว่างขึ้นเมื่อได้รับข้อมูลทิศ |
|                         | ทางของถนน                                                        |

#### [ตั้งค่า AV Source]

| รายการเมนู        | คำอธิบาย  |
|-------------------|-----------|
| [การตั้งค่าวิทยุ] | (หน้า 32) |
| [การตั้งค่า USB]  | (หน้า 71) |

#### [การตั้งค่าอินพุท/เอาต์พุท]

| รายการเมนู                                                                 | คำอธิบาย                                                                                                    |
|----------------------------------------------------------------------------|----------------------------------------------------------------------------------------------------|
| [ใช้งาน AV Input]                                                          | เลือกแหล่งสัญญาณอินพุต AV                                                                                                    |
| DMH-ZF9650BT:<br>[กล้องตัวที่ 2] [ปิด]<br>DMH-ZF7650BT:<br>[Maestro] (ปิด] | <mark>หมายเหตุ</mark><br>[Maestro] จะแสดงเมื่อเชื่อมต่อกับอะแดปเตอร์ iDatalink เท่านั้น ฟังก์ชั่นนี้<br>สามารถใช่ได้เมื่อเลือก [ออสเตรเลีย] ไว้ใน [การตั้งคำดำแหน่ง] |
| [มุมมองกล้องตัวที่ 2]                                                      | เลือกวิธีที่จะให้ภาพหน้าจอของกล้องปรากฏขึ้น                                                                                                    |
| [ปกติ] [กลับด้าน]                                                          |                                                                                                    |
| [ใช้งาน AUX Input]                                                         | ดั้งเป็น [เปิด] สำหรับแหล่งสัญญาณ AUX (หน้า 74)                                                                                                    |
| [เปิด] [ปิด]                                                               |                                                                                                    |

#### หมายเหตุ

- หากท่านใช้ DMH-ZF7650BT ท่านสามารถใช้ [ใช้งาน AV Input] ได้เมื่อเลือก [ออสเตรเลีย] ใน [การตั้งค่า ดำแหน่ง] เท่านั้น
- [มุมมองกล้องตัวที่ 2] จะใช้งานได้เมื่อเลือก [กล้องตัวที่ 2] ใน [ใช้งาน AV Input]

#### [การตั้งค่ากล้อง]

สำหรับการใช้งานฟังก์ชั่นกล้องมองหลัง จะต้องติดตั้งกล้องมองหลังซึ่งแยกจำหน่ายต่างหาก (สำหรับราย ละเอียด โปรดติดต่อตัวแทนจำหน่ายของท่าน)

- กล้องมองหลังจะมีระยะในการตรวจจับที่จำกัด นอกจากนี้ เส้นกะระยะแสดง ความกว้างและระยะห่าง ของรถที่ปรากฏบนภาพจากกล้องมองหลังอาจแตกต่างจากความกว้างและระยะห่างจริง (เส้นกะระยะ จะแสดงเป็นเส้นตรง)
- คุณภาพของภาพอาจลดลง ทั้งนี้ขึ้นอยู่กับสภาพแวดล้อมในขณะใช้งาน เช่น สภาพแวดล้อมในเวลา กลางคืน หรือในที่มีด

#### ►กล้องมองหลัง

้เครื่องเล่นนี้มีพังก์ชั่นที่สามารถแสดงภาพจากกล้องมองหลังที่ติดตั้งบนรถของท่านได้โดยอัตโนมัติ เมื่อคัน เกียร์อยู่ในดำแหน่ง REVERSE (R)

โหมด Camera View ยังช่วยให้ท่านสามารถตรวจสอบสิ่งที่อยู่ด้านหลังรถในขณะขับขี่ได้

#### ▶กล้องสำหรับโหมด Camera View

Camera View สามารถแสดงภาพได้ต<sub>ลอ</sub>ดเวลา หมายเหตุ : เมื่อตั้งค่านี้ ภาพจากกล้องจะไม่ถูกปรับให้ พอดีกับหน้าจอ ทำให้ไม่สามารถดูภาพบางส่วนที่กล้องจับได้

หากต้องการแสดงภาพจากกล้อง ให้แตะ [Camera View] บนหน้าจอการเลือกแหล่งสัญญาณ/แอพพลิเค ชั้น (หน้า 31)

- หากต้องการตั้งกล้องมองหลังเป็นกล้องสำหรับโหมด Camera View ให้ตั้งค่า [ตั้งค่ากล้องมองหลัง]
   เป็น [เปิด] (หน้า 84)
- เมื่อใช้งานกล้องตัวที่ 2 ให้ตั้งค่า [ใช้งาน AV Input] เป็น [กล้องตัวที่ 2] (หน้า 83)
- เมื่อเปิดมุมมองกล้องของทั้งกล้องมองหลังและกล้องตัวที่ 2 เครื่องหมายสำหรับสลับหน้าจอจะปรากฏ ขึ้น แตะที่เครื่องหมายนี้เพื่อสลับหน้าจอไปมาระหว่างภาพจากกล้องมองหลังและกล้องตัวที่ 2

### \land ข้อควรระวัง

Pioneer แนะนำให้ใช้กล้องที่ส่งสัญญาณภาพแบบกลับภาพอัตโนมัติได้ มิฉะนั้น ภาพจากหน้าจออาจปรากฏกลับด้าน

- ให้ตรวจสอบทันทีว่าจอแสดงผลเปลี่ยนเป็นภาพจากกล้องมองหลังหรือไม่ เมื่อเสื่อนคันเกียร์จากดำแหน่งอื่นไปยัง ดำแหน่งเกียร์ถอยหลัง REVERSE (R)
- หากหน้าจอเปลี่ยนเป็นภาพจากกล้องมองหลังแบบเต็มจอระหว่างการขับขี่ปกติ ให้เปลี่ยนเป็นการตั้งค่าที่ตรงข้าม กัน ใน (ตั้งค่ากล้องมองหลัง)
- หากท่านแตะ 🔘 ขณะที่ภาพจากกล้องกำลังแสดงอยู่ การแสดงภาพจากกล้องจะปิดลงชั่วคราว

| รายการเมนู             | คำอธิบาย                                                              |
|------------------------|-----------------------------------------------------------------------|
| [ตั้งค่ากล้องมองหลัง]  | ตั้งค่าการเปิดทำงานของกล้องมองหลัง                                    |
| [ปิด] [เปิด]           |                                                                       |
| [ตั้งค่ากล้องมองหลัง]  | การตั้งค่าขั้วของกล้องมองหลัง                                         |
| [แบดเตอรี่]            | ขั้วของสายที่เชื่อมต่อคือขั้วบวก                                      |
| [กราวด์]               | ขั้วของสายที่เชื่อมต่อคือขั้วลบ                                       |
|                        | • ฟังก์ชั่นนี้สามารถใช้ได้เมื่อตั้ง (ตั้งค่ากล้องมองหลัง) เป็น [เปิด] |
| [ไกด์ช่วยเหลือเวลาจอด] | ท่านสามารถตั้งว่าจะให้แสดงภาพเส้นไกด์สำหรับช่วยจอดบนภาพ               |
| [เปิด] (ปิด]           | จากกล้องมองหลังหรือไม่เมื่อท่านถอยรถ                                  |

| รายการเมหู                  | คำอธิบาย                                                                                                    |      |
|-----------------------------|----------------------------------------------------------------------------------------------------|------|
| [ปรับไกด์ช่วยเหลือเวลาจอด]* | 1 การปรับเส้นกะระยะโดยการลากหรือแตะ ▲/▼/◀/▶/▶ ◀/                                                                              |      |
|                             | <▶ บนหน้าจอ                                                                                                    |      |
|                             | แตะ [ค่าเริ่มตัน] เพื่อรีเซ็ตการตั้งค่า                                                                                       |      |
|                             | 2 ดับเครื่องรถยนต์ก่อนออกจากรถเพื่อทำเครื่องหมาย                                                                              | n l  |
|                             | \land ข้อควรระวัง                                                                                                    | ป้าส |
|                             | เมื่อทำการปรับเส้นกะระยะให้จอดรถในที่ปลอดภัยและดึงเบรกมือ การตั้งค่า                                                          | BI   |
|                             | นี้จะพร้อมใช้งานเมื่อรถจอดอยู่และมีการดึงเบรกมือเท่านั้น                                                                      |      |
|                             | 3 ใช้เทปกาวสำหรับงานสีหรือเทปที่คล้ายกันเพื่อทำเครื่อง                                                                        |      |
|                             | หมายตามที่แสดงด้านล่างก่อนทำการตั้งค่าเส้นกะระยะ                                                                              |      |
|                             | 2 ม.<br>50 ซม.<br>เครื่องหมาย<br>เครื่องหมาย<br>25 ซม.<br>7ันชนหลัง<br>4 ปรับเส้นกะระยะให้ทับบนแนวเทปที่ใช้ทำเครื่องหมายอย่าง |      |
|                             | ใกล้เคียงมากที่สุด                                                                                                    |      |
|                             | ติดตั้งกล้องมองหลังให้ใกล้กับจุดกึ่งกลางของรถมากที่สุด และห้าม                                                                |      |
|                             | ติดตั้งต่ำเกินไป มิฉะนั้น เส้นไกด์จะอยู่ที่ขอบของหน้าจอ ทำให้ไม่<br>สามารถปรับเส้นไกด์ได้                                     |      |

\* การตั้งค่านี้อาจไม่สามารถใช้งานได้ ทั้งนี้ขึ้นอยู่กับกล้องที่เชื่อมต่อ หากมีการเชื่อมต่ออะแดปเตอร์ iDatalink เข้ากับ เครื่องนี้

| รายการเมนู               | คำอธิบาย                                                           |
|--------------------------|--------------------------------------------------------------------|
| [AUX]                    | เลือกการตั้งค่าสัญญาณภาพที่เหมาะสมเมื่อท่านเชื่อมต่อเครื่องเล่นนี้ |
| [อัตโนมัติ] [PAL] [NTSC] | เข้ากับอุปกรณ์ AUX                                                 |
| [PAL-M] [PAL-N] [SECAM]  |                                                                    |
| [กล้องมองภาพทางด้านหลัง] | เลือกการตั้งค่าสัญญาณภาพที่เหมาะสมเมื่อท่านเชื่อมต่อเครื่องเล่นนี้ |
| [อัตโนมัติ] [PAL] [NTSC] | เข้ากับกล้องมองหลัง                                                |
| [กล้องตัวที่ 2]          | เลือกการตั้งค่าสัญญาณภาพที่เหมาะสมเมื่อท่านเชื่อมต่อเครื่องเล่นนี้ |
| [อัตโนมัติ] [PAL] [NTSC] | เข้ากับกล้องตัวที่ 2                                               |
| [RSE]                    | เลือกการตั้งค่าสัญญาณภาพที่เหมาะสมเมื่อท่านเชื่อมต่อเครื่องเล่นนี้ |
| [อัตโนมัติ] [PAL] [NTSC] | เข้ากับจอภาพด้านหลังผ่าน iDatalink                                 |
| [PAL-M] [PAL-N] [SECAM]  |                                                                    |

#### หมายเหตุ

- [กล้องตัวที่ 2] สามารถใช้งานได้บน DMH-ZF9650BT เท่านั้น
- [RSE] สามารถใช้งานได้บน DMH-ZF9650BT เท่านั้น หากท่านใช้ DMH-ZF7650BT ท่านสามารถใช้ [RSE] ได้เมื่อเลือก [ออสเตรเลีย] ใน [การตั้งค่าดำแหน่ง] เท่านั้น

#### [การตั้งค่าปุ่มแอปที่รองรับ]

| รายการเมนู                   | คำอธิบาย                                                    |
|------------------------------|-------------------------------------------------------------|
| [การตั้งค่าปุ่มแอปที่รองรับ] | ดั้งค่าหน้าจอให้แสดงเมื่อแตะ 🗉                              |
| [PxLink] [Phone]             | สำหรับรายละเอียดเกี่ยวกับหน้าจอที่จะแสดง ให้ดู "ดัวเครื่อง" |
|                              | (หน้า 12)                                                   |

#### [โหมดสาธิต]

| รายการเมนู   | คำอธิบาย                    |
|--------------|-----------------------------|
| [โหมดสาธิต]  | การตั้งค่าโหมดสาธิตการทำงาน |
| [เปิด] [ปิด] |                             |

#### [การควบคุมจากพวงมาลัย]

| รายการเมนู                                                                                                    | คำอธิบาย                                                                                                    |
|----------------------------------------------------------------------------------------------------|----------------------------------------------------------------------------------------------------|
| รายการเมนู<br>[การควบคุมจากพวงมาลัย]<br>[ปิจ] [With Adapter] [ไม่ใช้<br>อแดปเตอร์ (รถญี่ปุ่น)] [ไม่ใช้<br>อแดปเตอร์ (รถเกาหลี)] | <ul> <li>คาอธบาย</li> <li>เลือก [With Adapter] หรือ [ปิด] ตามรีโมทคอนโทรลที่ทำการติดตั้ง</li> <li>การตั้งค่านี้สามารถดำเนินการได้เมื่อท่านหยุดรถในบริเวณที่<br/>ปลอดภัยและใส่เบรกมือแล้วเท่านั้น</li> <li>ฟังก์ชั่นนี้อาจไม่สามารถทำงานอย่างถูกต้องได้ ทั้งนี้ขึ้นอยู่กับรถ<br/>ของท่าน ในกรณีนี้ โปรดติดต่อตัวแทนจำหน่ายของท่านหรือศูนย์<br/>บริการ PIONEER ที่ได้รับอนุญาต<br/>สามารถมอบหมายฟังก์ชั่นไปยังสวิตช์พวงมาลัยเมื่อเลือก [ไม่ใช้<br/>อแดปเตอร์ (รถญี่ปุ่น)] หรือ [ไม่ใช้อแดปเตอร์ (รถเกาหลี)]<br/>ในรายการฟังก์ชั่น ให้เลือกฟังก์ชั่นที่ท่านต้องการมอบหมายไปยัง<br/>สวิตช์พวงมาลัย จากนั้นกดสวิตช์พวงมาลัยตัวใดตัวหนึ่งเป็น<br/>เวลา 2 วินาที ทำตามขั้นดอนนี้ตัวเพื่อมอาเหมายเฟ้งก์ชั่นไปยังสวิตช์</li> </ul> |
|                                                                                                    | อื่น                                                                                                    |

### [เรียกคืนการตั้งค่า]

- การตั้งค่านี้สามารถดำเนินการได้เมื่อท่านหยุดรถในบริเวณที่ปลอดภัยและใส่เบรกมือแล้วเท่านั้น
- แหล่งสัญญาณจะถูกปิดและการเชื่อมต่อ Bluetooth จะถูกตัดก่อนกระบวนการนี้จะเริ่มขึ้น
- ก่อนที่จะเริ่มกระบว<sup>ั</sup>นการดืนค่า ให้ตัดการเชื่อมต่ออุปกรณ์ใด ๆ ที่เชื่อมต่อเข้ากับพอร์ต USB มิฉะนั้น การดั้งค่าบางอย่างอาจไม่สามารถดืนค่าได้ถูกต้อง

#### \land ข้อควรระวัง

อย่าดับเครื่องยนต์ขณะเรียกคืนการตั้งค่า

| รายการเมนู                     | คำอธิบาย                                                     |
|--------------------------------|--------------------------------------------------------------|
| [เรียกคืนการตั้งค่าทั้งหมด]    | แตะ [คืนค่า] เพื่อเรียกคืนการดั้งค่าเป็นการตั้งค่าเริ่มต้น   |
| [เรียกคืนการตั้งค่าเสียง]      | แตะ [คืนค่า] เพื่อเริ่มเนื้อหาที่ตั้งค่าใน [การตั้งค่าเสียง] |
| [เรียกคืนการตั้งค่า Bluetooth] | แตะ [คืนค่า] เพื่อเริ่มการตั้งค่าเกี่ยวกับ Bluetooth         |

# [การตั้งค่า Dimmer]

การตั้งค่านี้สามารถดำเนินการได้เมื่อท่านหยุดรถในบริเวณที่ปลอดภัยและใส่เบรกมือแล้วเท่านั้น

| รายการเมนู        | คำอธิบาย                                                                                                    |
|-------------------|----------------------------------------------------------------------------------------------------|
| [สวิตช์ตัวหรี่ไฟ] | ตั้งค่าความสว่างของตัวหรี่ไฟ<br>เมื่อเลือก [หรื่แสง] ไว้ในการตั้งค่า [Appearance] (หน้า 97) โหมด<br>สว่างหรือโหมดมีจจะสลับโดยอัตโนมัติตามการตั้งค่าต่อไปนี้ |
| [อัตโนมัติ]       | เบิดหรือบิดตัวหรึ่ไฟโดยอัตโนมัติตามการเบิดหรือบิดของไฟหน้ารถ<br>ของท่าน                                                                                     |
| [ปรับตั้งเอง]     | เปิดหรือปิดการหร่ไฟด้วยตัวเอง                                                                                                    |
| [กำหนดเวลา]       | เปิดหรือปิดความสว่างบนหน้าจอตามเวลาที่ตั้งไว้                                                                                                    |
| [กลางวัน/กลางคืน] | ตั้งระยะเวลาของความสว่างบนหน้าจอระหว่างเวลากลางวันหรือกลาง<br>คืน<br>ท่านสามารถใช้งานฟังก์ชั่นนี้ได้เมื่อตั้ง [สวิตช์ตัวหรืไฟ] เป็น [ปรับตั้ง<br>เอง]       |
| [กลางวัน]         | ปิดฟังก์ชั่นความสว่างบนหน้าจอ                                                                                                    |
| [กลางคืน]         | เปิดฟังก์ชั่นความสว่างบนหน้าจอ                                                                                                    |

| รายการเมนู        | คำอธิบาย                                                                           |
|-------------------|------------------------------------------------------------------------------------|
| [ระยะเวลา Dimmer] | ตั้งเวลาที่ต้องการเปิดหรือปิดความสว่างบนหน้าจอ โดยการลาก                           |
|                   | เคอร์เซอร์หรือโดยการแตะ ◀ หรือ ▶                                                   |
|                   | ท่านสามารถใช้งานฟังก์ชั่นนี้ได้เมื่อดั้ง [สวิตช์ตัวหรี่ไฟ] เป็น [กำหนด             |
|                   | ເວລາ]                                                                              |
|                   | • แต่ละครั้งที่แตะ ◀ หรือ ▶ จะเป็นการเลื่อนเคอร์เซอร์เพื่อปรับ                     |
|                   | เวลาให้ช้าลงหรือเร็วขึ้นครั้งละ 15 นาที                                            |
|                   | <ul> <li>เวลาที่สามารถใช้ตัวหรื่ไฟได้คือ 0 ชั่วโมง</li> </ul>                      |
|                   | <ul> <li>เมื่อวางเคอร์เซอร์สำหรับการตั้งค่าเวลาปิดทางด้านซ้ายสุด และวาง</li> </ul> |
|                   | เคอร์เซอร์สำหรับการตั้งค่าเวลาเปิดทางด้านขวาสุด เวลาที่สามารถ                      |
|                   | ใช้ตัวหรื่ไฟได้คือ o ชั่วโมง                                                       |
|                   | <ul> <li>เมื่อวางเคอร์เซอร์สำหรับการตั้งค่าเวลาเปิดทางด้านซ้ายสุด และ</li> </ul>   |
|                   | วางเคอร์เซอร์สำหรับการตั้งค่าเวลาปิดทางด้านขวาสุด เวลาที่                          |
|                   | สามารถใช้ตัวหรี่ไฟได้คือ 24 ชั่วโมง                                                |
|                   | <ul> <li>การแสดงผลเวลาของแถบการปรับระยะเวลาของตัวหรี่ไฟจะขึ้นอยู่</li> </ul>       |
|                   | กับการตั้งค่าการแสดงผลนาพิกา (หน้า 106)                                            |

# [การตั้งค่านาฬิกา]

| รายการเมนู         | คำอธิบาย                                                    |
|--------------------|-------------------------------------------------------------|
| [การตั้งค่านาฬิกา] | การตั้งค่าหรือการปรับตั้งการแสดงเวลาและนาพิกาดังต่อไปนี้    |
|                    | • รูปแบบการแสดงวันที่:                                      |
|                    | วัน-เดือน-ปี, เดือน-วัน-ปี หรือ ปี-เดือน-วัน                |
|                    | • รูปแบบการแสดงเวลา:                                        |
|                    | [12 ชั่วโมง] หรือ [24 ชั่วโมง]                              |
|                    | • UTC (Universal Time Coordinated (เวลาสากลเซิงพิกัด)) ความ |
|                    | แตกต่างของโซนเวลา:                                          |
|                    | [UTC-12h] ถึง [UTC+14h]                                     |
|                    | • Day-light saving time (เวลาออมแสงแดด):                    |
|                    | [เปิด] หรือ [ปิด]                                           |

#### [ปรับแต่งภาพ]

ท่านสามารถปรับการตั้งค่าภาพสำหรับแต่ละแหล่งสัญญาณรวมถึงกล้องมองหลังได้

#### \land ข้อควรระวัง

เพื่อความปลอดภัย ท่านจะไม่สามารถใช้งานบางฟังก์ชั่นเหล่านี้ได้ในขณะที่รถเคลื่อนที่ หากต้องการเปิดใช้งานฟังก์ ชั่นเหล่านี้ ท่านต้องหยุดรถในบริเวณที่ปลอดภัยและใส่เบรกมือ

| รายการเมนู      | คำอธิบาย                                                       |
|-----------------|----------------------------------------------------------------|
| [ความสว่าง]     | ปรับความเข้มของสีดำ                                            |
| [-24] ถึง [+24] |                                                                |
| [คอนทราสต์]     | ปรับคอนทราสต์                                                  |
| [-24] ถึง [+24] |                                                                |
| [ត]*            | ปรับความอิ่มสึ                                                 |
| [-24] ถึง [+24] |                                                                |
| [โทนสี]*        | ปรับโทนของสี (ต้องการเน้นสีแดงหรือเขียว)                       |
| [-24] ถึง [+24] |                                                                |
| [Dimmer]        | ปรับความสว่างของจอแสดงผล                                       |
| [+1] ถึง [+48]  |                                                                |
| [อุณหภูมิสี]    | ปรับอุณหภูมิสี เพื่อให้มีไวท์บาลานซ์ (สมดุลแสงสีขาว) ที่ดีขึ้น |
| [-3] ถึง [+3]   |                                                                |

หากต้องการปรับเมนูต่อไปนี้ ให้แตะ 🖪 , ▶ , 🔺 , 💌 เพื่อทำการปรับ

\* ท่านไม่สามารถปรับ [โทนสี] และ [สี] ของภาพบางภาพได้

#### หมายเหตุ

- การปรับ [ความสว่าง], [คอนทราสฑ์] และ [Dimmer] จะบันทึกไว้แยกกันสำหรับสภาวะเมื่อปิดไฟหน้ารถ (เวลากลาง วัน) และเปิดไฟหน้ารถ (เวลากลางคืน)
- [ความสว่าง] และ [คอนทราสต์] จะสลับกันโดยอัตโนมัติ ขึ้นอยู่กับการตั้งค่า [การตั้งค่า Dimmer]
- ท่านสามารถปรับเวลาการเปิด/ปิด [Dimmer] ในการตั้งค่า (หน้า 88)
- การปรับภาพอาจไม่สามารถใช้งานได้กับกล้องมองหลังบางรุ่น
- ค่าต่างๆ ที่ปรับตั้งสามารถบันทึกแยกกันได้

| [ข้อมูลระบบ]        |                               |  |
|---------------------|-------------------------------|--|
| รายการเมนู          | คำอธิบาย                      |  |
| [ข้อมูล เฟิร์มแวร์] | การแสดงเวอร์ชั่นของเฟิร์มแวร์ |  |
|                     |                               |  |

| รายการเมนู          | คำอธิบาย                                                                                                    |
|---------------------|----------------------------------------------------------------------------------------------------|
| [อัพเดท เฟิร์มแวร์] | อัพเดทเพิร์มแวร์เป็นเวอร์ชั่นล่าสุดโดยการใช้อุปกรณ์จัดเก็บ<br>ข้อมูล USB หรือการเชื่อมต่อแบบไร้สาย สำหรับการอัพเดทเพิร์ม<br>แวร์ผ่านการเชื่อมต่อแบบไร้สาย ต้องใช้ PxLink<br>สำหรับรายละเอียดเกี่ยวกับการอัพเดทแบบไร้สายโปรดอ้างอิง<br>จาก การอัพเดทเพิร์มแวร์แบบไร้สาย (หน้า 78)<br>เมื่อได้รับข้อมูลเกี่ยวกับการอัพเดทเพิร์มแวร์ครั้งล่าสุด เครื่องหมาย<br>การแจ้งเตือนจะแสดงในรายการ [อัพเดท เพิร์มแวร์]                                                                                                    |
|                     | <ul> <li>▲ ข้อควรระวัง</li> <li>• อุปกรณ์จัดเก็บข้อมูล USB สำหรับการอัพเดทจะต้องมีไฟล์อัพเดทที่ถูก<br/>ต้องอยู่เท่านั้น</li> <li>• ท้ามปิดเครื่องเล่นนี้หรืออุปกรณ์จัดเก็บข้อมูล USB ในขณะที่กำลัง<br/>อัพเดทเพิร์มแวร์</li> <li>• ท่านสามารถอัพเดทเพิร์มแวร์ได้เมื่อรถหยุดอยู่กับที่และใส่เบรกมือแล้ว<br/>เท่านั้น</li> <li>1 ดาวน์โหลดไฟล์อัพเดทเพิร์มแวร์ได้เมื่อรถหยุดอยู่กับที่และใส่เบรกมือแล้ว<br/>เท่านั้น</li> <li>1 ดาวน์โหลดไฟล์อัพเดทเพิร์มแวร์ไปยังคอมพิวเตอร์ของท่าน</li> <li>2 เชื่อมต่ออุปกรณ์จัดเก็บข้อมูล USB ที่ว่างเปล่า (ฟอร์แมต<br/>แล้ว) เข้ากับคอมพิวเตอร์ของท่าน จากนั้นหาไฟล์อัพเดทที่<br/>ถูกต้องและคัดลอกไปยังอุปกรณ์จัดเก็บข้อมูล USB</li> <li>3 เชื่อมต่ออุปกรณ์จัดเก็บข้อมูล USB เข้ากับเครื่องเล่นนี้<br/>(หน้า es)</li> <li>4 ปิดแหล่งสัญญาณ (หน้า s1)</li> <li>5 การแสดงหน้าจอ [การตั้งค่าระบบ] (หน้า 80)</li> <li>6 แตะ [ข้อมูลระบบ]</li> <li>7 แตะ [อัพเดท เฟิร์มแวร์]</li> </ul> |
|                     | <ul> <li>8 แตะ [ใช่]</li> <li>ปฏิบัติตามคำแนะนำบนหน้าจอเพื่อเสร็จสิ้นการอัพเดทเพิร์มแวร์</li> <li>หมายเหตุ</li> <li>เครื่องเล่นนี้จะรีเซ็ตโดยอัตโนมัติหลังจากที่อัพเดทเพิร์มแวร์เสร็จ<br/>สิ้น หากสามารถอัพเดทได้สาเร็จ</li> <li>หากมีข้อความแสดงความผิดปกติปรากฏขึ้นบนหน้าจอ ให้แตะ<br/>จอแสดงผลและดำเนินการตามขั้นดอนข้างตันอีกครั้ง</li> <li>หากอัพเดทไม่เสร็จสิ้นหลังจากได้รับการแจ้งเตือนเกี่ยวกับ<br/>การอัพเดทเพิร์มแวร์ครั้งล่าสุด ไอคอนการตั้งค่าและรายการตั้งค่า [การ<br/>แจ้งเตือน] และ [อัพเดท เพิร์มแวร์] จะแสดงพร้อมเครื่องหมายสีแดง</li> </ul>                                                                                                    |

| รายการเมนู             | คาอธบาย                                                                                                    |
|------------------------|----------------------------------------------------------------------------------------------------|
| [สถานะ 3D Calibration] | <ul> <li>ตรวจสอบสถานะการเรียนรู้ของเซ็นเซอร์ เช่น ระดับการเรียนรู้ ท่าน<br/>ยังสามารถตรวจสอบค่าต่าง ๆ ของเซ็นเซอร์ บ้จจุบันและจำนวน<br/>สัญญาณ speed pulses ทั้งหมด</li> <li>หากต้องการลบผลการเรียนรู้ที่จัดเก็บไว้ในเซ็นเซอร์ โปรดปฏิบัติ<br/>ตามคำแนะนำด้านล่าง</li> <li>แตะ [รีเซ็ตทั้งหมด] เพื่อรีเซ็ตเซ็นเซอร์หลังจากเปลี่ยนองศา หรือ<br/>ดำแหน่งการติดตั้ง</li> <li>หากท่านแตะ [รีเซ็ตระยะทาง] ผลการเรียนรู้ทั้งหมดที่จัดเก็บ<br/>ไว้ [ระยะทาง] จะถูกลบ</li> <li>แตะ [ระยะทาง] หรือ [Speed Pulse] จากนั้นแตะ [ใช่]</li> <li>แตะ [สถานะการเรียนรู้] จากนั้นแตะ [รีเซ็ตทั้งหมด]</li> </ul> |
| [สถานะการเชื่อมต่อ]    | ตรวจสอบว่าเชื่อมต่อสายระหว่างเครื่องเล่นนี้กับรถยนต์ถูกต้องหรือ<br>ไม่                                                                                                    |
| [เสาอากาศ GPS]         | แสดงสถานะการเชื่อมต่อของเสาอากาศ GPS ([ตกลง] หรือ [ไม่ได้])<br>และความเร็วในการรับสัญญาณ<br>• หากการรับสัญญาณไม่ดี ให้เปลี่ยนดำแหน่งการติดตั้งของเสา<br>อากาศ GPS                                                                                                    |
| [สถานะตำแหน่ง]         | แสดงสถานะตำแหน่ง (การกำหนดตำแหน่ง 3D, การกำหนด<br>ตำแหน่ง 2D หรือไม่มีการกำหนดตำแหน่ง) จำนวนดาวเทียมที่ใช้<br>สำหรับการกำหนดตำแหน่ง (สีสัม) และจำนวนดาวเทียมที่รับ<br>สัญญาณ (สีเหลือง) หากมีการรับสัญญาณจากดาวเทียม<br>มากกว่า 3 ดวง ระบบจะสามารถคำนวณหาตำแหน่งปัจจุบันได้                                                                                                    |
| [การติดตั้ง]           | แสดงให้เห็นว่าตำแหน่งการติดดั้งของเครื่องเล่นนี้ถูกด้องหรือไม่ หาก<br>ติดดั้งถูกต้อง [ตกลง] จะปรากฏขึ้น หากติดดั้งเครื่องเล่นนี้ไว้ในมุมที่<br>เกินขอบเขตของมุมติดดั้ง [ไม่ได้ (มุมติดดั้ง]] จะปรากฏขึ้น หากการ<br>ติดดั้งเครื่องเล่นนี้มีการเปลี่ยนแปลงอย่างต่อเนื่องและไม่ได้รับการ<br>ติดดั้ง อย่างแน่นหนา [ไม่ได้ (การสั่น)] จะปรากฏขึ้น                                                                                                    |
| [Speed Pulse]          | แสดงค่าของสัญญาณความเร็วพัลส์ที่ตรวจจับได้โดยเครื่องเล่นนี้                                                                                                    |

| รายการเมนู       | คำอธิบาย                                                       |
|------------------|----------------------------------------------------------------|
| [สัญญาณถอยหลัง]  | เมื่อเลื่อนคันเกียร์ไปที่ "R" (ดำแหน่งถอยหลัง) สัญญาณจะสลับ    |
|                  | เป็น [สูง] หรือ [ต่ำ] สัญญาณที่ปรากฏอาจแตกต่างกันไปโดยขึ้นอยู่ |
|                  | กับรถยนต์ สัญญาณที่ปรากฏอาจแตกต่างกันไปโดยขึ้นอยู่กับรถ        |
|                  | ยนต์                                                           |
| [เบรกมือ]        | เมื่อดึงเบรกมือระบบจะแสดงว่า [เปิด] และเมื่อปล่อยเบรกมือระบบจะ |
|                  | แสดงว่า [ปิด]                                                  |
| [ไฟปุ่มเรืองแสง] | เมื่อไฟรถของท่านสว่างขึ้นระบบจะแสดงว่า [เปิด] และเมื่อไฟรถดับ  |
|                  | ลงระบบจะแสดงว่า [ปิด]                                          |
| [ใบอนุญาต]       | แสดงใบอนุญาตโอเพนซอร์ส (Open Source) สำหรับเครื่องเล่นนี้      |

#### [ภาษาระบบ]

| รายการเมนู | ดำอธิบาย                                                                           |
|------------|------------------------------------------------------------------------------------|
| [ภาษาระบบ] | เลือกภาษาของระบบ                                                                   |
|            | <ul> <li>หากภาษาที่ตั้งโปรแกรมและการตั้งภาษาที่เลือกไว้ไม่ตรงกัน ข้อมูล</li> </ul> |
|            | ตัวอักษรอาจแสดงผลไม่ถูกต้อง                                                        |
|            | <ul> <li>อักษรบางตัวอาจแสดงผลไม่ถูกต้อง</li> </ul>                                 |

# [การตั้งค่าตำแหน่ง]

| รายการเมนู                 | คำอธิบาย              |
|----------------------------|-----------------------|
| [การตั้งค่าตำแหน่ง]        | เลือกตำแหน่งการใช้งาน |
| DMH-ZF9650BT:[รัสเซีย]     |                       |
| [ลาตินอเมริกา][อื่นๆ]      |                       |
| DMH-ZF7650BT:[รัสเซีย]     |                       |
| [ออสเตรเลีย][ลาตินอเมริกา] |                       |
| [อื่นๆ]                    |                       |

#### [Safe Mode]

| รายการเมนู   | คำอธิบาย                                                               |
|--------------|------------------------------------------------------------------------|
| [Safe Mode]  | ตั้งค่าเป็น [ปิด] เพื่อเปิดใช้งานฟังก์ชั่นบางอย่างที่ถูกจำกัดไว้ขณะขับ |
| [เปิด] [ปิด] | ขึ่                                                                    |

#### [ตั้งค่า OEM]

| รายการเมนู    | คำอธิบาย  |
|---------------|-----------|
| [ตั้งค่า OEM] | (หน้า 64) |

#### หมายเหตุ

(ตั้งค่า OEM) สามารถใช้งานได้บน DMH-ZF7650BT เท่านั้น เชื่อมต่อกับอะแดปเตอร์ iDatalink เพื่อเปิดใช้งาน ฟังก์ชั่นนี้

#### [ตั้งค่าระดับความดังของเสียง สำหรับระบบเสียงเดิมที่ติดมากับรถ]

| รายการเมนู                   | คำอธิบาย  |
|------------------------------|-----------|
| [ตั้งค่าระดับความดังของ      | (หน้า 64) |
| เสียง สำหรับระบบเสียงเดิมที่ |           |
| ติดมากับรถ]                  |           |

#### หมายเหตุ

(ตั้งค่าระดับความดังของเสียง สำหรับระบบเสียงเดิมที่ติดมากับรถ] สามารถใช้งานได้บน DMH-ZF7650BT เท่า นั้น เชื่อมต่อกับอะแดปเตอร์ iDatalink เพื่อเปิดใช้งานฟงิก์ชั่นนี้

#### รายการเมนูจะแตกต่างกันไปตามแหล่งสัญญาณ

| รายการเมนู              | ดำอธิบาย                                                                              |
|-------------------------|---------------------------------------------------------------------------------------|
| [พื้นหลัง]              | เลือกภาพพื้นหลังจากรายการที่ตั้งล่วงหน้าของตัวเครื่องหรือเลือก                        |
|                         | ภาพดันฉบับผ่านแอพ PxLink                                                              |
|                         | สามารถตั้งค่าภาพพื้นหลังจากตัวเลือกสำหรับหน้าจอเมนูหน้าหลัก                           |
|                         | และหน้าจอการใช้งาน AV                                                                 |
|                         | <ul> <li>ท่านสามารถดูตัวอย่างการแสดงผลภาพพื้นหลังแต่ละแบบได้</li> </ul>               |
|                         | ใน [โหมดสว่าง] หรือ [โหมดม็ด]                                                         |
|                         | <ul> <li>การตั้งค่า [พื้นหลัง] จะถูกบันทึกไว้สำหรับโทรศัพท์แต่ละเครื่องที่</li> </ul> |
|                         | เชื่อมต่อผ่านทาง Bluetooth การตั้งค่าดังกล่าวจะเปลี่ยนไปตาม                           |
|                         | โทรศัพท์มือถือที่เชื่อมต่อเข้ากับเครื่องเล่นนี้ หากเชื่อมต่อโทรศัพท์                  |
|                         | มือถือเข้ากับเครื่องเล่นนี้พร้อมกันสองเครื่อง เครื่องจะใช้การตั้งค่า                  |
|                         | ของโทรศัพท์เครื่องแรก                                                                 |
| จอแสดงผลที่ตั้งล่วงหน้า | เลือกภาพพื้นหลังของจอแสดงผลที่ตั้งล่วงหน้าตามต้องการ                                  |
|                         | <ul> <li>เมื่อเลือกภาพพื้นหลังของจอแสดงผลที่ตั้งล่วงหน้าพร้อมไอคอน</li> </ul>         |
|                         | 🔲 (สำหรับหน้าจอการใช้งาน AV เท่านั้น) สีจะเปลี่ยนไปเพื่อให้                           |
|                         | เข้ากับสีของภาพอาร์ตเวิร์ก                                                            |
| 🔝 (กำหนดเอง)            | แสดงภาพพื้นหลังที่ถ่ายโอนมาจากแอพ PxLink                                              |
|                         | <ul> <li>ทั้งนี้ขึ้นอยู่กับภาพพื้นหลังที่เลือก จำนวนอักขระที่ปรากฏบนจอ</li> </ul>     |
|                         | แสดงผลอ <sup>้</sup> าจมองเห็นได้ยาก ในกรณีดังกล่าว ให้ลองตั้งค่า                     |
|                         | [ฟิลเตอร์พื้นหลัง เปิด]                                                               |
| off (ปิด)               | ซ่อนพื้นหลังของจอแสดงผล                                                               |
| [ปุ่มเรื่องแสง]*        | เลือกส์ไฟปุ่มกดจากรายการส์หรือสร้างส์ไหม่ด้วยตัวเอง                                   |
| แป้นเลือกสี             | เลือกสีที่ตั้งล่วงหน้าตามความต้องการ                                                  |

| รายการเมนู                            | ดำอธิบาย                                                                                                    |
|---------------------------------------|----------------------------------------------------------------------------------------------------|
| (ก้ำหนดเอง)                           | แสดงหน้าจอเพื่อกำหนดสีไฟปุ่มด้วยด้วเอง<br>การกำหนดสีด้วยด้วเอง ให้แตะ                                                                                                    |
|                                       | <ul> <li>นอกจากนี้ ท่านยังสามารถปรับโทนส์ได้โดยการลากแถบส์</li> </ul>                                                                                                    |
| 🕐 (ສີ່ຮຸ້ນ)                           | ค่อย ๆ เลื่อนปรับสีที่ตั้งล่วงหน้าไว้แล้วอย่างต่อเนื่อง                                                                                                    |
| [Appearance]                          | สับเปลี่ยนลักษณะหน้าจอระหว่าง โหมดสว่าง หรือ โหมดม็ด (การตั้ง<br>ค่านี้จะปรับใช้กับหน้าจอของ Apple CarPlay หรือ Android Auto<br>ด้วย)                                                                                                    |
| [Dimmer]                              | สลับเป็น โหมดสว่าง หรือ โหมดมีด โดยอัตโนมัติตาม [การตั้งค่า<br>Dimmer] (หน้า 88)                                                                                                    |
| [ສວ່າง]                               | ตั้งค่าเป็น โหมดสว่าง เพื่อให้มองเห็นหน้าจอได้ชัดเจนภายใต้แสง<br>แดดจ้า                                                                                                    |
| [มีด]                                 | ตั้งค่า โหมดมืด เมื่อภายในรถของท่านมืด                                                                                                    |
| [Splash screen]<br>[น้ำเข้า] [คืนค่า] | เลือก [นำเข้า] เพื่อเปลี่ยนภาพบนหน้าจอการเบิดเป็นภาพที่นำเข้ามา<br>จากอุปกรณ์ USB ที่เชื่อมต่อ<br>เลือก [ตินค่า] เพื่อดินค่าภาพที่เป็นค่าเริ่มต้น<br>• ไฟล์ภาพที่สามารถนำเข้าได้มีดังนี้:<br>– รูปแบบ: JPEG<br>– ขนาดข้อมูล: 3.5 MB หรือน้อยกว่า<br>– ขนาดภาพ (กว้าง × สูง): ขนาดทั้งแนวตั้งและแนวนอนของภาพต้องไม่<br>เกิน 2,880,000 พิกเซล (เช่น 1,920 × 1,080, 2,436 × 1,125 ฯลฯ)<br>• หากจัดเก็บไฟล์ภาพหลายไฟล์ไว้ในอุปกรณ์ USB ไฟล์ภาพที่ต้อง<br>การอาจไม่ถูกนำเข้าจากอุปกรณ์ USB ดังนั้น ให้จัดเก็บเฉพาะไฟล์<br>ภาพที่ต้องการเท่านั้นบนอุปกรณ์ USB |

ยหใาษาเ

 ท่านสามารถดูตัวอย่างหน้าจอเมนูหน้าหลักหรือหน้าจอการใช้งาน AV ได้โดยการแตะ [หน้าแรก] หรือ [AV] ตาม ลำดับ

# 🐠 การตั้งค่าเสียง

รายการเมนูจะแตกต่างกันไปตามแหล่งสัญญาณ รายการเมนูบางอย่างอาจไม่สามารถใช้งานได้เมื่อปิด เสียง

| รายการเมนู                    | คำอธิบาย                                                                                 |
|-------------------------------|------------------------------------------------------------------------------------------|
| [ปรับความสมดุลย์]             | แตะ 🔳 หรือ 💌 เพื่อปรับความสมดุลของลำโพงหน้า/หลัง                                         |
|                               | ตั้งค่า [หน้า] และ [หลัง] เป็น [0] เมื่อใช้ลำโพง 2 คู่ในระบบ                             |
|                               | แตะ 🖪 หรือ ▶ เพื่อปรับความสมดุลของลำโพ <sup>®</sup> งช้าย/ขวา                            |
|                               | <ul> <li>นอกจากนี้ ท่านยังสามารถกำหนดค่าโดยการลากจุดบนตารางที่</li> </ul>                |
|                               | แสดงอยู่ได้                                                                              |
|                               | • ฟังก์ชั่นนี้สามารถใช้ได้เมื่อเลือก [Standard Mode] เป็นโหมด                            |
|                               | ลำโพงและเลือก [หลัง] ไว้ใน [เอาต์พุตลำโพงด้านหลัง]                                       |
| [Loudness]                    | ที่ระดับความดังเสียงน้อย ๆ ชดเชยช่วงความถี่ต่ำและช่วงความถี่สูง                          |
| [ปิด] [ต่ำ] [กลาง] [สูง]      |                                                                                          |
| [ปรับระดับเสียงอัตโหมัติ]     | ปรับระดับเสียงให้ถูกต้องตามความเร็วการเคลื่อนที่                                         |
| [ปิด] [ต่ำ] [กลาง-ต่ำ] [กลาง] |                                                                                          |
| [กลาง-สูง] [สูง]              |                                                                                          |
| [ปรับระดับแหล่งสัญญาณ]        | ปรับระดับเสียงของแต่ละแหล่งสัญญาณเพื่อป้องกันการเปลี่ยนแปลง                              |
| [-4] ถึง [+4]                 | ของระดับเสียงที่มากเกินไปเมื่อสลับเป็นแหล่งสัญญาณต่างๆ ที่ไม่                            |
|                               | ใช่ FM                                                                                   |
|                               | แตะ 🔺 หรือ 💌 เพื่อปรับระดับเสียงของแหล่งสัญญาณหลังจาก                                    |
|                               | เปรียบเทียบระดับเสียงของ FM จูนเนอร์กับระดับเสียงของแหล่ง                                |
|                               | สัญญาณแล้ว                                                                               |
|                               | <ul> <li>หากท่านแตะบริเวณที่สามารถเลื่อนเคอร์เซอร์ได้โดยตรง การตั้ง</li> </ul>           |
|                               | ค่า SLA (การปรับระดับเสียงของแหล่งสัญญาณ) จะเปลี่ยนแปลง                                  |
|                               | เป็นค่าของจุดที่แตะ                                                                      |
|                               | <ul> <li>การตั้งค่าต่าง ๆ จะขึ้นอยู่กับระดับเสียงของ FM จูนเนอร์ ซึ่งยังคงไม่</li> </ul> |
|                               | สามารถเปลี่ยนแปลงได้                                                                     |
|                               | • ฟังก์ชั่นนี้ไม่สามารถใช้ได้เมื่อเลือก FM จูนเนอร์เป็นแหล่ง                             |
|                               | สัญญาณ AV                                                                                |

| รายการเมนู                     | คำอธิบาย                                                                     |
|--------------------------------|------------------------------------------------------------------------------|
| [Sound Retriever]              | ปรับปรุงเสียงที่ผ่านการบีบอัดและปรับให้เสียงมีความคมชัดโดย                   |
| [ปิด] [โหมด 1] [โหมด 2]        | อัตโนมัติ                                                                    |
|                                | • [โหมด 2] มีประสิทธิภาพที่ดีกว่า [โหมด 1]                                   |
| [ระดับความดังของลำโพง]         | ปรับระดับเสียงเอาต์พุดลำโพงของตำแหน่งในการฟัง                                |
| ตำแหน่งในการฟัง*1*2            | <ul> <li>ท่านสามารถปรับระดับเสียงเอาต์พุทของซับวูฟเฟอร์ได้หากตั้ง</li> </ul> |
| [ปิด] [หน้าซ้าย]               | ค่า [ซับวูฟเฟอร์] เป็น [เบิด]                                                |
| [หน้าขวา] [หน้า] [ทั้งหมด]     | 1 แตะ < หรือ 📡 เพื่อเลือกตำแหน่งในการพึง จากนั้นเลือก                        |
|                                | ลำโพงที่จะให้เสียงออก                                                        |
| Standard Mode*3                | 2 แตะ < หรือ 📡 เพื่อปรับระดับเสียงเอาต์พุตลำโพงที่เลือก                      |
| [หน้าซ้าย] [หน้าขวา] [หลัง     |                                                                              |
| ซ้าย] [หลังขวา] [ซับวูฟเฟอร์]  |                                                                              |
| Network Mode*3                 |                                                                              |
| [ด้านซ้ายช่วงสูง] [ด้านขวาช่วง |                                                                              |
| สูง] [ด้านซ้ายช่วงกลาง] [ด้าน  |                                                                              |
| ขวาช่วงกลาง] [ซับวูฟเฟอร์]     |                                                                              |
| ระดับเสียงเอาต์พุตลำโพง        |                                                                              |
| [-24] ถึง [10]                 |                                                                              |
| [ตำแหน่งในการฟัง]*1            | เลือกดำแหน่งในการฟังที่ท่านต้องการตั้งเป็นศูนย์กลางของเอฟเฟิกต์              |
| [ปิด] [หน้าซ้าย]               | เสียง                                                                        |
| [หน้าขวา] [หน้า] [ทั้งหมด]     |                                                                              |

| รายการเมนู                     | ค้าอธิบาย                                                                              |
|--------------------------------|----------------------------------------------------------------------------------------|
| [Time Alignment]               | เลือกหรือปรับการตั้งค่าการหน่วงเวลาเสียง (Time Alignment) ตาม                          |
| [เปิด] [ปิด]                   | ต้องการเพื่อแสดงระยะห่างระหว่างตำแหน่งของผู้ฟังและลำโพงแต่ละ                           |
| ตำแหน่งในการฟัง*1*2            | ตัว ท่านต้องทำการวัดระยะห่างระหว่างศีรษะของผู้ฟังกับชุดลำโพง                           |
| [ปิด] [หน้าซ้าย]               | แต่ละตัว                                                                               |
| [หน้าขวา] [หน้า] [ทั้งหมด]     | • หากท่านแตะ [เปิด TA] การหน่วงเวลาเสียงจะถูกปิดลงโดย                                  |
| Standard Mode*3*4              | อัตโนมัติ                                                                              |
| [หน้าซ้าย] [หน้าขวา] [หลัง     | <ul> <li>ฟังก์ชั่นนี้สามารถใช้ได้เมื่อตั้งค่าตำแหน่งในการฟังเป็น [หน้าซ้าย]</li> </ul> |
| ซ้าย] [หลังขวา] [ซับวูฟเฟอร์]  | หรือ [หน้าขวา]                                                                         |
| Network Mode*3*4               | 1 แตะ 🔇 หรือ > เพื่อเลือกตำแหน่งในการพึง จากนั้นเลือก                                  |
| [ด้านซ้ายช่วงสูง] [ด้านขวาช่วง | ลำโพงที่ต้องการหน่วงเวลาเสียง                                                          |
| สูง] (ด้านซ้ายช่วงกลาง] (ด้าน  | 2 แตะ < หรือ 📡 เพื่อป้อนระยะห่างระหว่างลำโพงที่เลือก                                   |
| ขวาช่วงกลาง] [ซับวูฟเฟอร์]     | กับตำแหน่งในการฟัง                                                                     |
| ระยะทาง                        |                                                                                        |
| [0] ถึง [350]                  |                                                                                        |
| [EQ]                           | เลือกหรือปรับแต่งกราฟอีควอไลเซอร์ตามต้องการ                                            |
| [Super Bass (S.Bass)]          | เลือกกราฟที่ท่านต้องการใช้เป็นเกณฑ์ในการปรับแต่ง จากนั้นแตะ                            |
| [Powerful] [Natural] [Vocal]   | ความถี่ที่ท่านต้องการปรับ                                                              |
| [Flat] [Custom1] [Custom2]     | • หากท่านทำการปรับเมื่อเลือกกราฟ [Super Bass (S.Bass)],                                |
|                                | [Powerful], [Natural], [Vocal] หรือ [Flat] ไว้ การตั้งค่ากราฟ                          |
|                                | อีควอไลเซอร์จะเปลี่ยนเป็น [Custom1] โดยอัตโนมัติ                                       |
|                                | • หากท่านทำการปรับเมื่อเลือกกราฟ [Custom2] ไว้ เป็นตัน                                 |
|                                | กราฟ [Custom2] จะได้รับการอัพเดท                                                       |
|                                | • สามารถสร้างกราฟ [Custom1] และ [Custom2] ได้กับทุกแหล่ง                               |
|                                | สัญญาณ                                                                                 |
|                                | • หากท่านลากนิ้วไปมาบนแถบความถี่หลาย ๆ ย่าน การตั้งค่ากราฟ                             |
|                                | อีควอไลเซอร์จะถูกกำหนดตามตำแหน่งที่สัมผัสบนแต่ละแถบ                                    |
| [ซับวูฟเฟอร์]                  | เลือกเปิดใช้งานหรือปิดใช้งานการปล่อยเสียงออกทางซับวูฟเฟอร์                             |
| [เปิด] [ปิด]                   | ด้านหลังของเครื่องเล่นนี้                                                              |
| [จุดตัดความถื่]                | เลือกชุดลำโพง (filter) ที่จะปรับจุดตัดความถี่ของ HPF หรือ LPF และ                      |
|                                | ค่าความชั้น (slope) สำหรับชุดลำโพงแต่ละชุด (หน้า 101)                                  |

📕 ภาษาไทย

| รายการเมนู              | คำอธิบาย                                                               |
|-------------------------|------------------------------------------------------------------------|
| [BASS Boost]            | ปรับระดับการเพิ่มเสียงเบส                                              |
| [0] ถึง [+6]            |                                                                        |
| [เอาต์พุตลำโพงด้านหลัง] | เลือกให้เสียงออกที่ลำโพงหลัง                                           |
| [หลัง] [ซับวูฟเฟอร์]    | • ฟังก์ชั่นนี้สามารถใช้ได้เมื่อเลือก [Standard Mode] เป็นโหมด          |
|                         | ลำโพงและปิดแหล่งสัญญาณ                                                 |
| [ระดับการปิดเสียง]      | หากเกิดการหยุดชะงักเนื่องจากสัญญาณเสียงรบกวนในขณะที่ใช้                |
|                         | งาน Apple CarPlay หรือ Android Auto ให้เลือกปิดเสียงชั่วคราว           |
|                         | หรือปรับระดับเสียงของแหล่งสัญญาณ AV และแอพพลิเคชั่น                    |
|                         | ของ iPhone/สมาร์ทโฟนให้เบาลง                                           |
| [ATT]                   | ระดับเสียงลดลงจากระดับเสียงปัจจุบัน 10 dB                              |
| [ปิดเสียง]              | ระดับเสียงกลายเป็น o                                                   |
| [ปิด]                   | ระดับเสียงไม่มีการเปลี่ยนแปลง                                          |
| [การตั้งค่าซับวูฟเฟอร์] | เลือกเฟสซับวูฟเฟอร์ (หน้า 101)                                         |
| [บันทึกการตั้งค่า]      | บันทึกเพื่อยกเลิกการตั้งค่าเสียงป <sup>ั</sup> จจุบันต่อไปนี้โดยการ    |
|                         | แตะ [ตกลง]: ค่าความชัน (slope), เฟสซับวูฟเฟอร์, ระดับความดัง           |
|                         | ของลำโพง, EQ, HPF/LPF, ตำแหน่งในการฟัง, จุดตัดความถี่, การ             |
|                         | หน่วงเวลาเสียง                                                         |
|                         | • เมื่อท่านแตะ [ยกเลิก] จะเป็นการกลับสู่หน้าจอ [การตั้งค่าเสียง]       |
| [โหลดการตั้งค่า]        | โหลดการตั้งค่าเสียง                                                    |
| [การตั้งค่าเบื้องตัน]   | • [การตั้งค่าเสียง] สามารถใช้ได้เมื่อท่านบันทึกการตั้งค่าเสียงแล้วเท่า |
| [การตั้งค่าเสียง]       | นั้น (หน้า 101)                                                        |

มาษาไทย

\*1 [ทั้งหมด] ไม่สามารถใช้ได้ เมื่อเลือก [Network Mode] เป็นโหมดลำโพง

\*2 หากท่านเปลี่ยนการตั้งค่าตำแหน่งในการฟัง ค่าที่ตั้งไว้สำหรับลำโพงทั้งหมดจะเปลี่ยนแปลงตามการตั้งค่านี้

\*3 หากต้องการใช้ฟังก์ชั่นนี้ ให้ทำการวัดเสียงรถยนต์ไว้ล่วงหน้า

\*4 ฟงัก์ชั่นนี้สามารถใช้ได้เมื่อตั้งค่าตำแหน่งในการฟังเป็น [หน้าซ้าย] หรือ [หน้าขวา]

#### การปรับตั้งค่าจุดตัดความถึ่

ท่านสามารถปรับตั้งค่าจุดตัดความถี่ของลำโพงแต่ละตัวได้

โดยสามารถปรับตั้งลำโพงต่อไปนี้ได้ [Standard Mode]: หน้า, หลัง, ซับวูฟเฟอร์ [Network Mode]: สูง, กลาง, ซับวูฟเฟอร์ [การตั้งค่าซับวูฟเฟอร์] จะสามารถใช้ได้เมื่อตั้งค่า [ซับวูฟเฟอร์] เป็น [เปิด] เท่านั้น 1 แตะ 2 แตะ 🗘 ต่อด้วย 📢) 3 แตะ [จุดตัดความถี่] หรือ [การตั้งค่าซับวูฟเฟอร์] 4 แตะ < หรือ > เพื่อสลับลำโพง 5 ลากเส้นกราฟเพื่อกำหนดตำแหน่งจุดตัด 6 ลากเพื่อขึ้นหรือลงเพื่อ กำหนดความลาดชัน (Slope) จุดตัดของเสียง นอกจากนี้ ยังสามารถตั้งค่ารายการต่อไปนี้ได้ สลับเฟสซับวูฟเฟอร์ระหว่างตำแหน่งปกติและกลับเฟส hase 😨 • และท่านยังสามารถปรับเฟส [สูง] และ [กลาง] ใน [Network Mode] ได้ สลับการตั้งค่า [LPF]/[HPF] เป็น [เปิด] หรือ [ปิด] เมื่อปิดแล้ว เมื่อปิดแล้ว จะสามารถ [LPF]/[HPF]

เปิด High-pass หรือ Low-pass ของลำโพงแต่ละตัวได้โดยการแตะที่เส้นกราฟ

ภาษาไทย

#### [การเชื่อมต่อโทรศัพท์]

| รายการเมนู             | คำอธิบาย                                                                                                    |
|------------------------|----------------------------------------------------------------------------------------------------|
| [การเชื่อมต่อโทรศัพท์] | การแสดงรายชื่อของอุปกรณ์เคลื่อนที่ที่เชื่อมต่อผ่าน Bluetooth                                                      |
|                        | หรือ USB                                                                                                    |
|                        | เชื่อมต่อ ตัดการเชื่อมต่อ หรือลบอุปกรณ์เคลื่อนที่ที่ลงทะเบียนไว้ด้วย                                              |
|                        | ตัวเอง                                                                                                    |
|                        | แตะ 🔳 เพื่อลบอุปกรณ์ที่ลงทะเบียนไว้                                                                               |
|                        | การเชื่อมต่ออุปกรณ์ที่ลงทะเบียนไว้ด้วยตัวเอง ให้ดำเนินการดังต่อไป<br>นี้:                                         |
|                        | • สำหรับการเชื่อมต่อ Apple CarPlay หรือ Android Auto ให้แตะชื่อ<br>ของอปกรณ์                                      |
|                        | • สำหรับการเชื่อมต่อ Bluetooth ให้แตะ 👔                                                                           |
|                        | การตัดการเชื่อมต่ออุปกรณ์ ให้แตะ 🚺 ในรายชื่อ                                                                      |
|                        | เกร็ดความรู้                                                                                                    |
|                        | หากไม่มีอุปกรณ์อยู่ในรายชื่อ หน้าจอรายชื่อคันหาอุปกรณ์จะปรากฏ จาก<br>นั้น ท่านจะสามารถเชื่อมต่ออุปกรณ์ที่เลือกได้ |
|                        | หมายเหตุ                                                                                                    |
|                        | <ul> <li>เชื่อมต่ออุปกรณ์ Bluetooth ด้วยตัวเองในกรณีต่อไปนี้:</li> </ul>                                          |
|                        | – ลงทะเบียนอุปกรณ์ Bluetooth สองเครื่องหรือมากกว่านั้นแล้ว และท่าน<br>ต้องการเลือกอปกรณ์ที่จะใช้ด้วยตัวเอง        |
|                        | – ท่านต้องการเชื่อมต่ออุปกรณ์ Bluetooth ที่ตัดการเชื่อมต่อไปแล้วอีกครั้ง                                          |
|                        | – ไม่สามารถสร้างการเชื่อมต่อโดยอัตโนมัติได้ ด้วยเหตุผลบางประการ                                                   |
|                        | <ul> <li>หากท่านลบอุปกรณี Bluetooth ทีลงทะเบียนไว้จากเครื่องแล้ว ไห้ลบ</li> </ul>                                 |
|                        | ข้อมูลของเครื่องที่ลงทะเบียนไว้จาก iPhone หรือสมาร์ทไฟนของท่านด้วย                                                |

#### [การตั้งค่า Bluetooth]

การตั้งค่า Bluetooth (หน้า 24) และการโทรแบบแฮนด์ฟรี (หน้า 51)

# [การตั้งค่า Wi-Fi]

| รายการเมหู         | คำอธิบาย  |
|--------------------|-----------|
| [การตั้งค่า Wi-Fi] | (หน้า 26) |

#### [ตำแหน่งคนขับรถ]

| รายการเมนู       | คำอธิบาย                                                                                             |
|------------------|----------------------------------------------------------------------------------------------------|
| [ตำแหน่งคนขับรถ] | การดั้งค่าตำแหน่งการขับข่                                                                            |
| [ขวา] [ซ้าย]     | • Apple CarPlay (หน้า 37)                                                                            |
|                  | หมายเหตุ<br>ตำแหน่งของเมนูลัดบนหน้าจอเมนูหน้าหลักจะขึ้นอยู่กับการตั้งค่าตำแหน่ง<br>คนขับรถ (หน้า 17) |

# [การแจ้งเตือน]

| รายการเมนู     | คำอธิบาย                                                                                                    |
|----------------|----------------------------------------------------------------------------------------------------|
| [การแจ้งเตือน] | การแจ้งเตือนจะแสดงขึ้นหากมีเพิร์มแวร์เวอร์ชั่นล่าสุดให้อัพเดท                                                                                          |
|                | ท กามการแจงเตอนการอองเตราเพรมแรรท่อง เมเตตร รงสอบ จะม<br>เครื่องหมายแสดงในรายการ [การแจ้งเดือน]                                                        |
|                | หมายเหตุ<br>หากอัพเดทไม่เสร็จสิ้นหลังจากได้รับการแจ้งเดือนเกี่ยวกับการอัพเดทเพิร์ม<br>แวร์อรั้งอ่าสด ไลออนการตั้งอ่าและรายการตั้งอ่า เการแจ้งเดือน และ |
|                | [อัพเดท เฟิร์มแวร์] จะแสดงพร้อมเครื่องหมายสีแดง                                                                                                    |

# [ข้อมูลแอปที่รองรับ]

| รายการเมนู           | คำอธิบาย                                                            |
|----------------------|---------------------------------------------------------------------|
| [ข้อมูลแอปที่รองรับ] | หน้าจอที่มีข้อมูลการดาวน์โหลดแอพ PxLink จะแสดงขึ้น                  |
|                      | แตะ [การเชื่อมต่อโทรศัพท์] เพื่อแสดงหน้าจอที่มีข้อมูลการเชื่อมโยง   |
|                      | ตัวเครื่องและแอพ PxLink                                             |
|                      | แตะ [ข้าม] เพื่อแสดงหน้าจอเมนูหน้าหลัก                              |
|                      | หากไม่ได้เชื่อมโยงตัวเครื่องและแอพ PxLink จะมีเครื่องหมายแสดง       |
|                      | ในรายการ [ข้อมูลแอปที่รองรับ]                                       |
|                      | หมายเหตุ                                                            |
|                      | หากเชื่อมโยงแอพ PxLink ไม่เสร็จสิ้น ไอคอนการตั้งค่าและรายการการตั้ง |
|                      | ค่า [ข้อมูลแอปที่รองรับ] จะแสดงพร้อมเครื่องหมายสีแดง                |

### [Android Auto เปิดใช้งานอัตโนมัติ]

| รายการเมนู               | คำอธิบาย                                                           |
|--------------------------|--------------------------------------------------------------------|
| [Android Auto เปิดใช้งาน | เลือก [เปิด] เพื่อแสดงหน้าจอ Android Auto โดยอัตโนมัติ เมื่อเชื่อม |
| อัตโนมัติ]               | ต่ออุปกรณ์ Android เข้ากับเครื่องเล่นนี้                           |
| [เปิด] [ปิด]             |                                                                    |

# ฟังก์ชั่นอื่น ๆ

# การตั้งค่าการแสดงผลนาฬิกา

ท่านสามารถตั้งค่ารูปแบบเวลา โซนเวลา การออมแสง และรูปแบบวันที่ อย่างไรก็ตาม เวลาและวันที่จะถูกปรับตั้งโดยอัตโนมัติโดยเสาอากาศ GPS และผู้ใช้ไม่สามารถปรับเอง ได้

- 1 แตะเวลาปัจจุบันบนหน้าจอ
- 2 ตั้งค่ารายการต่อไปนี้ในการตั้งค่า
  - รูปแบบการแสดงวันที่:
     วัน-เดือน-ปี, เดือน-วัน-ปี หรือ ปี-เดือน-วัน
  - รูปแบบการแสดงผลเวลา:
     [12 ชั่วโมง] หรือ [24 ชั่วโมง]
  - UTC (Universal Time Coordinated (เวลาสากลเชิงพิกัด)) ความแตกต่างของโซนเวลา: [UTC-12h] ถึง [UTC+14h]
  - Day-light saving time (เวลาออมแสงแดด): [เปิด] หรือ [ปิด]

ท่านสามารถกำหนดค่ารายการเหล่านี้ได้ใน [การตั้งค่านาฬิกา] (หน้า 89)

# การเปลี่ยนโหมดไวด์สกรีน

ท่านสามารถตั้งค่าโหมดหน้าจอสำหรับหน้าจอ AV และไฟล์ภาพได้

- สามารถจัดเก็บการตั้งค่าที่ต่างกันสำหรับแหล่งสัญญาณภาพแต่ละประเภทได้
- ฟังก์ชั่นนี้อาจแตกต่างกันไปตามเวอร์ชั่นซอฟต์แวร์ของเครื่องเล่นนี้

#### 1 แตะแป้นโหมดการแสดงผลหน้าจอ

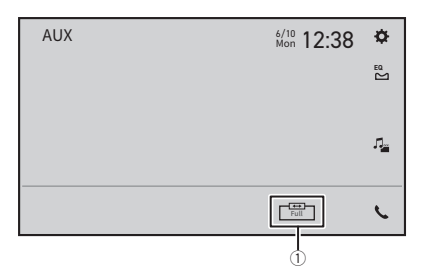

|    | ~ | × . |
|----|---|-----|
| 1  | 1 | - 1 |
| Λ. |   | - 1 |
| ~  |   | 1   |

แป้นโหมดการแสดงผลหน้าจอ

#### 2 แตะโหมดที่ต้องการ

เมื่อรับชมวิดีโอในโหมดไวด์สกรีนซึ่งมีการตั้งค่าไม่ตรงกับอัตราส่วนการแสดงภาพต้นฉบับ ภาพที่ ปรากฏอาจแตกต่างออกไป

้ไฟล์ภาพสามารถตั้งเป็น [Normal] หรือ [Trimming] ได้ในโหมดไวด์สกรีน

| [Full]     | แสดงผลภาพแบบเต็มหน้าจอ                                                                                                    |
|------------|----------------------------------------------------------------------------------------------------|
|            | <ul> <li>ภาพบางภาพอาจไม่แสดงผลแบบเต็มหน้าจอ</li> </ul>                                                                                                    |
| [Zoom]     | แสดงภาพโดยขยายออกทางแนวตั้ง                                                                                                    |
|            | • เมื่อรับชมในโหมด [Zoom] ภาพวิดีโออาจจะปรากฏภาพคุณภาพต่ำได้                                                                                               |
| [Normal]   | แสดงผลภาพโดยไม่เปลี่ยนอัตราส่วนภาพ                                                                                                    |
| [Trimming] | ภาพจะแสดงผลแบบเต็มหน้าจอโดยอัตราส่วนความกว้างต่อความสูงจะคงอยู่เหมือนกับต้น<br>ฉบับ หากลัดส่วนของหน้าจอไม่ตรงกับภาพ ภาพจะปรากฏในลักษณะถูกตัดออกบางส่วน ไม่ |
|            | ว่าจะเป็นด้านบน/ล่าง หรือด้านข้าง                                                                                                    |
|            | • [Trimming] ใช้สำหรับไฟล์ภาพเท่านั้น                                                                                                    |

# ้เกี่ยวกับฟังก์ชั่นการเชื่อมต่ออีกครั้ง

ท่านสามารถเชื่อมต่อ iPhone หรือสมาร์ทโฟนอีกครั้งได้โดยการแตะ [เชื่อมต่ออีกครั้ง] บนหน้าจอเมนู หน้าหลัก เกร็ดความรู้

- [เชื่อมต่ออีกครั้ง] จะปรากฏขึ้นบนหน้าจอเมนูหน้าหลักเมื่อการเชื่อมต่อ Wi-Fi (Apple CarPlay หรือ Android Auto แบบไร้ลาย) ล้มเหลวหรือตัดการเชื่อมต่อโดยอัตโนมัติแล้วเท่านั้น
- หากท่านแตะ [เชื่อมต่ออีกครั้ง] ข้อความสำหรับยืนยันว่าจะรีสตาร์ทเครื่องเล่นนี้หรือไม่ จะปรากฏขึ้นบนจอแสดง ผล แตะ [ไข้] เพื่อรีสตาร์ทเครื่องเล่นนี้

# การคืนค่าเครื่องเล่นนี้เป็นค่าเริ่มต้น

ท่านสามารถเรียกคืนการตั้งค่าหรือเนื้อหาที่บันทึกไว้ให้กลับเป็นค่าเริ่มต้นได้จาก [เรียกคืนการตั้งค่าทั้ง หมด] ใน 🔟 (หน้า 87)
# รุ่น iPhone ที่รองรับการใช้งาน

- · iPhone 14 Pro Max
- iPhone 14 Pro
- · iPhone 14 Plus
- iPhone 14
- iPhone SE (รุ่นที่ 3)
- iPhone 13 Pro Max
- iPhone 13 Pro
- iPhone 13
- · iPhone 13 mini
- · iPhone 12 Pro Max
- · iPhone 12 Pro
- iPhone 12
- iPhone 12 mini
- iPhone SE (รุ่นที่ 2)
- iPhone 11 Pro Max
- iPhone 11 Pro
- iPhone 11
- · iPhone XR
- · iPhone XS Max
- · iPhone XS
- iPhone X
- iPhone 8
- · iPhone 8 Plus

ขึ้นอยู่กับรุ่นของ iPhone อาจไม่สามารถใช้ได้กับแหล่งสัญญาณ AV สำหรับรายละเอียดเกี่ยวกับการรอง รับการใช้งาน iPhone กับเครื่องเล่นนี้ โปรดอ้างอิงจากข้อมูลบนเว็บไซต์ของเรา

# การใช้งานขั้วต่อ USB

# \land ข้อควรระวัง

- เพื่อป้องกันไม่ให้ข้อมูลสูญหายและเกิดความเสียหายต่ออุปกรณ์จัดเก็บข้อมูล ห้ามถอดออกจาก เครื่องเล่นนี้ในขณะ กำลังถ่ายโอนข้อมูล
- Pioneer ไม่สามารถรับประกันความสามารถในการใช้งานร่วมกันกับอุปกรณ์ USB จัดเก็บข้อมูลขนาดใหญ่ทุก ชนิด และจะไม่รับผิดชอบต่อการสูญหายของข้อมูลบนเครื่องเล่นมีเดียต่าง ๆ, iPhone, สมาร์ทโฟน หรืออุปกรณ์ อื่น ๆ ในขณะใช้งานเครื่องเล่นนี้
- เครื่องเล่นนี้อาจไม่ตอบสนอง หากเชื่อมต่ออุปกรณ์ USB ที่ตัดการเชื่อมต่อจากคอมพิวเตอร์ไม่ถูกต้อง

# ข้อมูลเพิ่มเติมเกี่ยวกับมีเดียที่เล่น ได้

# การรองรับการใช้งาน

### หมายเหตุทั่วไปเกี่ยวกับอุปกรณ์จัดเก็บข้อมูล USB

- อย่าทิ้งอุปกรณ์จัดเก็บข้อมูล USB ไว้ในบริเวณที่มีอุณหภูมิสูง
- เครื่องเล่นนี้อาจไม่ตอบสนองต่ออุปกรณ์จัดเก็บข้อมูล หรืออาจไม่สามารถเล่นไฟล์ได้ตามปกติ ทั้งนี้ขึ้น อยู่กับชนิดของอุปกรณ์จัดเก็บข้อมูล USB
- ข้อมูลข้อความของไฟล์เสียงและวิดีโอบางไฟล์อาจแสดงไม่ถูกต้อง
- ต้องใช้นามสกุลไฟล์ที่ถูกต้อง
- การเริ่มต้นเล่นไฟล์บนอุปกรณ์จัดเก็บข้อมูล USB ที่มีลำดับชั้นของโฟลเดอร์ที่ซับซ้อน อาจเกิดความ ล่าช้าเล็กน้อย
- การใช้งานอาจแตกต่างกันออกไปตามชนิดของอุปกรณ์จัดเก็บข้อมูล USB
- อาจไม่สามารถเล่นไฟล์เพลงบางไฟล์จาก USB ได้ เนื่องจากลักษณะของไฟล์ รูปแบบไฟล์ แอพพลิเค ชั่นที่ใช้ในการบันทึก สภาพแวดล้อมขณะเล่น สภาพการจัดเก็บ เป็นต้น

#### อุปกรณ์จัดเก็บข้อมูล USB ที่รองรับ

- สำหรับรายละเอียดเกี่ยวกับอุปกรณ์จัดเก็บข้อมูล USB ที่รองรับการใช้งานกับเครื่องเล่นนี้ โปรดอ้างอิง จาก ข้อมูลจำเพาะ (หน้า 116)
- โปรโตคอล: bulk
- ท่านไม่สามารถเชื่อมต่ออุปกรณ์จัดเก็บข้อมูล USB เข้ากับเครื่องเล่นนี้ผ่านทางฮับ USB ได้
- เครื่องเล่นนี้ไม่รองรับอุปกรณ์จัดเก็บข้อมูล USB ที่มีการแบ่งพื้นที่เป็นส่วนๆ
- เชื่อมต่ออุปกรณ์จัดเก็บข้อมูล USB ให้แน่น ขณะขับขี่ ระวังอย่าให้อุปกรณ์จัดเก็บข้อมูล USB ตกลง บนพื้นเพราะอาจเข้าไปติดอยู่ได้แป้นเบรก หรือแป้นคันเร่ง
- การเริ่มเล่นไฟล์เสียงที่มีการเข้ารหัสด้วยข้อมูลภาพอาจเกิดความล่าช้าเล็กน้อย
- อุปกรณ์จัดเก็บข้อมูล USB บางตัวที่เชื่อมต่อเข้ากับเครื่องเล่นนี้อาจทำให้เกิดสัญญาณรบกวนวิทยุได้
- ห้ามเชื่อมต่ออุปกรณ์อื่นใดที่ไม่ใช่อุปกรณ์จัดเก็บข้อมูล USB

#### คำแนะนำในการใช้งานและข้อมูลเพิ่มเติม

ไม่สามารถเล่นไฟล์ที่มีการป้องกั้นลิขสิทธิ์ได้

# ตารางมีเดียที่รองรับ

### ทั่วไป

เวลาในการเล่นสูงสุดของไฟล์เสียงที่จัดเก็บในอุปกรณ์จัดเก็บข้อมูล USB: 8 ชม. (480 นาที)

#### อุปกรณ์จัดเก็บข้อมูล USB

| รูปแบบโคเดก | MP3, WMA, WAV, AAC, FLAC, AVI, MPEG-PS, MPEG-TS, MP4, 3GP, |
|-------------|------------------------------------------------------------|
|             | MKV, MOV, ASF, FLV, M4V                                    |

### MP3 ที่รองรับ

- เวอร์ชั่น 2.x ของ ID3 tag จะเล่นเป็นลำดับแรก เมื่อมีทั้งเวอร์ชั่น 1.x และเวอร์ชั่น 2.x
- เครื่องเล่นนี้ไม่รองรับการเล่นต่อไปนี้: MP3i (MP3 interactive), mp3 PRO, m3u playlist

| ความถี่การสุ่มสัญญาณ        | 8 kHz ถึง 48 kHz                                                                                 |
|-----------------------------|--------------------------------------------------------------------------------------------------|
| อัตราความเร็วในการส่งข้อมูล | 8 kbps ถึง 320 kbps (CBR)/VBR                                                                    |
| ID3 TAG                     | โหมด Folder Browse<br>เวอร์ชั่น 1.0/1.1/2.2/2.3/2.4<br>โหมด Music Brows<br>เวอร์ชั่น 2.2/2.3/2.4 |

#### WMA ที่รองรับ

• เครื่องเล่นนี้ไม่รองรับการเล่นต่อไปนี้: Windows Media™ Audio 9.2 Professional, Lossless, Voice

| ความถี่การสุ่มสัญญาณ        | 32 kHz ถึง 48 kHz             |
|-----------------------------|-------------------------------|
| อัตราความเร็วในการส่งข้อมูล | 8 kbps ถึง 320 kbps (CBR)/VBR |

### WAV ที่รองรับ

 หากความถี่การสุ่มสัญญาณของไฟล์เกิน 48 kHz ความถี่การสุ่มสัญญาณจะถูกลดลงโดยอัตโนมัติ เหลือ 48 kHz เมื่อเล่นไฟล์

| ความถี่การสุ่มสัญญาณ | 16 kHz ถึง 192 kHz                        |
|----------------------|-------------------------------------------|
| อัตราบิตการควอนไทซ์  | 8 บิต/16 บิต/24 บิต/32 บิต (int เท่านั้น) |

# AAC ที่รองรับ

เครื่องเล่นนี้จะเล่นไฟล์ AAC ที่เข้ารหัสโดย iTunes

| ความถี่การสุ่มสัญญาณ        | 8 kHz                      |
|-----------------------------|----------------------------|
| อัตราความเร็วในการส่งข้อมูล | 16 kbps ถึง 320 kbps (CBR) |

### FLAC ที่รองรับ

 หากความถี่การสุ่มสัญญาณของไฟล์เกิน 48 kHz ความถี่การสุ่มสัญญาณจะถูกลดลงโดย อัตโนมัติ เหลือ 48 kHz เมื่อเล่นไฟล์

| ความถี่การสุ่มสัญญาณ | 8 kHz ถึง 192 kHz   |
|----------------------|---------------------|
| อัตราบิตการควอนไทซ์  | 8 บิต/16 บิต/24 บิต |

### ไฟล์วิดีโอที่รองรับ

- ระบบอาจไม่สามารถเล่นไฟล์ได้ตามปกติ ทั้งนี้ขึ้นอยู่กับระบบหรือรูปแบบที่ไฟล์ถูกสร้างขึ้น หรือขึ้นอยู่ กับเนื้อหาของไฟล์
- เครื่องเล่นนี้ไม่รองรับการโอนถ่ายข้อมูลแบบ Packet Write
- เครื่องเล่นนี้สามารถแสดงชื่อไฟล์และชื่อโฟลเดอร์ได้สูงสุด 32 ตัวอักษร นับจากอักษรตัวแรกรวมไปถึง นามสกุลไฟล์และชื่อโฟลเดอร์ เครื่องเล่นนี้อาจพยายามแสดงผลโดยการลดขนาดดัวอักษรลง ทั้งนี้ขึ้น อยู่กับพื้นที่สำหรับแสดงผล อย่างไรก็ตามจำนวนดัวอักษรสูงสุดที่สามารถแสดงผลได้จะแตกต่างกันไป ตามความกว้างของแต่ละตัวอักษรและพื้นที่สำหรับแสดงผล
- ลำดับการเลือกโฟลเดอร์หรือการทำงานอื่นๆ อาจเปลี่ยนแปลงไปตามลำดับการบันทึกไปยังอุปกรณ์จัด เก็บข้อมูล USB
- เครื่องจะเล่นแผ่นดิสก์ที่ผ่านการบีบอัดระบบเสียงโดยหยุดระหว่างเพลงเพียงช่วงสั้นๆ เท่านั้น โดยไม่ คำนึงถึงความยาวของช่วงว่างระหว่างเพลงที่บันทึกมาในต้นฉบับ

- ไฟล์บางไฟล์อาจไม่สามารถเล่นได้ทั้งนี้ขึ้นอยู่กับอัตราบิต
  ความละเอียดสูงสุดจะขึ้นอยู่กับ video codec ที่รองรับ
  การแสดงผลของเครื่องเล่นนี้ไม่มีความสามารถในการแสดงผลแบบ Full HD

#### .avi

| ความละเอียดสูงสุด  | 1,920 × 1,080    |
|--------------------|------------------|
| อัตราเฟรมภาพสูงสุด | 30 เฟรมต่อวินาที |

#### .mpg/.mpeg

| ความละเอียดสูงสุด  | 720 × 576        |
|--------------------|------------------|
| อัตราเฟรมภาพสูงสุด | 30 เฟรมต่อวินาที |

#### .mp4

| ความละเอียดสูงสุด  | 1,920 × 1,080    |
|--------------------|------------------|
| อัตราเฟรมภาพสูงสุด | 30 เฟรมต่อวินาที |

#### .3gp

| ความละเอียดสูงสุด  | 1,920 × 1,080    |
|--------------------|------------------|
| อัตราเฟรมภาพสูงสุด | 30 เฟรมต่อวินาที |

#### .mkv

| ความละเอียดสูงสุด  | 1,920 × 1,080    |
|--------------------|------------------|
| อัตราเฟรมภาพสูงสุด | 30 เฟรมต่อวินาที |

#### .mov

| ความละเอียดสูงสุด  | 1,920 × 1,080    |
|--------------------|------------------|
| อัตราเฟรมภาพสูงสุด | 30 เฟรมต่อวินาที |

#### .flv

| ความละเอียดสูงสุด  | 1,920 × 1,080    |
|--------------------|------------------|
| อัตราเฟรมภาพสูงสุด | 30 เฟรมต่อวินาที |

#### .wmv/.asf

| ความละเอียดสูงสุด  | 1,920 × 1,080    |
|--------------------|------------------|
| อัตราเฟรมภาพสูงสุด | 30 เฟรมต่อวินาที |

#### .m4v

| ความละเอียดสูงสุด  | 1,920 × 1,080    |
|--------------------|------------------|
| อัตราเฟรมภาพสูงสุด | 30 เฟรมต่อวินาที |

#### .ts/.m2ts/.mts

| ความละเอียดสูงสุด  | 1,920 × 1,080 (MPEG4, H.264), 720 × 576 (MPEG2) |      |  |
|--------------------|-------------------------------------------------|------|--|
| อัตราเฟรมภาพสูงสุด | 30 เฟรมต่อวินาที                                | าไทย |  |

**หมายเหตุ** เครื่องเล่นนี้จะกำหนดหมายเลขโฟลเดอร์มาให้ ผู้ใช้ไม่สามารถกำหนดหมายเลขโฟลเดอร์เองได้

# ข้อมูลจำเพาะ

### ทั่วไป

```
คัตราแหล่งจ่ายไฟ·
  ใฟฟ้ากระแสตรง 14.4 V (อนุญาตให้ใช้ได้ 12.0 V ถึง 14.4 V)
ระบบกราวด์:
  หนิดขั้วลบ
อัตราการใช้กระแสไฟฟ้าสูงสุด:
  10.0 A
<DMH-7F9650BT>
ขนาด (กว้าง × สูง × ลึก):
  ตัวเครื่อง (ไม่ร<sup>้</sup>วมส่วนติดตั้งจอภาพ):
    178 มม. × 50 มม. × 156 มม.
  ถาดรับแผ่นดิสก์·
    170 มม. × 46 มม. × 10.5 mm
  จอภาพ∙
    259 5 มม × 164 มม × 36 มม
น้ำหนัก:
  ตัวเครื่อง
    0.98.00
  จอภาพ:
    1 กก
<DMH-ZF7650BT>
ขนาด (กว้าง × สูง × ลึก):
  ตัวเครื่อง (ไม่รวมส่วนติดตั้งจอภาพ):
    178 มม. × 50 มม. × 156 มม.
  ถาดรับแผ่นดิสก์:
    170 มม. × 46 มม. × 7 mm
  จอภาพ:
    234.5 มม. × 136.5 มม. × 54 มม.
```

# ภาษาไทย

น้ำหนัก:

ตัวเครื่อง:

1.03 הח.

จอภาพ:

0.76 nn.

#### จอแสดงผล

```
<DMH-ZF9650BT>
ขนาดหน้าจอ/สัดส่วนการแสดงภาพ:
  กว้าง 10.1 นิ้ว/16:9 (ส่วนแสดงผลที่ใช้งานได้: 223.680 มม. × 125.820 มม.)
พิกเซล:
  1,280 (กว้าง) × 720 (สูง) × 3 (RGB)
<DMH-7F7650BT>
ขนาดหน้าจอ/สัดส่วนการแสดงภาพ:
  กว้าง 9.0 นิ้ว/16:9 (ส่วนแสดงผลที่ใช้งานได้: 196.608 มม. × 114.150 มม.)
พิกเซล:
  1,024 (กว้าง) × 600 (สูง) × 3 (RGB)
วิธีการแสดงผล.
  จก TFT แบบ Active matrix
ระบบสี:
  รองรับระบบ PAL/NTSC/PAL-M/PAL-N/SECAM
ช่วงอุณหภูมิใช้งาน:
  -10 °C ถึง +60 °C
```

### ระบบเสียง

กำลังขับสูงสุด:

• 50 W × 4

 50 W × 2 ช่องสัญญาณ/4 Ω + 70 W × 1 ช่องสัญญาณ/2 Ω (สำหรับซับวูฟเฟอร์) กำลังขับต่อเนื่อง:

```
22 W × 4 (50 Hz ถึง 15 kHz, 5 %THD, 4 Ω LOAD, ขับทั้งสองช่องสัญญาณ)
```

ภาษาไทย

โหลดอิมพีแดนซ์:

```
4 Ω (อนุญาตให้ใช้ได้ 4 Ω ถึง 8 Ω [2 Ω สำหรับ 1 ช่องสัญญาณ])
ระดับเสียงเอาต์พุต (สูงสุด): 4.0 V (DMH-ZF9650BT), 2.0 V (DMH-ZF7650BT)
อีควอไลเซอร์ (กราฟฟิกอีควอไลเซอร์ 13 แถบ):
  ดวามกี่·
    50 Hz/80 Hz/125 Hz/200 Hz/315 Hz/500 Hz/800 Hz/1.25 kHz/2 kHz/3.15 kHz/5 kHz/8
    kHz/12 5 kHz
  อัตราขยาย: ±12 dB (2 dB/ขั้น)
<Standard Mode>
HPF เปิด/ปิด
  ดวามถึ่
    25 Hz/31.5 Hz/40 Hz/50 Hz/63 Hz/80 Hz/100 Hz/125 Hz/160 Hz/200 Hz/250 Hz
  ค่าความชั้น (Slope):
    -6 dB/oct, -12 dB/oct, -18 dB/oct, -24 dB/oct
LPF (ซับวูฟเฟอร์): เปิด/ปิด
  ดวามถึ่
    25 Hz/31 5 Hz/40 Hz/50 Hz/63 Hz/80 Hz/100 Hz/125 Hz/160 Hz/200 Hz/250 Hz
  ค่าความชั้น (Slope):
    -6 dB/oct, -12 dB/oct, -18 dB/oct, -24 dB/oct, -30 dB/oct, -36 dB/oct
  เฟส ปกติ/ย้อนกลับ
การหน่วงเวลาเสียง:
  0 ถึง 350 ซม. (1.4 ซม./ขั้น)
ระดับความดังของลำโพง
  -24 dB ถึง +10 dB (1 dB/ขั้น)
<Network Mode>
HPF (สูง):
  ี ดวามถี่:
    1 25 kHz/1 6 kHz/2 kHz/2 5 kHz/3 15 kHz/4 kHz/5 kHz/6 3 kHz/8 kHz/10 kHz/12 5 kHz
  ค่าความชั้น (Slope):
    -6 dB/oct, -12 dB/oct, -18 dB/oct, -24 dB/oct
เฟส (สูง): ปกติ/ย้อนกลับ
HPF (กลาง): เปิด/ปิด
```

ความถี่:

```
25 Hz/31.5 Hz/40 Hz/50 Hz/63 Hz/80 Hz/100 Hz/125 Hz/160 Hz/200 Hz/250 Hz
  ค่าความชั้น (Slope):
    -6 dB/oct, -12 dB/oct, -18 dB/oct, -24 dB/oct
LPF (กลาง): เปิด/ปิด
  ดาามกี่
    1 25 kHz/1 6 kHz/2 kHz/2 5 kHz/3 15 kHz/4 kHz/5 kHz/6 3 kHz/8 kHz/10 kHz/12 5 kHz
  ค่าความชั้น (Slope):
    -6 dB/oct, -12 dB/oct, -18 dB/oct, -24 dB/oct
เฟส (กลาง): ปกติ/ย้อนกลับ
LPF (ซับวูฟเฟอร์): เปิด/ปิด
  ความถี่:
    25 Hz/31 5 Hz/40 Hz/50 Hz/63 Hz/80 Hz/100 Hz/125 Hz/160 Hz/200 Hz/250 Hz
  ค่าความชั้น (Slope):
    -6 dB/oct, -12 dB/oct, -18 dB/oct, -24 dB/oct, -30 dB/oct, -36 dB/oct
เฟส (ซับวูฟเฟอร์): ปกติ/ย้อนกลับ
การหน่วงเวลาเสียง
  0 ถึง 350 ซม. (1.4 ซม./ขั้น)
ระดับความดังของลำโพง
  -24 dB ถึง +10 dB (1 dB/ขั้น)
```

#### USB

ข้อกำหนดมาตรฐาน USB: USB 1.1, USB 2.0 ความเร็วเต็มพิกัด, USB 2.0 ความเร็วสูง การจ่ายกระแสไฟฟ้าสูงสุด: 1.5 A คลาส USB: MSC (Mass Storage Class) ระบบไฟล์: FAT16, FAT32, NTFS, exFAT <ระบบเสียง USB> รูปแบบการถอดรหัส MP3: MPEG-1 & 2 & 2.5 Audio Layer 3

```
รูปแบบการถอดรหัส WMA:
  เวอร์ชั่น 9.2 โปรไฟล์ L1
รูปแบบการถอดรหัส AAC:
  AAC-LC (ความซับซ้อนต่ำ)
รูปแบบการถอดรหัส FLAC:
  เวอร์ชั่น 1.3.0
รูปแบบสัญญาณ WAV:
  Linear PCM
  ความถี่การสุ่มสัญญาณ:
    16 kHz/22.05 kHz/24 kHz/32 kHz/ 44.1 kHz/48 kHz/96 kHz/192 kHz
<ภาพ USB>
รูปแบบการถอดรหัส JPEG:
  .jpeg, .jpg, .jpe
  การสุ่มจำนวนพิกเซล: 4:2:2, 4:2:0
  ขนาดการถอดรหัส:
    สูงสุด: 7,680 (สูง) × 8,192 (กว้าง)
    ต่ำสุด: 32 (สูง) × 32 (กว้าง)
รูปแบบการถอดรหัส PNG:
  .png
  ขนาดการถอดรหัส:
    สูงสุด: 576 (สูง) × 720 (กว้าง)
    ต่ำสุด: 32 (สูง) × 32 (กว้าง)
รูปแบบการถอดรหัส BMP:
  .bmp
  ขนาดการถอดรหัส·
    สูงสุด: 936 (สูง) × 1,920 (กว้าง)
```

```
ຕ່ຳສຸດ: 32 (ສູง) × 32 (ກວ້າง)
```

(): รองรับ =: ไม่รองรับ

| รปแบบวิดีโอที่ |                |      |          |                    |      |      |      |                |                    |      |
|----------------|----------------|------|----------|--------------------|------|------|------|----------------|--------------------|------|
| (คอนเทนเนอร์)  |                | AVI  | MP4/M4V  | QuickTime<br>(MOV) | WMV  | MKV  | FLV  | MPEG2-PS       | TS Stream          | 3GP  |
|                | นามสกุล        | .avi | mp4/.m4v | .mov               | .wmv | .mkv | .flv | .mpg/<br>.mpeg | .ts/.m2ts/<br>.mts | .3gp |
| Video codec    | H.264          | 0    | 0        | 0                  | -    | 0    | 0    | -              | 0                  | -    |
|                | H.263          | 0    | 0        | 0                  | -    | -    | -    | -              | -                  | 0    |
|                | WMV9<br>(VC-1) | -    | -        | -                  | 0    | 0    | -    | -              | -                  | -    |
|                | MPEG-4         | 0    | 0        | 0                  | -    | 0    | -    | -              | 0                  | -    |
|                | MPEG-2         | -    | -        | -                  | -    | -    | -    | 0              | 0                  | -    |
|                | WMA            | -    | -        | -                  | 0    | -    | -    | -              | -                  | -    |
| Audio codec    | MP3            |      | 0        | 0                  | 0    | 0    | 0    | 0              | 0                  | -    |
|                | AAC            | -    | 0        | 0                  | -    | 0    | 0    | -              | 0                  | 0    |
|                | LPCM           | 0    | 0        | 0                  | 0    | 0    | -    | 0              | -                  | -    |
|                | Vorbis         | -    | -        | -                  | -    | 0    | -    | -              | -                  | -    |

#### Bluetooth

เวอร์ชั่น: รองรับ Bluetooth 5.2 กำลังขับ สูงสุด +4 dBm (Power class 2) Bluetooth แบบประหยัดพลังงานกำลังขับ: สูงสุด +5 dBm แถบคลื่นความถี่: 2.402 MHz ถึง 2.480 MHz โปรไฟล์ Bluetooth HFP (Hands Free Profile) 1.7.2 PBAP (Phone Book Access Profile) 1.2.3 A2DP (Advanced Audio Distribution Profile) 1.3.2 AVRCP (Audio/Video Remote Control Profile) 1.6.2 SPP (Serial Port Profile) 1.2 AVCTP (Audio/Video Control Transport Protocol) 1.4 AVDTP (Audio/Video Distribution Transport Protocol) 1.3 DIP (Device ID Profile) 1.3 GAVDP (Generic Audio/Video Distribution Profile) 1.3 IOP (Interoperability Test Specification) OPP (Object Push Profile) 1.2.1 RFCOMM (RFCOMM ที่มี TS 07.10) 1.2

#### FM จูนเนอร์

ช่วงความถี่:

87.5 MHz ถึง 108 MHz (การตั้งค่าตำแหน่ง: รัสเซีย, ออสเตรเลีย, อื่น ๆ) 76.0 MHz ถึง 108 MHz (การตั้งค่าตำแหน่ง: ลาตินอเมริกา)

AM จูนเนอร์ (การตั้งค่าตำแหน่ง: ลาตินอเมริกา, ออสเตรเลีย, อื่น ๆ)

ช่วงความถี่:

530 kHz ถึง 1,640 kHz (10 kHz), 531 kHz ถึง 1,602 kHz (9 kHz)

MW จูนเนอร์ (การตั้งค่าตำแหน่ง: รัสเซีย)

ช่วงความถี่: 531 kHz ถึง 1,602 kHz (9 kHz)

LW จูนเนอร์ (การตั้งค่าตำแหน่ง: รัสเซีย)

ช่วงความถี่: 153 kHz ถึง 281 kHz

#### Wi-Fi

เวอร์ชั่น: IEEE 802.11 a/n/ac (5 GHz) ช่องสัญญาณความถี่:

149 ช่องสัญญาณ (5 GHz)

```
ความปลอดภัย:
WPA2 (ส่วนตัว), WPA3 (ส่วนตัว)
กำลังขับ:
สูงสุด +14.5 dBm (5 GHz)
```

#### GPS

```
ตัวรับสัญญาณ GNSS
 ຈະນນ:
   GPS L1C/A, SBAS L1C/A, GLONASS L1OF, Galileo E1B/C
   SPS (บริการระบุพิกัดมาตรฐาน)
 ระบบการรับสัญญาณ:
   ระบบการรับสัญญาณแบบหลายช่องสัญญาณ จำนวน 92 ช่องสัญญาณ
 ความถี่การรับสัญญาณ:
   1,575.42 MHz/1,602 MHz
 ดวามไว∙
   -140 dBm (typ)
   ความไวของเครื่องเล่นเมื่อใช้ร่วมกับเสาอากาศ GPS
 ดวามถึ่·
   ประมาณหนึ่งครั้งต่อวินาที
เสาอากาศ GPS
 เสาอากาศ
   เสาอากาศแบบระนาบ/การโพลาไรซ์แบบแกลียววนขวา
  สายอากาศ:
    3 55 ม
 ขนาด (กว้าง × สูง × ลึก):
    33 มม. × 14.7 มม. × 36 มม.
 น้ำหนัก∙
   73.7 n.
```

#### หมายเหตุ

เนื่องจากการพัฒนาเครื่องเล่น ข้อมูลจำเพาะและการออกแบบ บริษัทอาจมีการเปลี่ยนแปลงโดยไม่ต้องแจ้งให้ทราบ

# เครื่องหมายการค้า · ลิขสิทธิ์ ฯลฯ

- เครื่องหมายคำว่า Bluetooth<sup>®</sup> และโลโก้เป็น เครื่องหมายการค้าจดทะเบียนของ Bluetooth SIG, Inc. และ Pioneer Corporation ใช้งาน เครื่องหมายดังกล่าวภายใต้ใบอนุญาต เครื่อง หมายการค้าและชื่อทางการค้าอื่น ๆ เป็นของ เจ้าของบริษัทที่เกี่ยวข้อง
- Wi-Fi<sup>®</sup> เป็นเครื่องหมายการค้าจดทะเบียน ของ Wi-Fi Alliance<sup>®</sup>
- Windows Media เป็นเครื่องหมายการค้าจด ทะเบียนหรือเครื่องหมายการค้าของ Microsoft Corporation ในประเทศสหรัฐอเมริกาและ/หรือ ประเทศอื่นๆ
- เครื่องเล่นนี้ประกอบด้วยเทคโนโลยีที่ครอบ ครองโดย Microsoft Corporation และไม่ สามารถใช้งานหรือแจกจ่ายโดยไม่มีใบอนุญาต จาก Microsoft Licensing, Inc. ได้
- AAC ย่อมาจาก Advanced Audio Coding และหมายถึงมาตรฐานเทคโนโลยีการบีบอัด เสียงที่ใช้กับ MPEG-2 และ MPEG-4 แอพพลิ เคชั่นสำหรับการเข้ารหัสไฟล์ AAC มีอยู่มาก มาย แต่รูปแบบและนามสกุลไฟล์อาจแตกต่าง กันไป ทั้งนี้ขึ้นอยู่กับแอพพลิเคชั่นที่ใช้ในการ เข้ารหัส เครื่องเล่นนี้จะเล่นไฟล์ AAC ที่เข้า รหัสโดย iTunes

- WebLink<sup>®</sup> เป็นเครื่องหมายการค้าจดทะเบียน ของ Abalta Technologies, Inc.
- Google, Android, Google Play, Android Auto และเครื่องหมายอื่นๆ เป็นเครื่องหมาย การค้าของ Google LLC
- ผลิตภัณฑ์นี้ใช้รหัสต้นทางของ T-Kernel 2.0 ภายใต้ T-License 2.2 ซึ่งได้รับอนุญาต จาก TRON Forum (www.tron.org)
- Pioneer จะไม่รับผิดชอบต่อการสูญหายของ ข้อมูลจาก iPhone แม้ว่าข้อมูลนั้นจะสูญหาย ในระหว่างการใช้งานเครื่องเล่นนี้ โปรดสำรอง ข้อมูล iPhone ของท่านเป็นประจำ
- อย่าให้ iPhone สัมผัสกับแสงแดดโดยตรงเป็น เวลานาน การสัมผัสกับแสงแดดโดยตรงเป็น เวลานานอาจส่งผลให้ iPhone เกิดความผิด ปกติเนื่องจากผลกระทบจากอุณหภูมิสูง
- อย่าทิ้ง iPhone ไว้ในบริเวณที่มีอุณหภูมิสูง
- เชื่อมต่อ iPhone ให้แน่นขณะขับขี่ ระวังอย่า
   ให้ iPhone ตกลงบนพื้นเพราะอาจเข้าไปติดอยู่
   ใด้แป้นเบรกหรือแป้นคันเร่ง
- สำหรับรายละเอียดเพิ่มเติม โปรดอ้างอิงจากคู่ มือการใช้งาน iPhone

- โปรดทราบว่าการใช้งานอุปกรณ์เสริมนี้กับ ผลิตภัณฑ์ของ Apple อาจส่งผลต่อ ประสิทธิภาพการทำงานแบบไร้สาย
- Apple CarPlay, iPhone, iTunes, QuickTime และ Siri เป็นเครื่องหมายการค้าของ Apple Inc. ที่จดทะเบียนในประเทศสหรัฐอเมริกา และ ประเทศอื่นๆ
- การใช้โลโก้ Apple CarPlay หมายความว่า อินเตอร์เฟสผู้ใช้งานรถยนต์เป็นไปตาม มาตรฐาน ด้านการปฏิบัติงานของ Apple Apple จะไม่รับผิดชอบต่อการทำงานของรถ ยนต์นี้หรือความสอดคล้องกับมาตรฐานด้าน ความปลอดภัยและข้อบังคับอื่น ๆ ของ อุปกรณ์ โปรดทราบว่าการใช้งานเครื่องเล่นนี้ กับ iPhone, iPod หรือ iPad อาจส่งผลต่อ ประสิทธิภาพการทำงานแบบไร้สาย
- ทำงานร่วมกับ Siri ผ่านไมโครโฟน
- App Store เป็นสัญลักษณ์การบริการ ของ Apple Inc. ที่จดทะเบียนในประเทศสหรัฐ อเมริกาและประเทศอื่นๆ
- IOS เป็นเครื่องหมายการค้าหรือเครื่องหมาย การค้าจดทะเบียนของ Cisco ในประเทศสหรัฐ อเมริกาและประเทศอื่นๆ และนำมาใช้งานภาย ใต้ใบอนุญาต
- LTE เป็นเครื่องหมายการค้าของ ETSI

- iDatalink, Maestro และ iData เป็นเครื่อง หมายการค้าของ Automotive Data Solutions Inc. ที่จดทะเบียนในประเทศสหรัฐอเมริกาและ ประเทศอื่น ๆ
- คำว่า HDMI, HDMI อินเดอร์เฟสส่งสัญญาณ มัลติมีเดียความละเอียดสูง, เครื่องหมายรูป ลักษณ์ HDMI และโลโก้ HDMI เป็นเครื่อง หมายการค้าหรือเครื่องหมายการค้าจด ทะเบียนของ HDMI Licensing Administrator, Inc

# การแก้ไขปัญหา

หากท่านประสบปญหาในการใช้งานเครื่องเล่น นี้ โปรดอ้างอิงจากหัวข้อนี้ เนื้อหาต่อไปนี้จะแสดง ถึง ปญหาพื้นฐานที่พบโดยทั่วไป พร้อมทั้งสาเหตุ ที่เป็นไปได้และวิธีแก้ไข หากไม่สามารถแก้ไข ปญหาตามวิธีที่แนะนำได้ โปรดดิดต่อตัวแทน จำหน่ายของท่านหรือศูนย์บริการ Pioneer ที่ได้รับ อนุญาตที่อยู่ใกล้ที่สุด

# ปัญหาทั่วไป

#### หห้าจอดำและไม่สามารถใช้งานจากการสัมผัส หห้าจอแสดงผลได้

เปิดโหมด [Power OFF] อยู่
 – แตะปุ่มใดก็ได้บนเครื่องเล่นนี้เพื่อเปลี่ยนโหมด

#### Bluetooth ใช้งานไม่ได้

- การจ่ายไฟให้กับโมดูล Bluetooth ของเครื่องเล่น นี้ขัดข้อง
  - บิดสวิตช์กุญแจไปที่ OFF จากนั้นบิดมาที่ ON หากข้อความแสดงความผิดปกติยังคงปรากฏ อยู่หลังจากดำเนินการตามคำแนะนำข้างตัน แล้ว โปรดติดต่อตัวแทนจำหน่ายของท่านหรือ ศูนย์บริการ Pioneer ที่ได้รับอนุญาต

#### การเชื่อมต่ออุปกรณ์ Android ผ่าน เทคโนโลยี Bluetooth ไร้สาย หรือ Android Auto หรือแอพ PxLink ล้มเหลว

 ฉบเครื่องเล่นนี้ออกจากรายชื่ออุปกรณ์ที่จับคู่แล้ว หรือประวัติการเชื่อมต่อ Bluetooth บนอุปกรณ์ มือถือของท่าน และฉบอุปกรณ์มือถือของ ท่านออกจากรายชื่ออุปกรณ์บนเครื่องเล่นนี้ จาก นั้นลองเชื่อมต่ออีกครั้ง

# ปัญหาเกี่ยวกับหน้าจอ AV

มีข้อความเตือนขึ้นที่หน้าจอ และไม่แสดงภาพ วิดีโอ

- ไม่ได้เชื่อมต่อสายเบรกมือหรือไม่ได้ใส่เบรกมือ
   เชื่อมต่อสายเบรกมือให้ถูกต้อง แล้วใส่เบรกมือ
- เซ็นเซอร์ความเร็วตรวจพบว่ารถกำลังเคลื่อนที่
  หยุดรถในบริเวณที่ปลอดภัยและใส่เบรกมือ

#### ไม่แสดงภาพวิดีโอจากอุปกรณ์ที่เชื่อมต่อ

- การตั้งค่า [ไข้งาน AV Input] หรือ [ไข้งาน AUX Input] ไม่ถูกต้อง
  - แก้ไขการตั้งค่าให้ถูกต้อง

#### เสียงหรือภาพสะดุด

ติดตั้งเครื่องเล่นไม่แน่น
 ติดตั้งเครื่องเล่นให้แน่น

#### ไม่มีเสียงออกมา ระดับเสียงไม่เพิ่มขึ้น

เชื่อมต่อสายไม่ถูกต้อง
 เชื่อมต่อสายให้ถูกต้อง

#### ไอคอน 🛇 แสดงขึ้นและไม่สามารถทำงานได้

ไม่รองรับการทำงานรูปแบบวิดีโอ
 – ไม่สามารถใช้งานได้

#### ภาพถูกยึดโดยมีอัตราส่วนภาพที่ไม่ถูกต้อง

- การตั้งค่าสัดส่วนการแสดงภาพสำหรับจอแสดง ผลไม่ถูกต้อง
  - เลือก<sup>้</sup>การตั้งค่าที่เหมาะสมสำหรับการแสดง ภาพดังกล่าว

# <u></u>มาษาไทย

#### iPhone ไม่สามารถทำงานได้

- iPhone ค้าง
  - เชื่อมต่อ iPhone อีกครั้งด้วยสายอินเตอร์ เฟส USB สำหรับ iPhone
  - อัพเดทเวอร์ชั่นซอฟต์แวร์ของ iPhone
- เกิดความผิดปกติขึ้น
  - เชื่อมต่อ iPhone อีกครั้งด้วยสายอินเตอร์
     เฟส USB สำหรับ iPhone
  - หยุดรถในบริเวณที่ปลอดภัยแล้วปิดสวิตช์ กุญแจ (ACC OFF) จากนั้นให้เปิดสวิตช์ กุญแจ (ACC ON) อีกครั้ง
  - อัพเดทเวอร์ชั่นซอฟต์แวร์ของ iPhone
  - เชื่อมต่อ iPhone อีกครั้งผ่านการเชื่อมต่อ Wi-Fi
- เชื่อมต่อสายไม่ถูกต้อง
   -เชื่อมต่อสายให้ถูกต้อง

#### ไม่ได้ยินเสียงจาก iPhone

ทิศทางการเอาต์พุดเสียงถูกเปลี่ยนโดยอัตโนมัติ
 เมื่อใช้การเชื่อมต่อ Bluetooth และ USB พร้อมกัน
 ใช้ iPhone ในการเปลี่ยนทิศทางการเอาต์พุด
 เสียง

#### ไม่มีภาพจากกล้องมองหลังขณะถอยรถ

- การตั้งค่าช่องต่อกล้องหลังบนตัวรับสัญญาณถูกตั้ง ค่าเป็นปิด
  - เปลี่ยนการตั้งค่ากล้องหลังเป็นเปิดในเมนูการตั้ง
     ค่า (ทำการปรับโดยอ้างอิงจากส่วนการตั้งค่า
     ระบบของคู่มือเล่มนี้)
- ช่องต่อกล้องอาจหลวมหรือไม่ได้เชื่อมต่ออยู่
  - ตรวจสอบการเชื่อมต่อและดูให้แน่ใจว่าปล<sup>้</sup>าย ด้านสำหรับเสียบของกล้องเชื่อมต่อกับช่องต่อสี น้ำตาลที่ด้านหลังของตัวรับสัญญาณ (อ้างอิง จาก คู่มือการใช้งานเบื้องตัน)

- สายถอยหลังบนตัวรับสัญญาณอาจไม่ได้เชื่อมต่อ กับสายไฟของไฟถอยหลังอย่างถูกต้อง
   – ตรวจสอบการเชื่อมต่อและดูให้แน่ใจว่าสายสี ม่วง/ขาวของตัวรับสัญญาณเชื่อมต่อกับสายที่จะ
  - เปลี่ยนแรงดันไฟฟ้าเมื่อเข้าเกียร์ถอยหลัง (อ้าง อิงจาก คู่มือการใช้งานเบื้องตัน)

#### ์ หห้าจอสีดำแสดงขึ้นขณะถอยรถโดยไม่ได้ติดตั้ง กล้อง

- ช่องต่อกล้องหลังถูกตั้งค่าเป็นเปิด
  - ปิดการตั้งค่าในเมนูการตั้งค่า (ทำการปรับโดย อ้างอิงจากส่วนการตั้งค่าระบบของคู่มือเล่มนี้)

- ไม่ได้ตั้งค่ากล้องมองหลังในเมนูการตั้งค่า กล้องอย่างถูกต้อง
  - สำหรับขั้นตอนในการสลับการตั้งค่ากล้องมอง หลัง ให้ดูที่ส่วนการตั้งค่าระบบของคู่มือเล่ม นี้ จอดรถในที่ปลอดภัย จากนั้นถอยรถขณะวาง เท้าบนเบรกอย่างมั่นคง เข้าถึงเมนูการตั้งค่า ระบบแล้วเปลี่ยนการตั้งค่ากล้องมองหลัง จอตรถ อีกครั้ง (ทำการปรับโดยอ้างอิงจากส่วนการตั้งค่า ระบบของคู่มือเล่มนี้)

# ปัญหาเกี่ยวกับหน้าจอโทรศัพท์

# ไม่สามารถโทรออกได้เนื่องจากแป้นบนแผง ควบคุมแบบสัมผัสสำหรับการโทรไม่ทำงาน

- โทรศัพท์ของท่านอยู่นอกเขตพื้นที่ให้บริการ
   ลองเชื่อมต่ออีกครั้งเมื่อเข้าสู่เขตพื้นที่ให้บริการ
- ไม่สามารถสร้างการเชื่อมต่อระหว่างโทรศัพท์มือ ถือของท่านกับเครื่องเล่นนี้ได้
   – ปฏิบัติตามขั้นตอนการเชื่อมต่อ

- กรณีที่เชื่อมต่อโทรศัพท์มือถือสองเครื่องเข้ากับ เครื่องเล่นนี้พร้อมกัน ถ้ากำลังต่อสายรอสาย หรือ โทรออกด้วยโทรศัพท์เครื่องแรก จะไม่สามารถโทรออกโดยใช้โทรศัพท์เครื่องที่ สองได้
  - เมื่อการใช้งานโทรศัพท์เครื่องแรกจากสอง
     เครื่องสิ้นสุดลง ให้ใช้แป้นสลับอุปกรณ์ในการ
     สลับเป็นโทรศัพท์เครื่องที่สอง จากนั้นจึงทำ
     การโทรออก

### ปัญหาเกี่ยวกับหน้าจอแอพพลิเค ชั่น

#### หน้าจอดำแสดงขึ้น

- การทำงานของแอพพลิเคชั่นจากสมาร์ทโฟน หยุดลงขณะใช้งานแอพพลิเคชั่น

   แตะ (=) เพื่อแสดงหน้าจอเมนหน้าหลัก
- ระบบ OS ของสมาร์ทโฟนอาจทำให้การทำงาน ของหน้าจอล่าช้า
  - ให้หยุดรถในบริเวณที่ปลอดภัยและตรวจสอบ หน้าจอบนสมาร์ทโฟน

#### หน้าจอแสดงขึ้นแต่ใช้งานไม่ได้เลย

- เกิดความผิดปกติขึ้น
  - หยุดรถในบริเวณที่ปลอดภัยแล้วปิดสวิตช์ กุญแจ (ACC OFF) จากนั้นให้เปิดสวิตช์ กุญแจ (ACC ON) อีกครั้ง
  - หากเชื่อมต่ออุปกรณ์ Android อยู่ ให้ตัดการ เชื่อมต่อ Bluetooth จากเครื่องเล่นนี้ จากนั้นให้ เชื่อมต่ออีกครั้ง

### สมาร์ทโฟนไม่มีการชาร์จไฟ

- การชาร์จหยุดลงเนื่องจากอุณหภูมิของสมาร์ท โฟนสูงขึ้นจากการใช้งานสมาร์ทโฟนเป็นเวลา นานระหว่างการชาร์จ
  - ถอดสายที่เชื่อมต่อสมาร์ทโฟนออก และรอจน กระทั่งสมาร์ทโฟนเย็นลง
- ปริมาณการใช้กระแสไฟฟ้าจากแบตเตอรื่ มากกว่าปริมาณที่ชาร์จได้
  - ท่านอาจแก้ปัญหานี้โดยการหยุดใช้งานบริการ
     ต่าง ๆ ที่ไม่จำเป็นบนสมาร์ทโฟน

# ภาษาไทย

# ข้อความแสดงความผิดปกติ

เมื่อเกิดปัญหาขึ้นกับเครื่องเล่นนี้ ข้อความแสดง ความผิดปกติจะปรากฏขึ้นบนหน้าจอ โปรดอ้าง อิงตารางด้านล่างในการระบุปัญหา จากนั้นให้ ดำเนินการแก้ไขตามคำแนะนำ หากยังคงไม่ สามารถแก้ไขปัญหาได้ ให้บันทึกข้อความแสดง ความผิดปกติและติดต่อตัวแทนจำหน่ายของท่าน หรือศูนย์บริการ Pioneer ที่อยู่ใกล้ที่สุด

# ทั่วไป

#### AMP Error

- เครื่องเล่นนี้ไม่สามารถใช้งานได้หรือการเชื่อม
   ต่อลำโพงไม่ถูกต้อง และวงจรป้องกันเปิดทำ
   งาน
  - ตรวจสอบการเชื่อมต่อลำโพง หากข้อความไม่หาย ไปแม้ว่าจะดับ/สตาร์ตเครื่องยนต์แล้ว โปรดติดต่อ ดัวแทนจำหน่ายของท่านหรือศูนย์บริการ Pioneer ที่ได้รับอนุญาต

Product overheat. System will be shut down automatically in 15 seconds.

Restart the product by ACC-Off/On may fix

this problem. If this message keeps

showing up, it is possible that some

#### problem occurred in the product.

- อุณหภูมิของเครื่องเล่นสูงเกินไป
  - ปิดสวิตซ์กุญแจ (ACC OFF) จากนั้นรอจนกระทั่ง
     อุณหภูมิของเครื่องเล่นลดลง

# อุปกรณ์จัดเก็บข้อมูล USB

#### Error-02-9X/-DX

- การสื่อสารล้มเหลว
  - บิดสวิตช์กุญแจไปที่ OFF จากนั้นบิดมาที่ ON
  - ถอดอุปกรณ์จัดเก็บข้อมูล USB ออก
  - เปลี่ยนเป็นแหล่งสัญญาณอื่น จากนั้น กลับสู่
     อุปกรณ์จัดเก็บข้อมูล USB

#### ไม่สามารถเล่นไฟล์ได้

- ไม่มีไฟล์ที่สามารถเล่นได้ในอุปกรณ์จัดเก็บ ข้อมูล USB
  - ตรวจสอบว่าไฟล์ที่อยู่ในอุปกรณ์จัดเก็บข้อมูล USB สามารถใช้งานร่วมกับเครื่องเล่นนี้ได้
- คุณสมบัติความปลอดภัยสำหรับอุปกรณ์จัด
   เก็บข้อมูล USB ที่เชื่อมต่อเปิดใช้งานอยู่
  - ปฏิบัติตามคำแนะนำของอุปกรณ์จัดเก็บข้อมูล USB ในการปิดใช้งานคุณสมบัติความปลอดภัย

#### ข้าม

- อุปกรณ์จัดเก็บข้อมูล USB ที่เชื่อมต่ออยู่มีไฟล์ ที่มีการป้องกัน DRM อยู่
  - เครื่องจะข้ามการเล่นไฟล์มีการป้องกัน

#### มีการป้องกัน

- ไฟล์ทั้งหมดบนอุปกรณ์จัดเก็บข้อมูล USB ที่ เชื่อมต่ออยู่มีไฟล์ที่มีการป้องกัน DRM ฝงมา ด้วย
  - เปลี่ยนอุปกรณ์จัดเก็บข้อมูล USB

#### ไม่รองรับ USB

 เครื่องเล่นนี้ไม่รองรับอุปกรณ์จัดเก็บ ข้อมูล USB ที่เชื่อมต่ออยู่  – ถอดอุปกรณ์ของท่านออก แล้วเปลี่ยนเป็น อุปกรณ์ จัดเก็บข้อมูล USB ที่รองรับ

#### ตรวจสอบ USB

- เกิดการลัดวงจรที่ขั้วต่อ USB หรือสาย USB
  - ตรวจสอบว่าขั้วต่อ USB หรือสาย USB ไม่ถูกหนีบ หรือได้รับความเสียหาย
- อุปกรณ์จัดเก็บข้อมูล USB ที่เชื่อมต่ออยู่ใช้ กระแสไฟฟ้ามากเกินค่าสูงสุดที่กำหนดไว้
  - ถอดอุปกรณ์จัดเก็บข้อมูล USB ออกและห้ามน้ำมา ใช้งาน บิดสวิตช์กุญแจไปที่ OFF แล้วบิดไปที่ ACC หรือ ON จากนั้นเชื่อมต่ออุปกรณ์จัดเก็บข้อมูล USB ที่รองรับ

#### ฮับมีข้อผิดพลาด

- เครื่องเล่นนี้ไม่รองรับฮับ USB ที่เชื่อมต่ออยู่
- เชื่อมต่ออุปกรณ์จัดเก็บข้อมูล USB เข้ากับเครื่อง เล่นนี้โดยตรง

#### ไม่มีการตอบกลับ

- เครื่องเล่นนี้ไม่สามารถจดจำอุปกรณ์จัดเก็บ ข้อมูล USB ที่เชื่อมต่อได้
  - ถอดอุปกรณ์ออก แล้วเปลี่ยนเป็นอุปกรณ์จัดเก็บ ข้อมูล USB เครื่องอื่น
- เกิดการลัดวงจรที่ขั้วต่อ USB หรือสาย USB
   ตรวจสอบว่าขั้วต่อ USB หรือสาย USB ไม่ถูกหนีบ
- หรือได้รับความเสียหาย • อุปกรณ์จัดเก็บข้อมูล USB ที่เชื่อมต่ออยู่ใช้
  - กระแสไฟฟ้ามากเกินค่าสูงสุดที่กำหนดไว้
  - ถอดอุปกรณ์จัดเก็บข้อมูล USB ออกและห้ามนำมา ใช้งาน บิดสวิตซ์กุญแจไปที่ OFF แล้วบิดไปที่ ACC หรือ ON จากนั้นเชื่อมต่ออุปกรณ์จัดเก็บข้อมูล USB ที่รองรับ
- เกิดการลัดวงจรที่สายอินเตอร์เฟส USB สำหรับ iPhone
  - ตรวจสอบให้แน่ใจว่าสายอินเตอร์เฟส USB สำหรับ iPhone หรือสาย USB ไม่ถูกหนีบ หรือได้ รับความเสียหาย

#### AUDIO FORMAT NOT SUPPORTED

เครื่องเล่นนี้ไม่รองรับไฟล์ประเภทนี้
 – เลือกไฟล์ที่สามารถเล่นได้

#### Apple CarPlay

### การเชื่อมต่อล้มเหลว

- การสื่อสารล้มเหลวและระบบกำลังพยายามทำ การเชื่อมต่อ
- รอครู่หนึ่ง จากนั้น ดำเนินการแก้ไขดังต่อไป นี้ หากข้อความแสดงความผิดปกติยังคง ปรากฏอยู่
  - รีสตาร์ต iPhone
  - ถอดสายสัญญาณออกจาก iPhone จากนั้น เชื่อม
     ต่อ iPhone อีกครั้ง หลังจากผ่านไปครู่หนึ่ง
  - บิดสวิตซ์กุญแจไปที่ OFF จากนั้นบิดมาที่ ON

#### โปรดติดตั้งเสาอากาศ GPS เพื่อใช้งาน Apple CarPlay ผ่านการสื่อสารผ่านทางระบบไร้สาย

- เครื่องเล่นนี้ไม่สามารถตรวจจับสัญญาณ GPS
   จากเสาอากาศ GPS ได้อย่างถูกต้อง
  - ตรวจสอบการติดตั้งและการเชื่อมต่อเสา อากาศ GPS สำหรับรายละเอียดเกี่ยวกับการเชื่อม ต่อและการติดตั้ง โปรดอ้างอิงจาก คู่มีอการใช้งาน เบื้องตัน

#### เซ็นเซอร์สัญญาณบอกความเร็ว ไม่ได้ทำการ เชื่อมต่อ โปรดทำการติดตั้ง

- เซ็นเซอร์ความเร็วไม่สามารถตรวจจับสัญญาณ ใดๆ ได้
  - ตรวจสอบการเชื่อมต่อสายสัญญาณความเร็ว สำหรับรายละเอียดเกี่ยวกับการเชื่อมต่อ โปรดอ้างอิงจาก คู่มือการใช้งานเบื้องตัน

โปรดติดตั้งเสาอากาศ GPS และสัญญาณ บอกความเร็ว เพื่อใช้งาน Apple CarPlay ผ่านทางระบบไร้สาย

- เครื่องเล่นนี้ไม่สามารถตรวจจับสัญญาณ GPS จากเสาอากาศ GPS และสัญญาณความเร็ว จากเซ็นเซอร์ความเร็วได้
  - ตรวจสอบทั้งการเชื่อมต่อและการติดตั้ง สำหรับราย ละเอียดเกี่ยวกับการเชื่อมต่อและการติดตั้ง โปรด อ้างอิงจาก คู่มือการใช้งานเบื้องตัน

หากข้อความแ็สดงความผิดปกติยังคงปรากฏอยู่ หลังจากดำเนินการตามคำแนะนำข้างต้นแล้ว โปรดติดต่อตัวแทนจำหน่ายของท่านหรือศูนย์ บริการ Pioneer ที่ได้รับอนุญาต

#### Android Auto

### Android Auto หยุดทำงาน โปรดตรวจสอบ หน้าจอโทรศัพท์ Android ของคุณเมื่อทำได้ อย่างปลอดภัย

เวลาที่ตั้งไว้ในสมาร์ทโฟนไม่ถูกต้อง
 ตั้งเวลาที่ถูกต้อง

หากข้อความแสดงความผิดปกติยังคงปรากฏอยู่ หลังจากดำเนินการตามคำแนะนำข้างต้นแล้ว โปรดติดต่อตัวแทนจำหน่ายของท่านหรือศูนย์ บริการ Pioneer ที่ได้รับอนุญาต

#### การจับคู่ Bluetooth ไม่สำเร็จ

- การจับคู่ Bluetooth ผิดพลาดด้วยเหตุผลบาง ประการ
  - จับคู่เครื่องเล่นกับอุปกรณ์ด้วยตัวเอง

#### หากต้องการใช้ Android Auto โปรดหยุดรถ และตรวจสอบโทรศัพท์ Android ของคุณ

- ค่าเริ่มต้นปรากฏบนหน้าจอของอุปกรณ์ที่รอง รับ Android Auto หรือไม่มีภาพออกมาจาก อุปกรณ์ที่รองรับ
  - หยุดรถในบริเวณที่ปลอดภัยและปฏิบัติตามคำแนะ นำที่ปรากฏบนหน้าจอ หากข้อความแสดงความผิด ปกติยังคงปรากฏอยู่หลังจากคำเนินการตามคำแนะ นำบนหน้าจอแล้ว ให้เชื่อมต่ออุปกรณ์อีกครั้ง

# 📕 ภาษาไทย

# ภาคผนวก

# วิธีรีเซ็ตตัวเครื่อง

- รีเซ็ตตัวเครื่องในกรณีต่อไปนี้:
- เมื่อทำงานอย่างไม่ถูกต้อง
- เมื่อหน้าจอแสดงผลอย่างไม่ถูกต้อง

#### หมายเหตุ

แม้จะรีเซ็ตตัวเครื่องแล้ว แต่เนื้อหาและการตั้งค่าที่ บันทึกไว้ในตัวเครื่องจะไม่ถูกลบ

### การใช้บริการข้อมูลผ่านแอพ

#### 🗇 สำคัญ

ข้อกำหนดสำหรับการเข้าถึงบริการข้อมูลผ่านแอพโดย ใช้เครื่องเล่นนี้:

- สามารถดาวน์โหลดแอพพลิเคชั่นข้อมูลผ่านแอพ สำหรับสมาร์ทโฟนเวอร์ชั่นล่าสุดที่รองรับ Pioneer จากผู้ให้บริการลงในสมาร์ทโฟนของท่าน
- มีบัญชีปจจุบันสำหรับผู้ให้บริการเนื้อหา
- แพ็กเกจการใช้งานอินเตอร์เน็ตของสมาร์ทไฟน หมายเหตุ: หากแพ็กเกจการใช้งานอินเตอร์เน็ต สำหรับสมาร์ทโฟนของท่านไม่ได้เป็นแบบเหมาจ่าย อาจมีการเรียกเก็บค่าใช้จ่ายเพิ่มเติมจากผู้ไห้บริการ อินเตอร์เน็ตสำหรับการเข้าถึงบริการข้อมูลผ่านแอพ ผ่านเครือข่าย 3G, EDGE และ/หรือเครือข่าย LTE™ (4G)
- เชื่อมต่ออินเตอร์เน็ตผ่านเครือข่าย 3G, EDGE, LTE
   (4G) หรือเครือข่าย Wi-Fi

สายอแดปเตอร์ของ Pioneer ซึ่งเป็นอุปกรณ์เสริม
 เชื่อมต่อ iPhone ของท่านเข้ากับเครื่องเล่นนี้

#### ข้อจำกัด:

- การเข้าถึงบริการข้อมูลผ่านแอพจะขึ้นอยู่กับ ความพร้อมใช้งานของโทรศัพท์มือถือและ/หรือ ความครอบคลุมของเครือข่าย Wi-Fi ในการ อนุญาตให้สมาร์ทโฟนของท่านเชื่อมต่อกับ อินเตอร์เน็ต
- ความสามารถในการให้บริการอาจมีข้อจำกัดใน บางพื้นที่ สำหรับข้อมูลเพิ่มเติม โปรดติดต่อผู้ ให้บริการข้อมูลผ่านแอพ
- ความสามารถของเครื่องเล่นนี้ในการเข้าถึง บริการข้อมูลผ่านแอพอาจมีการเปลี่ยนแปลง โดยไม่แจ้งให้ทราบส่วงหน้า และอาจได้รับผล กระทบจากข้อใจข้อหนึ่งต่อไปนี้: ปัญหาเกี่ยว กับความเข้ากันได้กับเวอร์ชั่นเฟิร์มแวร์ของ สมาร์ทโฟนในอนาคต ปัญหาเกี่ยวกับเวอร์ชั่น ของแอพลิเคชั่นบริการข้อมูลผ่านแอพสำหรับ สมาร์ทโฟนในอนาคต การเปลี่ยนแปลงหรือยก เลิกแอพพลิเคชั่น บริการข้อมูลผ่านแอพหรือ บริการจากผู้ให้บริการ
- Pioneer จะไม่รับผิดชอบต่อปัญหาใด ๆ ที่อาจ เกิดขึ้นเนื่องจากเนื้อหาบนแอพที่ไม่ถูกต้อง หรือไม่สมบูรณ์
- เนื้อหาและการทำงานของแอพพลิเคชั่นต่าง ๆที่ รองรับจะอยู่ภายใต้ความรับผิดชอบของผู้ให้ บริการ App

- ใน WebLink<sup>®</sup>, Apple CarPlay และ Android Auto การทำงานผ่านเครื่องเล่นนี้จะถูกจำกัด ฟังก์ชั่นการใช้งานในขณะขับขี่ ซึ่งผู้ให้ บริการ App จะเป็นผู้กำหนดฟังก์ชั่นที่สามารถ ใช้งานได้
- ความสามารถในการทำงานของ WebLink<sup>®</sup>, Apple CarPlay และ Android Auto จะถูก กำหนดโดยผู้ให้บริการ App และไม่ถูกกำหนด โดย Pioneer
- WebLink<sup>®</sup>, Apple CarPlay และ Android Auto ช่วยให้สามารถเข้าถึงแอพพลิเคชั่น ต่าง ๆ นอกเหนือจากรายการที่แสดงอยู่ได้ (ขึ้น อยู่กับข้อจำกัดขณะขับขึ่) แต่ขอบเขตของ เนื้อหาที่สามารถใช้ได้นั้นจะถูกกำหนดโดยผู้ให้ บริการ App
- บริการที่เชื่อมต่อจำเป็นต้องมีการเชื่อมต่อเข้า กับเครือข่ายไร้สายผ่านอุปกรณ์ iPhone หรือ สมาร์ทโฟน Android ที่รองรับการใช้งาน ซึ่ง ขึ้นอยู่กับเงื่อนไขการให้บริการของผู้ให้บริการ เครือข่ายไร้สายของท่านและแพ็กเกจการใช้ งานอินเตอร์เน็ต โปรดตรวจสอบเงื่อนไข ของบริการไร้สายและแพ็กเกจการใช้งาน อินเตอร์เน็ตของท่านสำหรับข้อจำกัดการใช้ งาน ข้อกำหนดและค่าบริการต่างๆ ความ สามารถในการใช้งานบริการดังกล่าวจะขึ้นอยู่ กับความพร้อมใช้งานของเครือข่ายและเงื่อนไข การใช้บริการของผู้ให้บริการ ความสามารถใน การใช้งานเนื้อหาและบริการต่างๆ ที่ไม่ใช่ ของ Pioneer รวมถึงแอพต่างๆ และการเชื่อม ต่ออาจมีการเปลี่ยนแปลง โดยไม่แจ้งให้ทราบ ล่วงหน้า เนื่องจากการเปลี่ยนแปลงระบบ ปฏิบัติการ เฟิร์มแวร์ หรือเวอร์ชั่นของแอพ

เปลี่ยนแปลง มีข้อจำกัด หรือยกเลิกการให้ บริการหรือแพ็กเกจการใช้บริการ เปลี่ยนแปลง ฮาร์ดแวร์ที่ไม่ใช่ของ Pioneer หรือ เหตุการณ์ อื่นๆ

#### ข้อสังเกตุเกี่ยวกับการรับชมวิดีโอ

โปรดทราบว่าการใช้งานระบบนี้เพื่อการค้าหรือ เพื่อเผยแพร่ต่อสาธารณะชนถือเป็นการละเมิด สิทธิ์ของผู้สร้างสรรค์ผลงานภายใต้ความคุ้มครอง ตามกฎหมายลิขสิทธิ์

### การใช้งานหน้าจอ LCD อย่างถูก ต้อง

#### การใช้งานหน้าจอ LCD

- หากหน้าจอ LCD สัมผัสกับแสงแดดโดยตรง
   เป็นเวลานาน จะทำให้หน้าจอร้อนขึ้นจนส่งผล
   ให้เกิดความเสียหายต่อหน้าจอ LCD เมื่อไม่ได้
   ใช้งานเครื่องเล่นนี้ โปรดหลีกเลี่ยงอย่าให้เครื่อง
   สัมผัสกับแสงแดดให้มากที่สุดหากเป็นไปได้
- ควรใช้งานหน้าจอ LCD ภายในช่วงอุณหภูมิที่ แสดงอยู่ในหัวข้อข้อมูลจำเพาะใน หน้า 116
- อย่าใช้งานหน้าจอ LCD ที่อุณหภูมิสูงกว่าหรือ ต่ำกว่าช่วงอุณหภูมิการทำงานที่ระบุ เนื่องจาก หน้าจอ LCD อาจไม่ทำงานตามปกติและอาจ ได้รับความเสียหาย
- ไม่ต้องปิดคลุมหน้าจอ LCD เพื่อให้สามารถ มองเห็นหน้าจอได้ชัดขึ้นเมื่ออยู่ภายในรถ อย่า ออกแรงกดหน้าจอมากเกินไปเพราะจะทำให้ เสียหายได้

- อย่ากดหน้าจอ LCD แรงเกินไปเพราะอาจทำ ให้เกิดรอยขีดข่วนได้
- ห้ามใช้สิ่งของอื่นใดแตะที่หน้าจอ LCD นอก เหนือจากนิ้วมือของท่าน เมื่อใช้งานฟังก์ชั่น แผงควบคุมแบบสัมผัส หน้าจอ LCD เป็นรอย ขีดข่วนได้ง่าย

#### จอภาพผลึกเหลว (LCD)

- หากหน้าจอ LCD อยู่ใกล้กับช่องลมของระบบ ปรับอากาศ โปรดแน้ใจว่าลมจากระบบปรับ อากาศไม่ได้เป่าลงบนหน้าจอ ความร้อนจาก เครื่องทำความร้อนอาจทำให้หน้าจอ LCD แตก และลมเย็นจากเครื่องปรับอากาศอาจทำ ให้ความชื้นก่อตัวขึ้นภายในตัวเครื่องเล่น ส่ง ผลให้เกิดความเสียหายได้
- จุดดำหรือจุดขาวเล็ก ๆ (จุดสว่าง) อาจปรากฏ บนหน้าจอ LCD ซึ่งเป็นลักษณะตามธรรมชาติ ของหน้าจอ LCD และไม่ได้เป็นการระบุถึง ความผิดปกติ
- หากหน้าจอ LCD สัมผัสกับแสงแดดโดยตรงจะ ทำให้มองหน้าจอได้ไม่ชัด
- เมื่อใช้งานโทรศัพท์มือถือ ให้เสาอากาศของ โทรศัพท์มือถืออยู่ห่างจากหน้าจอ LCD เพื่อ ป้องกันสัญญาณรบกวนวิดีโอ เช่น จุดเล็กๆ หรือแถบสี

#### การบำรุงรักษาหน้าจอ LCD

เมื่อต้องการขจัดฝุ่นหรือทำความสะอาดหน้า
 จอ LCD ให้ปิดเครื่องเป็นอันดับแรก จากนั้นให้
 เช็ดหน้าจอด้วยผ้าแห้งเนื้อนุ่ม

 ขณะเช็ดหน้าจอ LCD โปรดระมัดระวังอย่าให้ พื้นผิวมีรอยขีดข่วน อย่าใช้ผลิตภัณฑ์เคมี สำหรับทำความสะอาดที่กระด้างหรือมีฤทธิ์กัด กร่อน

#### หลอดแบ็คไลท์ LED (ไดโอดเปล่งแสง)

ภายในจอแสดงผลจะมีการใช้ไดโอดเปล่งแสงใน การส่องสว่างให้กับหน้าจอ LCD

- การใช้งานหลอดแบ็คไลท์ LED ในที่อุณหภูมิ ด่ำ อาจทำให้สัญญาณภาพช้าลง และทำให้ คุณภาพของภาพลดลงเนื่องจากลักษณะ เฉพาะตัวตามธรรมชาติของหน้าจอ LCD เมื่อ อุณหภูมิสูงขึ้นคุณภาพของภาพจะดีขึ้น
- อายุการใช้งานผลิตภัณฑ์ของหลอด LED แบ็ค ใลท์มีดังนี้

DMH-ZF9650BT: มากกว่า 10,000 ชั่วโมง DMH-ZF7650BT: มากกว่า 30,000 ชั่วโมง แต่อายุการใช้งานอาจลดลงหากใช้งานในที่ที่มี อุณหภูมิสูง

 หากอายุการใช้งานของหลอดแบ็คไลท์ LED สิ้นสุดลงแล้ว หน้าจอจะมึดลงและไม่สามารถ แสดงภาพได้อีกต่อไป ในกรณีนี้ โปรดดิดต่อ ด้วแทนจำหน่ายของท่านหรือศูนย์บริการ Pioneer ที่ได้รับอนุญาตที่อยู่ใกล้ที่สุด

| เยี่ยมชมเว็บไซต์ของเราได้ที่                                                                                  |                                                                      |  |  |  |  |
|----------------------------------------------------------------------------------------------------|----------------------------------------------------------------------|--|--|--|--|
| https://global.pioneer/en/corp/group/                                                                         |                                                                      |  |  |  |  |
| <ตะวันออกกลางและแอฟริกา><br>Pioneer Gulf, Fze.<br>Pioneer Electronics Asiacentre Pte. Ltd.                    | https://pioneer-mea.com/en/<br>https://www.pioneerisrael.co.il/      |  |  |  |  |
| <โอเซียเนีย><br>Pioneer Electronics Australia Pty. Ltd.                                                       | https://www.pioneer.com.au/                                          |  |  |  |  |
| <เอเซีย><br>Pioneer Electronics Asiacentre Pte. Ltd.<br>Pioneer India Electronics Pvt. Ltd.                   | https://sg.pioneercarentertainment.com/<br>https://pioneer-india.in/ |  |  |  |  |
| <ລະຫີ <b>ນ&gt;</b><br>Pioneer International Latin America, S.A.<br>Pioneer Electronics de México S.A. de C.V. | https://pioneer-latin.com/<br>https://www.pioneer-mexico.com.mx/     |  |  |  |  |
| <รัสเซีย><br>Pioneer RUS Limited Liability Company                                                            | https://www.pioneer-rus.ru/                                          |  |  |  |  |
|                                                                                                    |                                                                      |  |  |  |  |

#### PIONEER CORPORATION

28-8, Honkomagome 2-chome, Bunkyo-ku, Tokyo 113-0021, Japan

#### Корпорация Пайонир

28-8, Хонкомагомэ 2-чоме, Бункё-ку, Токио 113-0021, Япония

Импортер ООО "ПИОНЕР РУС" 105064, Россия, г. Москва, Нижний Сусальный переулок, дом 5, строение 19 Тел.: +7(495) 956-89-01

PIONEER ELECTRONICS (USA) INC. P.O. BOX 1720, Long Beach, CA 90801-1720, U.S.A. TEL: (800) 421-1404

PIONEER EUROPE NV Haven 1087, Keetberglaan 1, B-9120 Melsele, Belgium/Belgique TEL: (0) 3/570.05.11 PIONEER ELECTRONICS ASIACENTRE PTE. LTD.

No. 2 Jalan Kilang Barat, #04-02, Singapore 159346 TEL: 65-6378-7888

PIONEER ELECTRONICS AUSTRALIA PTY. LTD. Unit 13, 153-155 Rooks Road, Vermont, Victoria, 3133 Australia TEL: (03) 9586-6300

PIONEER ELECTRONICS DE MÉXICO S.A. DE C.V. Blvd. Manuel Avila Camacho #118, Piso 12, Lomas de Chapultepec, Alcaldía Miguel Hidalgo C.P. 11000, Ciudad de México Tei: 52-55-9178-4270

先鋒電子(香港)有限公司 香港九龍長沙灣道909號5樓 電話: 852-2848-6488

© 2024 PIONEER CORPORATION